# MGuide 1200

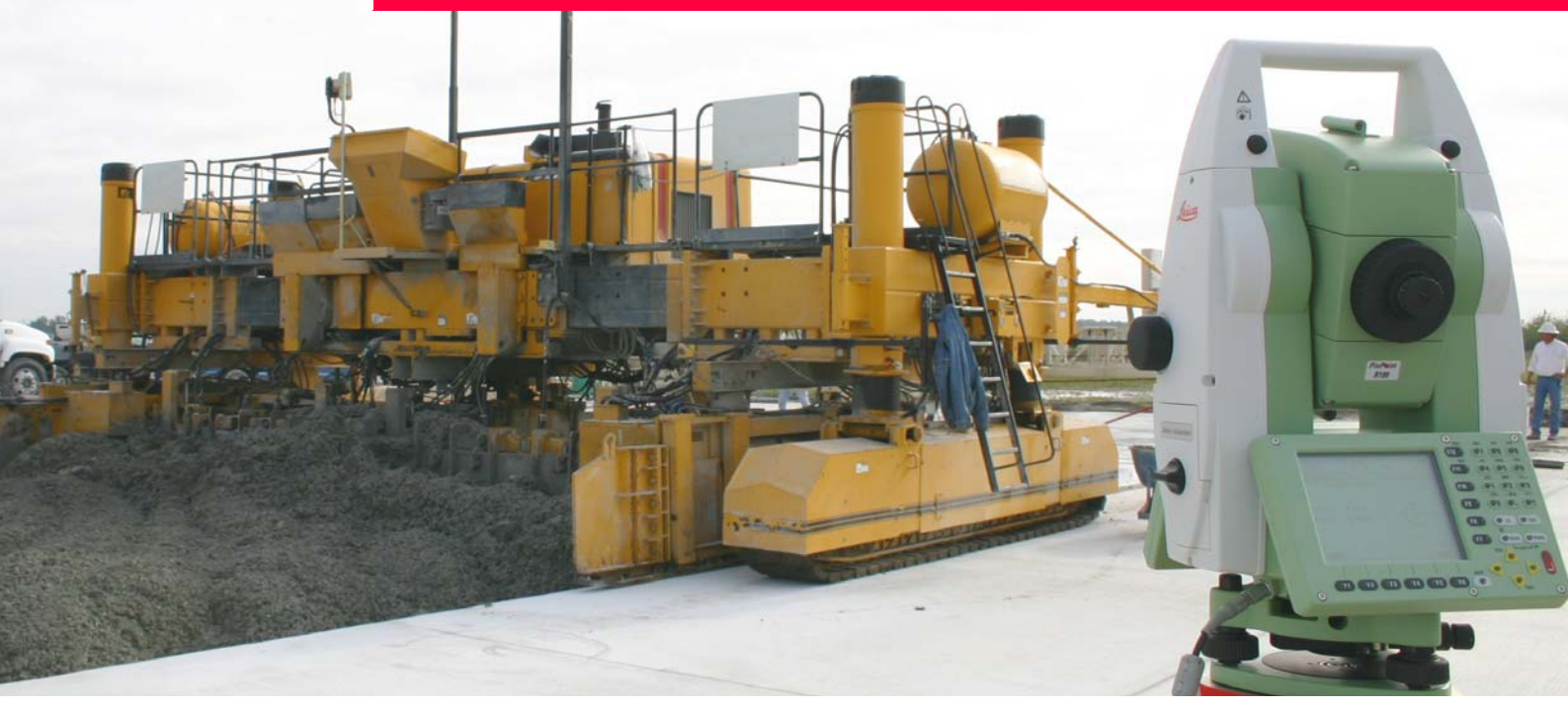

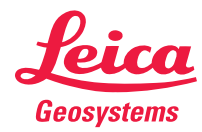

English / Deutsch / Français / Español

# MGuide 1200

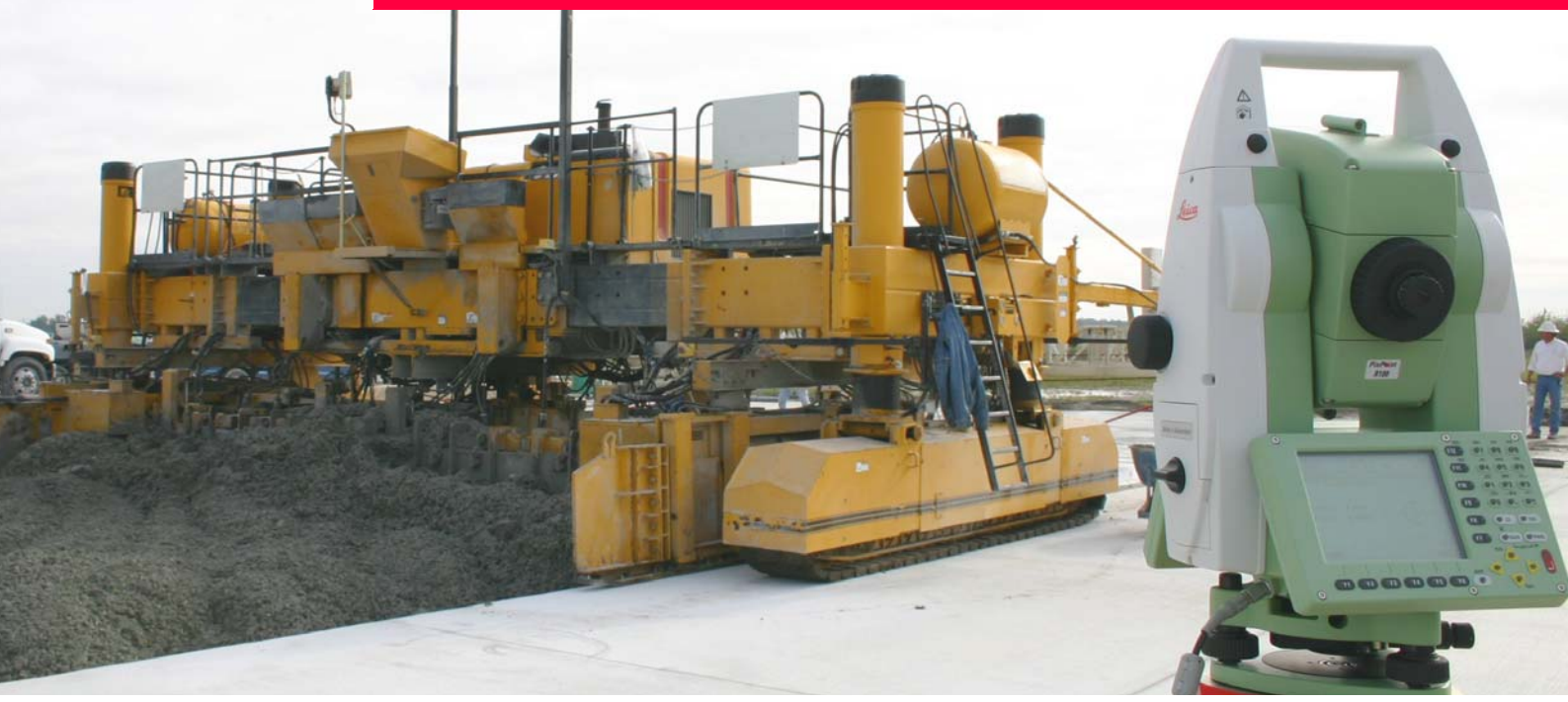

# **Application Program Manual**

Version 1.0 English

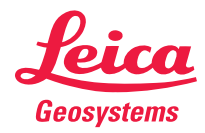

| Introduction | MGuide 1200                                                                                                    |                                                                                                    |  |  |  |
|--------------|----------------------------------------------------------------------------------------------------|----------------------------------------------------------------------------------------------------|--|--|--|
| Introduction |                                                                                                    |                                                                                                    |  |  |  |
| Purchase     | Congratulations on your purchase of MGuide 1200. MGuide 1200 is the on-board Machine Guidance application for TPS1200 products. |                                                                                                    |  |  |  |
|              | To use the product in a permitted manner, please refer to the detailed safety directions in the TPS1200 User Manual.            |                                                                                                    |  |  |  |
| Symbols      | The symbols used in this manual have the following meanings:                                                                    |                                                                                                    |  |  |  |
|              | Туре                                                                                                    | Description                                                                                                    |  |  |  |
|              | (B)                                                                                                    | Important paragraphs which must be adhered to in practice as they enable the product to be used in a technically correct and efficient manner. |  |  |  |

# **Table of Contents**

#### In this manual

| Ch | apter |          |                                   | Page |
|----|-------|----------|-----------------------------------|------|
| 1  | Hov   | v to Us  | e this Manual                     | 1-1  |
| 2  | Ger   | eral In  | formation                         | 2-1  |
| 3  | Inst  | allation | n                                 | 3-1  |
| 4  | Cor   | figurat  | tion                              | 4-1  |
|    | 4.1   | Syster   | m Configuration                   | 4-1  |
|    | 4.2   | Applic   | cation Configuration              | 4-5  |
|    |       | 4.2.1    | MGuide Start Screen               | 4-5  |
|    |       | 4.2.2    | MGuide Configuration              | 4-7  |
| -  |       | 4.2.3    | Machine Measurement (LMGS-S only) | 4-9  |
| -  |       | 4.2.4    | Instrument Configuration          | 4-15 |
|    |       | 4.2.5    | Automatic Prism Search            | 4-17 |
|    |       | 4.2.6    | Tiepoint Check                    | 4-19 |
| 5  | Set   | up       |                                   | 5-1  |
|    | 5.1   | Overv    | view                              | 5-1  |
|    | 5.2   | Know     | n Backsight Point                 | 5-3  |

| Table of Contents |   | MGuide 1200             | III |
|-------------------|---|-------------------------|-----|
|                   |   | 5.3 Resection           | 5-4 |
|                   |   | 5.4 Calculation Results | 5-6 |
|                   | 6 | Main Menu               | 6-1 |
|                   |   | 6.1 Overview            | 6-1 |
|                   |   | 6.2 Two Prism Solution  | 6-3 |
|                   |   | 6.3 As-Built Control    | 6-4 |
|                   |   |                         |     |

# 1 How to Use this Manual

|                    | It is recomme                                                                                                    | It is recommended to set up the product while reading through this manual.                                                                                                    |  |  |  |  |  |
|--------------------|----------------------------------------------------------------------------------------------------|----------------------------------------------------------------------------------------------------|--|--|--|--|--|
| Path               | Main Menu: Manage\Data stands for this working sequence:<br>From the Main Menu select Manage and then select Data.                                                                                |                                                                                                    |  |  |  |  |  |
| Screen             | CONFIGURE                                                                                                    | CONFIGURE General Menu describes the name of the screen.                                                                                                    |  |  |  |  |  |
| Page               | Screens can h<br>For example:                                                                                                    | Screens can have more than one page. <b>Units</b> page describes a specific page of a screen.<br>For example: 'in <b>CONFIGURE Units &amp; Formats</b> , <b>Units</b> page'.                                                                                                    |  |  |  |  |  |
| Fields and options | Fields displayed on the screen are described as <b><coord system:=""></coord></b> or <b><coord b="" system:<=""><br/><b>Swiss&gt;</b>, if 'Swiss' is the selected coordinate system</coord></b> . |                                                                                                    |  |  |  |  |  |
| ХХ                 | The character all covered by                                                                                                    | rs XX are used as placeholders for screen names or multiple options that are a general description of appearance or functionality.                                                                                                    |  |  |  |  |  |
|                    | Example 1:                                                                                                    | STAKEOUT XX Stakeout indicates that the explanation provided is valid for the screens STAKEOUT Polar Stakeout and STAKEOUT Orthogonal Stakeout.                                                                                                    |  |  |  |  |  |
|                    | Example 2:                                                                                                    | In REFLINE Choose Task & Reference Line, Reference page, <task: xx<br="">Line&gt; indicates that the explanation provided is valid for the options <task:<br>Measure to Line&gt;, <task: line="" stake="" to=""> and <task: gridstake="" line="">.</task:></task:></task:<br></task:> |  |  |  |  |  |

| How to Use this Manual | MGuide 1200                                                                                                    |                                                                                                    |  |  |  |
|------------------------|----------------------------------------------------------------------------------------------------|----------------------------------------------------------------------------------------------------|--|--|--|
| Keys                   | Two different types of keys can be found on the instrument. These are fixed keys and softkeys.                                                                                                    |                                                                                                    |  |  |  |
|                        | Туре                                                                                                    | Description                                                                                                    |  |  |  |
|                        | Fixed keys                                                                                                    | Keys which can be pressed on the keyboard, for example:                                                                                                  |  |  |  |
|                        |                                                                                                    | Function keys F1-F6.                                                                                                    |  |  |  |
|                        |                                                                                                    | Function keys F7-F12.                                                                                                    |  |  |  |
|                        |                                                                                                    | Alphanumeric keys.                                                                                                    |  |  |  |
|                        |                                                                                                    | ESC, USER, PROG,CE, ENTER, SHIFT.                                                                                                    |  |  |  |
|                        |                                                                                                    | Arrow keys.                                                                                                    |  |  |  |
|                        | Softkeys                                                                                                    | Displayed on the screen, can be selected by using the assigned fixed key.<br>For example <b>CONT (F1)</b> . The assigned fixed key is shown in brackets. |  |  |  |
|                        |                                                                                                    | •                                                                                                    |  |  |  |
| ()<br>J                | Throughout th<br>instructions ar                                                                                                    | e manual, stepwise instructions are used. Keys to be pressed within these<br>e indicated as for example ENTER, CONT (F1) or SHIFT INDIV (F5).            |  |  |  |
|                        | Keys, fields and options on the screens which are considered as self-explanatory are not explained.                                                                                                    |                                                                                                    |  |  |  |
| Prerequisites          | This manual assumes the user is already familiar with typical instrument handling proce-<br>dures, and is capable of using the instrument's screen and keyboard to access setup menus,<br>change instrument parameters etc. Please refer to your instrument's User Manual before<br>attempting to configure or use your instrument for Machine Guidance or survey tasks. |                                                                                                    |  |  |  |
| МРС                    | The term MPC                                                                                                    | is used in this manual as abbreviation for Machine PC.                                                                                                   |  |  |  |

# **2** General Information

MGuide

Main features

The MGuide application is used in conjunction with Machine Automation applications.

- Automatic output of dynamic position measurement data (Hz, V, D, E, N, H)
- Improved kinematic performance
- No lock onto fixpoints with a fixpoint detection (including power search window update)
- · Tiepoint measurement to check instrument setup
- Support for specific Leica Machine Automation systems

Additional information Additional information can be found in manuals of products used with MGuide 1200. References to specific chapters are indicated where needed.

Below please find some general information described in other manuals:

| Manual             | Information                                                  | Chapter               |
|--------------------|--------------------------------------------------------------|-----------------------|
| TPS1200 UserManual | Description of user interface icons                          | 3.2 lcons             |
|                    | How to insert/remove and how to format the CompactFlash card | 4.5 CompactFlash Card |
|                    | Instrument setup step-by-step                                | 4.1 Instrument Setup  |
| TCPS27 UserManual  | Standard setup                                               | 2. Operation          |
|                    | General principals                                           | 2. Operation          |

#### Installation begin

MGuide must be installed on your TPS1200 instrument before first use.

**TPS1200 Main Menu** 

The Main Menu is the first screen displayed when the instrument is switched on.

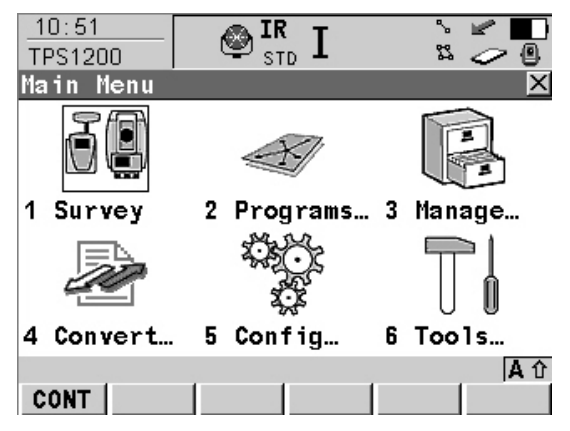

#### **Upload system files**

Application program uploads are possible from the CompactFlash card to the application programs memory.

Select Main Menu: Tools\Upload System Files\Application Programs

Select **<Program:>** to open a list of program files stored on the CompactFlash card.

CONT (F1) uploads the selected application program.

Refer to TPS1200 Technical Reference Manual, chapter "Tools...\Upload System Files..." for more information on file upload.

- Application program uploads are also possible with the Leica Geo Office (LGO) application. Licence key A licence key is required to activate application programs and protected options and can be used to define the expiry date of the software maintenance. The licence key file must be uploaded to the instrument. To upload a licence key file the file should be located on the \SYSTEM directory of the CompactFlash card. Licence key files use the naming convention L 123456.key, where 123456 is the instrument serial number. Select Main Menu: Tools...\Licence Keys or the MGuide program not yet activated. Enter key manually or use the upload via Key File. Refer to TPS1200 Technical Reference Manual, chapter "Tools...\Licence Keys" for more information on file upload. After installation After installation MGuide will be listed in the TPS1200 application programs menu. 🐼 IR 15:14

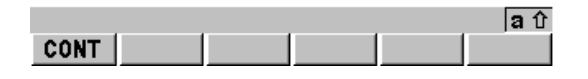

# 4.1 System Configuration

# **Description** After installing and entering the application's Release Code (if Machine Guidance was not factory-installed), go to the instrument's **Main Menu** and perform the following steps one time only to prepare your TPS1200 instrument for Machine Control tasks.

#### System Configurations The system configurations are stored in the instrument configuration set.

| Application      | Configuration (in CONF Page MGuide)           |
|------------------|-----------------------------------------------|
| GradeStar        | FNC Key CONTR, MMEAS and B1/B2 all OFF        |
| LMGS-P           | FNC Key CONTR ON, FNC Key MMEAS and B1/B2 OFF |
| LMGS-S (1 prism) | FNC Key CONTR and MMEAS ON, B1/B2 OFF         |
| LMGS-S (2 prism) | FNC Key CONTR, MMEAS and B1/B2 all ON         |

[3] If another configuration set is chosen in the Start screen, the settings described in this chapter have to be checked.

# General settings Select Main Menu: Config...\General Settings... to get access to the instrument's general settings.

Settings are possible for:

Wizard Mode

- Hot Keys & User Menu
- Units & Formats
- Language
- Lights, Display, Beeps, Text
- Start Up & Power Down

Refer to TPS1200 Technical Reference Manual, chapter "Config...\General Settings..." for more information on general settings.

Start Up & Power Down Select Main Menu: Config...\General Settings...\Start Up & Power Down.

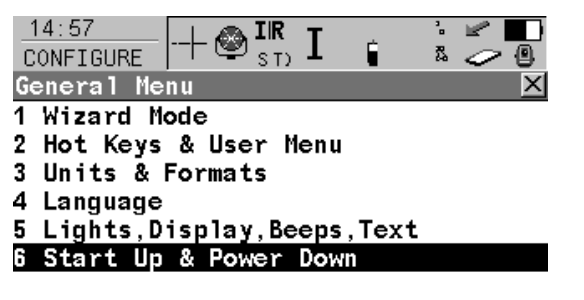

|      |  |  | <b>a</b> û |
|------|--|--|------------|
| CONT |  |  |            |

CONT (F1) To open Start Up & Power Down menu.

| CONFIGURE   | -+ 🕹  |                |
|-------------|-------|----------------|
| Start Up &  | Power | r Down 🛛 🗙     |
| Start Scree | en :  | MGuide↓↓       |
| Power Down  | :     | Directly 🐠     |
| Auto Power  | Down  | Behaviour      |
| Mode        | :     | Remain On 虲    |
| After Time  |       | <b>10</b> m in |

| CONT |  |
|------|--|

CONT (F1) To accept changes and return to TPS1200 Main Menu.

#### Communication param- Instrument: eter 1 Select M

- 1. Select **Main Menu: Config...\Interfaces...** to get access to the instrument's communication parameters settings.
- 2. Highlight RCS Mode.
- 3. EDIT (F3) to access CONFIGURE RCS Mode.
- 4. DEVCE (F5) to create or edit a device.
- 5. Highlight TCPS27.
- 6. EDIT (F3) to set communication parameters.

#### Radio Modem:

- 1. Select **Main Menu: Config...\Interfaces...** to get access to the instrument's communication parameters settings.
- 2. Highlight RCS Mode.

4-3

# 3. CTRL (F4) to access TCPS27 radio config mode.

MGuide is using the standard System1200 communication parameters as shown below.

| 13:15<br>CONFIGURE<br>Edit Devic             |   |                     |                                                                                                    |
|----------------------------------------------|---|---------------------|----------------------------------------------------------------------------------------------------|
| Name<br>Type                                 | : | TCPS27<br>RCS       |                                                                                                    |
| Baud Rate<br>Parity<br>Data Bits<br>Stop Bit |   | 115200     <br>None | STORE (F1)                                                                                                    |
| STORE                                        |   | 」<br>DEFLT          | To accept changes and return to the screen<br>from where this screen was accessed.<br><b>DEFLT (F5)</b><br>To restore default settings |

Refer to TPS1200 Technical Reference Manual, chapter "Config...\Interfaces..." for more information on general settings.

 $\textcircled{B}^{P}$  Baud rate needs to be the same on the MPC, radio modem and instrument.

# 4.2 Application Configuration

# 4.2.1 MGuide Start Screen

Access

Select Main Menu: Programs....

**Start Screen** 

| 09:42    |     | . <b>*</b>     | IR  | т | -  | ~    | - MR 🗖 🗖 |
|----------|-----|----------------|-----|---|----|------|----------|
| MGuide   |     | - <del>-</del> | STD | Т |    | 52   | 20       |
| Start    |     |                |     |   |    |      | ×        |
| Fixpoint | Job | :              |     |   | De | efau | 1t•      |

|                                | CONT (F1)                   |
|--------------------------------|-----------------------------|
|                                | To open <b>Main Menu</b> .  |
|                                | CONF (F2)                   |
| Config Set : TC                | To open Configuration Menu. |
| Reflector : Leica 360° Prism 🔶 | SETUP (F3)                  |
| Add. Constant: 23.1 mm         | To open Setup Menu.         |
| a û                            | CSYS (F6)                   |
| CONT CONF SETUP CSYS           | To open Coordinate System.  |
|                                |                             |

OONT (EA)

# Description of the start screen

| Function     | Description                                                                                                    |
|--------------|----------------------------------------------------------------------------------------------------|
| Fixpoint Job | Used for Setup and Fixpoint detection. When instrument detects a Fixpoint during search, it will output a message "wrong point" and will update search window and carry on search. |
| Config Set   | Defines Application Type, its configuration and individual User settings.                                                                                                    |
| Reflector    | Defines Add. Constant for B# -and Tracking data.                                                                                                    |

| Function      | Description                             |
|---------------|-----------------------------------------|
| Add. Constant | Automatically set by choosing reflector |

# 4.2.2 MGuide Configuration

DescriptionThe configuration screens are closed automatically after 15 seconds if no interaction was<br/>made (exception is the Machine Configuration process). While in config screens, the MGuide<br/>is sending "Not ready" to the MPC application if a request comes in.

Access

Select CONF (F2) in the MGuide Start screen.

| O9:44<br>MGuide + IR STD Ⅰ<br>Configuration |                |                                           |
|---------------------------------------------|----------------|-------------------------------------------|
| MGuide Instrument                           |                |                                           |
| Start screen :                              | 0 n 💵 📥        |                                           |
| Fixpt check :                               | 0.10 m         | CONT (F1)<br>To open Start screen         |
| Auto-Config :                               | On 🜗           | MMEAS (F2)                                |
| Auto-Tracking:                              | 0ff 💁          | To open machine measurement procedure.    |
| FNC Key CONTR:                              | 0n <u>•• •</u> | PAGE (F6)<br>To switch to next Tab.       |
| CONT MMEAS                                  | PAGE           | SHIFT ABOUT (F6)<br>To open About screen. |

Description of the start screen

| Function       | Description                                                                                                    |
|----------------|----------------------------------------------------------------------------------------------------|
| Start screen   | <ul> <li>ON: instrument starts up with MGuide Start screen.</li> <li>OFF: instrument starts up directly with the MGuide Main Menu.</li> </ul> |
| Fixpoint check | Tolerance for fixpoint detection during search and tracking.                                                                                  |

| Function      | Description                                                  |
|---------------|--------------------------------------------------------------|
| Auto-Config   | Accepts configuration comand by Machine PC.                  |
| Auto-Tracking | Permanent FoV ATR Search for Auto LockIn and Tracking.       |
| FNC Key CONTR | Shows key when ON (only LMGS applications).                  |
| FNC Key MMEAS | Shows key when ON (only LMGS-S application).                 |
| FNC Key B1/B2 | Shows key when ON (only LMGS-S application with two prisms). |

# 4.2.3 Machine Measurement (LMGS-S only)

# **Description** This procedure automates the measurement of the marked-out pan (mold) or trimmerhead dimensioning points. Accurate measurement of these points and their relationship to the machine prisms B1 and B2 (with a two prism solution) is essential for accurate concrete placement or subgrade trimming. A full explanation of this procedure, including defining and marking-out the points A1-A4, can be found in the relevant LMGS-S system documentation. Measurements are sent to the port and replied with a confirmation in the status line.

Access

Select MMEAS (F2) in the MGuide Configuration start screen.

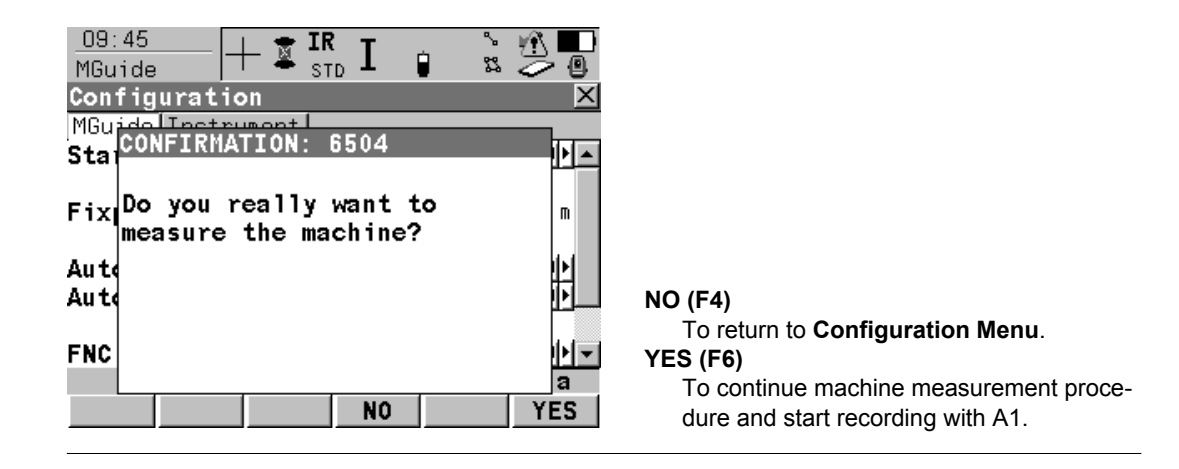

# Measure pan point A1

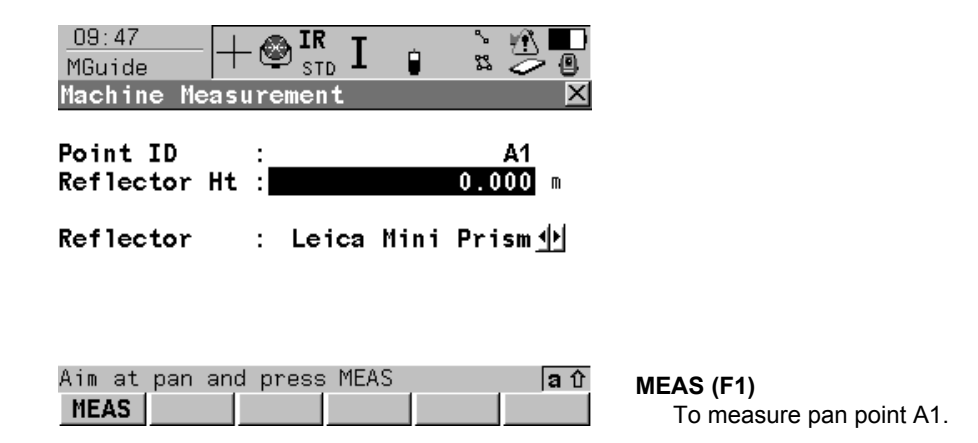

#### Input:

Enter reflector height or set to zero (0.000) if already entered in the Machine Coordinates grid on the MPC, then choose the reflector type.

Conce you start the Machine Measurement procedure, it must be completed. If you make a mistake during the procedure, you are advised to repeat the measurement process and verify results before starting any paving or trimming operation.

| Configuration                | MGuide 1200                                                                                    | 4-11                |
|------------------------------|------------------------------------------------------------------------------------------------|---------------------|
| Measure points A2, A3 and A4 | Continue the same with point A2 and point A3 (Pan Point A2   Point # r A3   Point # received). | eceived ¦ Pan Point |
|                              | O9:47<br>MGuide +⊗IR I I STD I I I III<br>Machine Measurement ⊠                                |                     |
|                              | Point ID : A4<br>Reflector Ht : 0.000 m                                                        |                     |
|                              | Reflector : Leica Mini Prism <u>∳</u>                                                          |                     |
|                              | Aim at pan and press MEAS                                                                      | nt A4.              |

If the transformation is in tolerance, the mean error of it is shown. If transformation is out of tolerance an error message is shown and procedure starts again.

#### **Result page**

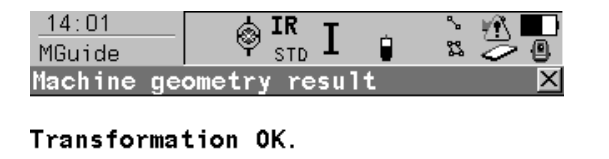

Mean error: 0.003 m

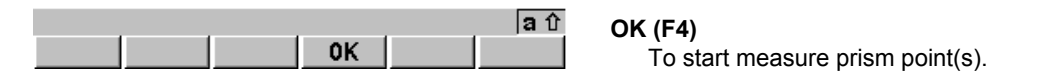

Measure machine prism To get the relation between the working tool and the machine prism, "B1" is measured.

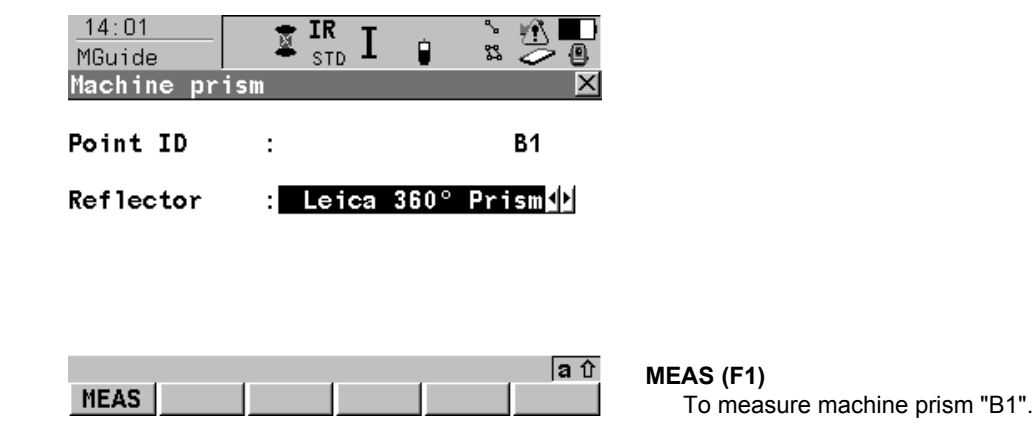

| -   |                                         |    |      |   |
|-----|-----------------------------------------|----|------|---|
| 120 | hti                                     | an | rati | n |
| υu  | ,,,,,,,,,,,,,,,,,,,,,,,,,,,,,,,,,,,,,,, | yu | Iau  |   |
|     |                                         | 0  |      |   |

Two prism solution If you work with two prisms, confirm YES (F6), if you work with only one press NO (F4).

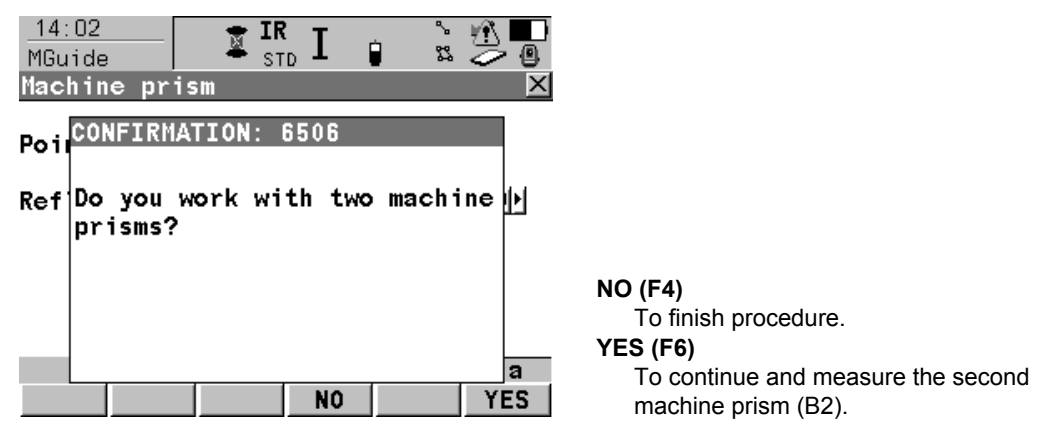

When working with a two prism solution, measure "B2" to finish procedure:

| <u>14:02</u><br>MGuide | IR IR STD |            |
|------------------------|-----------|------------|
| Machine pr             | ism       | X          |
| Point ID               | :         | B2         |
| Reflector              | : Leica   | 360° Prism |

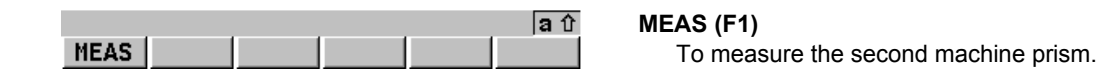

 a
 OK (F4)

 OK
 To return to Configuration screen.

# 4.2.4 Instrument Configuration

# Access

In the MGuide Start screen select CONF (F2), then PAGE (F6).

| O9:44<br>MGuide + IR I I<br>Configuration |                    |                                                      |
|-------------------------------------------|--------------------|------------------------------------------------------|
| MGuide Instrument                         |                    |                                                      |
| Max Distance :                            | 250 m              |                                                      |
| Comp Update :                             | <b>15</b> min      | CONT (F1)<br>To open Start screen                    |
| Tiepoint ID :                             | <u> </u>           | APS (F2)                                             |
| Hz Acc Ori :<br>Pos Acc Targe:            | 0.010 g<br>0.010 m | To open Automatic Prism Search screen.<br>CHECK (F4) |
| Ht Acc Target:                            | 0.010 m            | turning "                                            |
| CONT APS CHECK                            | a û<br>PAGE        | PAGE (F6)                                            |

# Description

| Function      | Description                                                                                        |
|---------------|----------------------------------------------------------------------------------------------------|
| Max Distance  | When defined maximum distance is reached, message is sent every ten seconds to the MPC.            |
| Comp Update   | Maximum time without compensator update, if not updated warning message is sent every ten seconds. |
| Tiepoint ID   | Automatic filled by Backsight point or 1st point of Resection.                                     |
| Hz Acc Ori    | Orientation tolerance for Tiepoint check.                                                          |
| Pos Acc Targe | Position tolerance for Tiepoint check.                                                             |

| Function      | Description                          |
|---------------|--------------------------------------|
| Ht Acc Target | Height tolerance for Tiepoint check. |

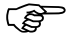

### Tiepoint ID:

If the ID is changed manually the actual system settings for reflector type and reflector height are taken. These settings can be changed by changing in Survey program. This is only important if you use different reflector types or have used different reflector heights.

Access

MGuide 1200

#### 4-17

# 4.2.5 Automatic Prism Search

Refer to "4.2.4 Instrument Configuration" to access instrument configuration. Select **APS (F2)**.

DescriptionAutomatic Prism Search is used to define the type of automatic prism search after prediction.<br/>Possible settings:

- No Search (useful for very slow moving machines)
- ATR Search
- Power Search

#### **APS Menu**

| 15:01<br>CONFIGURE + IR STD I<br>Automatic Prism Search |                |                                              |
|---------------------------------------------------------|----------------|----------------------------------------------|
| After Prism is Lost                                     |                |                                              |
| Predict for :                                           | 3 s <u></u> ∳≯ |                                              |
| After Prediction                                        |                |                                              |
| Search with :                                           | No Search      |                                              |
|                                                         | ATR            |                                              |
|                                                         | owersearch     |                                              |
|                                                         |                |                                              |
|                                                         | а              | CONT (F1)                                    |
|                                                         |                | To to return to <b>Configuration</b> screen. |
|                                                         |                |                                              |

# **Description of APS**

| Function    | Description                                                                                                    |
|-------------|----------------------------------------------------------------------------------------------------|
| Predict for | Choose time for prediction. Possible are one, three or five seconds.                                                                                                    |
| Search with | <ul> <li>Choose type of search after prediction:</li> <li>No Search: ATR search at start tracking, no search after loss of lock (only prediction).</li> <li>ATR Search: ATR search at start tracking and after loss of lock (after prediction).</li> <li>PowerSearch: ATR search and then PowerSearch at start tracking if no prism is found with ATR search. After loss of lock directly PowerSearch (after prediction).</li> </ul> |

# For PowerSearch instruments only:

The Search Window screen is shown after the setup automatically to change the ATR Window size.

(P

| <u> </u> |     |    |       |     |  |
|----------|-----|----|-------|-----|--|
| (:0      | nti | an | irati | inn |  |
| 00       |     | yu | παι   |     |  |

# 4.2.6 **Tiepoint Check**

Description

Checks the instrument setup by measuring to the defined Tiepoint. The Tiepoint is defined automatically when doing the setup procedure, measured is the Backsight point or 1st point of Resection (with the defined prism, reflector height etc.). If Tiepoint is changed manually, the actual system parameters for reflector type and reflector height are used.

This function is mainly used by MPC command, but can be executed manually too. Results are sent to the MPC, and if executed at the instrument also shown in a result message. Message disappears automatically after ten seconds.

#### **Tiepoint Check Menu**

| 10:35<br>MGuide<br>Tiepoint chec | IR I ₪<br>stD I ₪ |                               |                                                   |
|----------------------------------|-------------------|-------------------------------|---------------------------------------------------|
| Station OK.                      |                   |                               |                                                   |
| ∆ Orientation                    | :                 | 0.002 g                       |                                                   |
| Δ East<br>Δ North<br>Δ Height    | :                 | 0.003 m<br>0.005 m<br>0.005 m |                                                   |
|                                  | 0K                | a û                           | <b>OK (F4)</b><br>To return to <b>Main Menu</b> . |

The deviations of the orientation and coordinates compared to measured point are shown.

# 5 Setup

# 5.1 Overview

# **General information**

Opens System Setup without the Station Setup Begin screen. Fixpoint job is set in **MGuide Start** screen. Prism is chosen by pressing **F9** (with standard Hot Key definition).

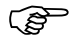

Instrument must be setup stable and levelled.

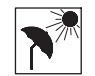

The instrument should be protected from direct sunlight in order to avoid thermal warming.

## Description

The **Setup** application program can be used to set up and orientate the instrument. Various methods are available:

- Set Azimuth (set up by azimuth)
- · Known BS Point (set up by a known backsight point)
- Ori & Ht Transfr (set up by orientation and height transfer)
- Resection (set up by resection)
- Resection Helmert (set up by resection Helmert)
- Local Resection (set up by local resection)

Each setup method has specific requirements for input data and each setup method requires a different number of target points.

All points being used as instrument stations or target points in the application program Setup must include either E, N, Height coordinates or E, N coordinates for either a 2D or 3D setup calculation.

ŝ

| Setup                  | MGuide 1200 5                                                                                                    |
|------------------------|----------------------------------------------------------------------------------------------------|
| Recommended<br>methods | <ul><li>For the MGuide application following methods are recommended:</li><li>Resection</li><li>Known Backsight Point</li></ul>                                                                                     |
|                        | Tiepoint Check uses first point of Resection or orientation point of Known Backsight Point<br>Tiepoint Check function only works automatically if you are using either Resection or Know<br>Backsight Point method. |
| Choose method          | Access:<br>Press SETUP (F3) in MGuide Start screen (Setup begin is not shown). Fixpoint job is set<br>automatically to the setting of the start screen.                                                             |
| Description            | Choose method for the instrument setup. Suggested method is Resection. Press SET (F1                                                                                                    |

after a successful instrument setup.

# 5.2 Known Backsight Point

Description

If the coordinates of the station are known, Known Backsight Point allows to set the station and orientation of the instrument by taking a single measurement to a known backsight point.

Access step-by-step

| Step | Description                                                  |
|------|--------------------------------------------------------------|
| 1.   | Check settings for the Fixpoint job in the start screen.     |
| 2.   | SETUP (F3) from MGuide start screen to access Station Setup. |
| 3.   | SETUP Station Setup                                          |
|      | <method: bs="" known="" point=""></method:>                  |
| 4.   | Is <station coord:="" fixpoint="" frm="" job="">?</station>  |
|      | If yes, continue with step 5.                                |
|      | If no, continue with step 6.                                 |
| 5.   | CONT (F1) to access SETUP Select Station.                    |
| 6.   | CONT (F1) to access SETUP Set Stn & Ori - Known BS Point.    |

Refer to TPS1200 Technical Reference Manual, chapter "Setup Methods" for more information on instrument setup.

.S

| -    |   |   |   |    |
|------|---|---|---|----|
| - 54 | Δ | т |   | n  |
| - U  | c | u | u | ν. |
|      |   |   |   |    |

# 5.3 Resection

DescriptionFor the setup Resection the station coordinates and the orientation of the system are deter-<br/>mined by measuring angles or angles and distances to known target points. The instrument<br/>is set up on an unknown point. For the point measurements the SETUP Measure Target XX<br/>screen is accessed. With Resection least squares or robust calculations are used.

#### Resection step-by-step The fol

The following table explains the most common settings.

| Step | Description                                                                                                    |
|------|----------------------------------------------------------------------------------------------------|
| 1.   | Check settings for the Fixpoint job in the start screen.                                                       |
| 2.   | SETUP (F3) from MGuide start screen to access Station Setup.                                                   |
| 3.   | SETUP Station Setup                                                                                            |
|      | Choose a method:                                                                                               |
|      | <method: resection=""></method:>                                                                               |
|      | Type in a station ID and the instrument height.                                                                |
| 4.   | CONT (F1) to access SETUP Measure Target XX.                                                                   |
| 5.   | SETUP Measure Target XX                                                                                        |
|      | Choose a target, type in a reflector height and choose reflector type with F9. Aim correctly at the reflector. |
| 6.   | ALL (F1).                                                                                                    |
| 7.   | Repeat steps 5. to 6. until all target points are measured.                                                    |
| 8.   | CALC (F5) to access SETUP Results XX.                                                                          |
| 9.   | SETUP Results XX, Stn Coords page                                                                              |

| Step | Description                                                                 |
|------|-----------------------------------------------------------------------------|
|      | <set:> select the information to be set to the system.</set:>               |
| 10.  | SET (F1) to store the selected setup data and exit the application program. |

Refer to TPS1200 Technical Reference Manual, chapter "Setup Methods" for more information on instrument setup.

(P)

Setup

# 5.4 Calculation Results

| This screen is displayed after Resection or Oorientation and Height Transfer calculation. For the calculations the least square or the robust method can be used. After the station is set, all following measurements will be related to this new station and orientation.                                                                                                    |  |  |
|----------------------------------------------------------------------------------------------------|--|--|
| Press CALC (F5) in the SETUP Measure Target XX screen.                                                                                                    |  |  |
| The screen described consists of the <b>Stn Coords</b> , <b>Sigma</b> , <b>Stn Code</b> and <b>Plot</b> page. The explanations for the softkeys given below are valid for the <b>Stn Coord</b> and <b>Sigma</b> page. Refer to TPS1200 Technical Reference Manual, chapter "Creating a New Point" for information on the keys on the <b>Stn Code</b> page, to chapter "Plot Mode - MapView Screen Area" for information on the keys on the <b>Plot</b> page. |  |  |
|                                                                                                    |  |  |

| 16:58          | 🚳 <sup>IR</sup> T | Q <sup>c</sup> od s  | <u>in an an an an an an an an an an an an an</u> |
|----------------|-------------------|----------------------|--------------------------------------------------|
| SETUP I        | STD -             | 1 🛛 🏎                | - 9                                              |
| Results (Leas  | t Squares)        |                      | X                                                |
| Stn Coords Sig | ma Plot           |                      |                                                  |
| Station ID     | :                 | 10                   | 00                                               |
| No. of Points  | :                 |                      | 4                                                |
| Set            | : E, N            | , Ht, O              | ri 🕩                                             |
| Instrument Ht  | :                 | 1.56                 | 70 m                                             |
| Stn Easting    | : 1               | 7406.19              | 93 m                                             |
| Stn Northing   | :                 | 6431.76 <sup>°</sup> | 17 m                                             |
| Stn Height     | :                 | 98.43                | 18 🖿                                             |
| New Azimuth    | :                 | 73.07                | 52 g                                             |
|                |                   |                      | <b>a</b> û                                       |
| SET COORD R    | OBST INFO         | SURVY                | PAGE                                             |

#### SET (F1)

To set data selected in **<Set:>**, to set new geometric ppm if **<Use Scale: Yes>** and to store all setup data and exit the application program.

#### COORD (F2)

To view other coordinate types.

# ROBST (F3) or LSQRS (F3)

To display the results for the robust or the least squares calculation method.
#### INFO (F4)

To display additional information about the accuracy of the measured target points and to delete inconsistent measurements in the

SETUP Additional Information screen. SURVY (F5)

To access **SETUP Measure Target XX** and to measure more target points.

#### PAGE (F6)

To change to another page on this screen.

#### SHIFT ELL H (F2) or SHIFT ORTH (F2)

Changes between the ellipsoidal and the orthometric height.

#### SHIFT OTHER (F5)

Available if two solutions were calculated. Changes between these solutions.

Refer to TPS1200 Technical Reference Manual, chapter "Least Square and Robust Calculation" for more information on calculation results.

Ĵ,

| Setup                         | MGuide 1200                                                                                                    | 5-8                                                                                                    |
|-------------------------------|----------------------------------------------------------------------------------------------------|----------------------------------------------------------------------------------------------------|
| Power Search Instru-<br>ments | After the Setup the Power Search Window screen is opened.          15:04       Image: Starch Window       CONT (F1)         CONFIGURE       Image: Starch Window       To accept changes at Main Menu.         PS Window       ATR Window       On It                                                                                                    | and return to TPS1200                                                                                      |
|                               | Hz left       :       0 g       two corners of the definition of the definition | esired search window.<br>Search window to the<br>telescope.<br>cope to corners of Power-<br>search window. |
| SmartStation instru-<br>ments | When the setup is done with a SmartStation (station data measured<br>Antenna has to be removed after the setup and exchanged with the R<br>handle.                                                                                                    | l by GNSS), the Smart-<br>adioHandle or standard                                                           |
| RX terminal                   | The RX terminal can't be used with MGuide when MGuide is conner                                                                                                    | cted to a PC.                                                                                              |

## 6 Main Menu

### 6.1 Overview

#### Main Menu screen

| <u>10:05</u><br>MGuide<br>Main Menu      |                                 |                              |                                                                                       |
|------------------------------------------|---------------------------------|------------------------------|---------------------------------------------------------------------------------------|
| Hz<br>V<br>Horiz Dist                    | :                               | 132.5482 g<br>99.0064 g<br>m |                                                                                       |
| Easting<br>Northing<br>Height            | :                               | n<br>n<br>n                  | To start tracking mode.<br>B1/B2 (F2)<br>To select left or right prism.<br>CONTR (F4) |
| Aim at targe<br>TRACK <mark>B1/B2</mark> | t and press 1<br>  <b></b> CONT | FRACK. a û<br>R              | To proceed with As-Built control measure-<br>ments.                                   |

#### LMGS applications

With LMGS applications additional function keys are displayed:

- CONTR (F4): As-Built control measurement
- B1/B2 (F2): Prism definition for two prism solutions for mainline slipform pavers

#### Main Menu

#### Tracking mode

| <u>10:05</u><br>MGuide |   |            |                   |
|------------------------|---|------------|-------------------|
| Tracking               |   | X          |                   |
|                        |   | <u>▲</u>   |                   |
| Hz                     | : | 132.5481 g |                   |
| V                      | : | 99.0067 g  |                   |
| Horiz Dist             | : | 54.384 m   |                   |
| Easting                | : | 647.430 m  |                   |
| Northing               | : | 173.391 🖿  |                   |
| Height                 | : | 100.849 m  |                   |
| -                      |   | •          |                   |
|                        |   | a û        | STOP (F1)         |
| STOP                   |   |            | To stop tracking. |

## 6.2 **Two Prism Solution**

#### Overview

B1/B2 Prism selection (only used for two prism solutions for slipform machines). This function is only available / necessary for LMGS-S applications working with two prisms.

## Two prism selection screen

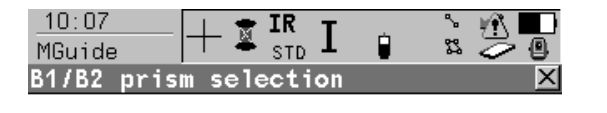

- Front / left: Aim and press B1
- Rear / right: Aim and press B2

| Aim | at | Prism | and | pre | ss | B1 | or | B2 | <b>a</b> û |
|-----|----|-------|-----|-----|----|----|----|----|------------|
| B   | 1  |       | B   | 2   |    |    |    |    |            |

#### B1 (F1)

To define the prism location of the aimed prism/mast.

#### B2 (F3)

To define the prism location of the aimed prism/mast.

Main Menu

Description

É.

## 6.3 As-Built Control

This function is only available with LMGS applications for Slipform and Road Paver, Trimmer, Curb&Gutter and Profiler.

\$ 2

Control measurement are used during or after machine tasks for check / quality reasons.

Control measurement screen

| voli el vi i nou si      |   |           |              |
|--------------------------|---|-----------|--------------|
| Point ID<br>Reflector Ht | : |           | 1<br>0.000 m |
| Reflector                | : | Leica Cir | c Prism 🐠    |

| Aim | at | Prism | and | press | MEAS | 3 | <b>a</b> û |
|-----|----|-------|-----|-------|------|---|------------|
| ME  | AS |       |     |       |      |   |            |

MEAS (F1) To start control measurement.

1. Enter height.

10:08

MGuide

- 2. Select the prism type.
- 3. Take measurement with MEAS (F1).

Measurements are sent to the LMGS application, where the deviations are calculated. The results are sent back to the instrument and displayed.

#### **Control result screen**

| <u>14:05</u><br>MGuide | STD IR STD |             |                                    |
|------------------------|------------|-------------|------------------------------------|
| Control resul          | lt         | ×           |                                    |
| Ht. Diff               | : v        | 0.005 m     |                                    |
| Pos. Diff              | : <        | 0.550 m     |                                    |
| Point ID               | :          | 0001        |                                    |
| Profile Nr.            | :          | 0001        |                                    |
| Stationing             | :          | 0.000 m     |                                    |
| Reflector Ht           | :          | 1.550 m     |                                    |
|                        |            | <b>a</b> បិ | OK (F4)                            |
|                        | 0K         |             | To measure the next control point. |
|                        |            |             |                                    |

Leave with ESC when finished the control measurments.

Leica Geosystems AG, Heerbrugg, Switzerland, has been certified as being equipped with a quality system which meets the International Standards of Quality Management and Quality Systems (ISO standard 9001) and Environmental Management Systems (ISO standard 14001).

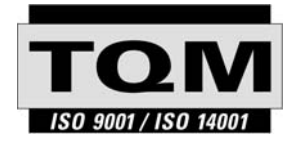

Total Quality Management -Our commitment to total customer satisfaction.

Ask your local Leica Geosystems dealer for more information about our TQM program.

746046-1.0.0en

Printed in Switzerland - Copyright Leica Geosystems AG, Heerbrugg, Switzerland 2005 Original text

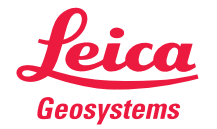

Leica Geosystems AG CH-9435 Heerbrugg (Switzerland) Phone +41 71 727 31 31 Fax +41 71 727 46 73 www.leica-geosystems.com

# MGuide 1200

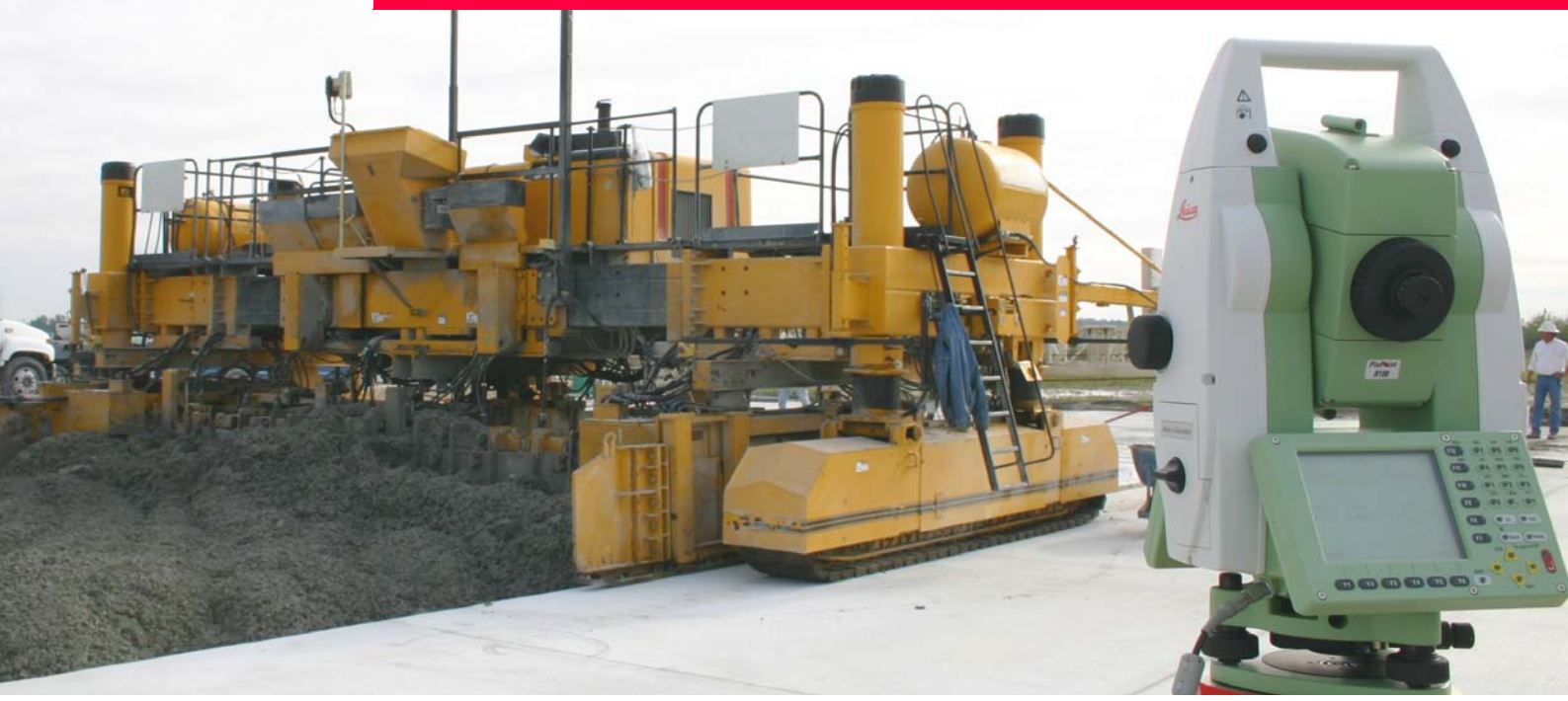

## Handbuch Anwendungsprogramm

Version 1.0 Deutsch

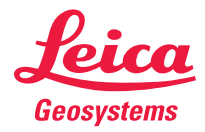

| Einführung | MGuide 1200                                                                                                    |                                                                                                    |  |  |  |
|------------|----------------------------------------------------------------------------------------------------|----------------------------------------------------------------------------------------------------|--|--|--|
| Einführung |                                                                                                    |                                                                                                    |  |  |  |
| Erwerb     | Herzlichen Glückwunsch zum Kauf Ihres MGuide 1200. MGuide 1200 ist die Onboard-<br>Maschinenleitsystem-Anwendung für TPS1200 Produkte. |                                                                                                    |  |  |  |
|            | Zur sicheren Anwendung des Produkts beachten Sie bitte die detaillierten Sicherheitshin-<br>weise der TPS1200 Gebrauchsanweisung.      |                                                                                                    |  |  |  |
| Symbole    | Das in diesem Handbuch verwendete Symbol hat folgende Bedeutung:                                                                       |                                                                                                    |  |  |  |
|            | Typ Beschreibung                                                                                                    |                                                                                                    |  |  |  |
|            | ۲<br>۲                                                                                                    | Nutzungsinformation, die dem Benutzer hilft, das Produkt technisch richtig und effizient einzusetzen. |  |  |  |

## Inhaltsverzeichnis

Inhalt

| Ka | pitel |          |                                  | Seite |
|----|-------|----------|----------------------------------|-------|
| 1  | Ber   | nutzung  | g dieser Gebrauchsanweisung      | 1-1   |
| 2  | Allg  | 2-1      |                                  |       |
| 3  | Inst  | allatior | n                                | 3-1   |
| 4  | Kor   | nfigurat | tion                             | 4-1   |
|    | 4.1   | Syster   | mkonfiguration                   | 4-1   |
|    | 4.2   | Anwei    | ndungskonfiguration              | 4-5   |
|    |       | 4.2.1    | MGuide Startmenü                 | 4-5   |
|    |       | 4.2.2    | MGuide Konfiguration             | 4-7   |
|    |       | 4.2.3    | Maschineneinmessung (nur LMGS-S) | 4-9   |
|    |       | 4.2.4    | Instrumentenkonfiguration        | 4-15  |
|    |       | 4.2.5    | Automatische Prismensuche        | 4-17  |
|    |       | 4.2.6    | Anschlusspunkt Kontrolle         | 4-19  |
| 5  | Set   | up       |                                  | 5-1   |
|    | 5.1   | Übers    | icht                             | 5-1   |
|    | 5.2   | Bekan    | nnter Anschlusspunkt             | 5-4   |

| Inhaltsverzeichnis |   | MGuide 1200                |     |
|--------------------|---|----------------------------|-----|
|                    |   | 5.3 Freie Station          | 5-5 |
|                    |   | 5.4 Berechnungsergebnisse  | 5-7 |
|                    | 6 | Hauptmenü                  | 6-1 |
|                    |   | 6.1 Übersicht              | 6-1 |
|                    |   | 6.2 Zweiprismen-Ausführung | 6-3 |
|                    |   | 6.3 Kontrollmessungen      | 6-4 |
|                    | - |                            |     |

## **1** Benutzung dieser Gebrauchsanweisung

| (B                  | Es wird empfohlen, das Produkt einzurichten, während Sie diese Gebrauchsanweisung lesen.                                                                                                    |                                                                                                    |  |  |  |
|---------------------|----------------------------------------------------------------------------------------------------|----------------------------------------------------------------------------------------------------|--|--|--|
| Pfad                | Hauptmenü: Manage\Daten bedeutet folgende Arbeitssequenz:<br>Vom Hauptmenü zunächst Manage und anschliessend Daten wählen.                                                                                      |                                                                                                    |  |  |  |
| Dialog              | KONFIG Allę                                                                                                    | gemeine Einstellungen beschreibt den Namen des Dialogs.                                                                                                    |  |  |  |
| Seite               | Dialoge können aus mehr als einer Seite bestehen. Die Seite <b>Einheiten</b> beschreibt eine spezifische Seite eines Dialogs. Zum Beispiel: 'in <b>KONFIG Einheiten und Formate</b> , Seite <b>Einheiten</b> '. |                                                                                                    |  |  |  |
| Felder und Optionen | Im Dialog angezeigte Felder werden als <b><koord system:=""></koord></b> oder <b><koord swiss="" system:=""></koord></b> , falls 'Swiss' das gewählte Koordinatensystem ist, beschrieben.                       |                                                                                                    |  |  |  |
| XX                  | Die Zeichen Z<br>verwendet, d                                                                                                    | XX werden als Platzhalter für Dialognamen oder für Mehrfachoptionen eren Darstellung oder Funktionalität allgemein beschrieben werden kann.                                                                                                    |  |  |  |
|                     | Beispiel 1:<br>Beispiel 2:                                                                                                    | ABSTECKUNG XX Absteckung bedeutet, dass die entsprechende Erläute-<br>rung für die Dialoge ABSTECKUNG Polare Absteckung und ABSTEK-<br>KUNG Orthogonale Absteckung gültig ist.<br>In SCHNURGER Bezugslinie definieren, Seite BezugLinie, bedeutet<br><aufgabe: linie="" xx="">, dass die entsprechende Erläuterung für die Optionen<br/><aufgabe: linie="" messung="" zu="">, <aufgabe: absteck="" linie="" zu=""> und<br/><aufgabe: gitt.absteck="" lin=""> gültig ist.</aufgabe:></aufgabe:></aufgabe:></aufgabe:> |  |  |  |

#### Benutzung dieser Gebrauchsanweisung

Tasten

Auf dem Instrument stehen zwei Arten von Tasten zur Verfügung. Dies sind die Fixtasten und die Softkeys.

| Тур       | Beschreibung                                                                                                    |
|-----------|----------------------------------------------------------------------------------------------------|
| Fixtasten | Tasten, die auf der Tastatur gedrückt werden können, zum Beispiel:                                                                                                    |
|           | <ul> <li>Die Funktionstasten F1-F6.</li> </ul>                                                                                                    |
|           | Die Funktionstasten F7-F12.                                                                                                    |
|           | Die alphanumerischen Tasten.                                                                                                    |
|           | ESC, USER, PROG,CE, ENTER, SHIFT.                                                                                                    |
|           | Die Pfeiltasten.                                                                                                    |
| Softkeys  | Die auf dem Display dargestellten Softkeys können gewählt werden, indem die zugeordneten Fixtasten verwendet werden. Zum Beispiel <b>WEITR (F1)</b> . Die zugeordnete Fixtaste wird in Klammern angegeben. |

| (F)             | Im gesamten Handbuch werden Schritt-für-Schritt-Anweisungen verwendet. Die in diesen<br>Anweisungen zu drückenden Tasten werden zum Beispiel als ENTER, WEITR (F1) oder<br>SHIFT INDIV (F5) angegeben.                                                                                                    |  |  |  |  |
|-----------------|----------------------------------------------------------------------------------------------------|--|--|--|--|
|                 | Selbsterklärende Tasten, Felder und Optionen in den Dialogen werden nicht erläutert.                                                                                                    |  |  |  |  |
| Voraussetzungen | Dieses Handbuch setzt voraus, dass der Anwender mit dem typische Instrumenten-Handling vertraut ist und dass er den Umgang mit Anzeige und Tastatur des Instrumentes kennt, z.B. für den Zugang zu Einstellmenüs, für das Ändern von Instrumentenparametern, etc. Bitte vor Konfiguration oder Einsatz des Instrumentes für Aufgaben der Maschinensteuerung oder der Vermessung die Bedienungsanleitung des Instrumentes lesen. |  |  |  |  |
| MPC             | Die Abkürzung MPC steht in dieser Anleitung für Maschinen-PC.                                                                                                    |  |  |  |  |

## 2 Allgemeine Informationen

MGuide Das MGuide-Programm wird bei diversen Maschinensteuerungsanwendungen eingesetzt. Merkmale Automatische Ausgabe von dynamischen Positionsmessdaten (Hz, V, D, E, N, H) Verbesserte Kinematik-Leistung Kein Lock auf Fixpunkte mit Fixpunkt-Erfassung (inklusive Aktualisierung Power Search-Fenster) Anschluss-Messung zur Überprüfung der Instrumentenaufstellung Unterstützung spezifischer Leica Maschinensteuerungssystemen Zusätzliche Informa-Zusätzlichen Informationen finden Sie den Anleitungen zu den mit MGuide 1200 verwendeten Produkten. Wo notwendig, wird auf die spezifischen Kapitel verwiesen. tionen Untenstehend finden Sie allgemeine Informationen zu Beschreibungen in anderen Anleitungen: Handbuch Information Kapitel TPS1200 Bedie-Beschreibung von Symbolen der Bedie-3.2 Icons nerschnittstelle nungsanleitung Einlegen/entfernen und fomatieren der 4.5 CompactFlash CompactFlash-Speicherkarte Karte Setup des Instrumentes, Schritt-für-4.1 Aufstellen des Schritt Instruments

| Handbuch                        | Information           | Kapitel      |
|---------------------------------|-----------------------|--------------|
| TCPS27 Bedienungs-<br>anleitung | Standard Setup        | 2. Bedienung |
|                                 | Allgemeine Grundsätze | 2. Bedienung |

## 3 Installation

Start der Installation

Vor der Erstinbetriebnahme muss MGuide auf Ihrem TPS1200 Instrument installiert werden.

TPS1200 Hauptmenü

Das Hauptmenü ist der Startdialog, der nach dem Einschalten des Instrumentes angezeigt wird.

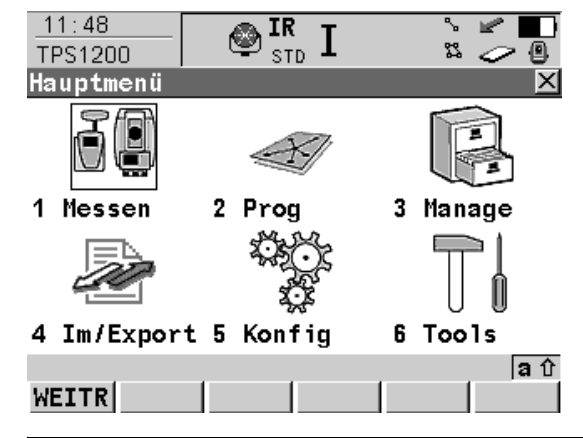

#### Systemdateien laden

Es ist möglich, Applikationsprogramme von der CompactFlash Karte in den Speicher für Applikationsprogramme zu laden.

Wählen Sie Hauptmenü: Tools\Systemdaten laden\Anwendungsprogramme

Wählen Sie **<Programm:>** um eine Liste von Programmdateien auf der CompactFlash-Speicherkarte zu öffnen.

CONT (F1) ladet das gewählte Applikationsprogramm.

| Installation | MGuide 1200 3-2                                                                                                    |  |  |  |  |
|--------------|----------------------------------------------------------------------------------------------------|--|--|--|--|
|              | Mehr Informationen zum Laden von Systemdaten finden Sie im Technischen Referenzbandbuch TPS1200, Kapitel "Tools\Systemdaten laden".                                                                                                    |  |  |  |  |
|              | Mit dem Programm Leica Geo Office (LGO) können auch Anwendungsprogramme geladen werden.                                                                                                    |  |  |  |  |
| Lizenzcode   | Ein Lizenzcode ist notwendig, um geschützte Applikationen und Optionen zu aktivieren und um das Ablaufdatum des Softwarewartungsvertrag zu definieren.                                                                                                    |  |  |  |  |
|              | Die Lizenzcode-Datei muss auf das Instrument geladen werden. Um eine Lizenzcode-Datei zu laden, muss sich die Datei in dem Verzeichnis \SYSTEM auf der CompactFlash-Spei-<br>cherkarte befinden. Lizenzcode-Dateien verwenden die Bezeichnung L_123456.key, wobei 123456 die Serienummer des Instruments ist |  |  |  |  |
|              | Wählen Sie <b>Hauptmenü: Tools\Lizenzcode</b> oder das noch nicht aktivierte Programm<br>MGuide.                                                                                                    |  |  |  |  |
|              | Geben Sie den Code manuell ein oder laden Sie via Codedatei.                                                                                                    |  |  |  |  |
|              | Mehr Informationen zum Laden von Dateien finden Sie im Technischen Referenz-<br>Handbuch TPS1200, Kapitel "Tools\Lizenzcode".                                                                                                    |  |  |  |  |
|              |                                                                                                    |  |  |  |  |

#### Nach der Installation

Nach der Installation wird MGuide im Programmmenü des TPS1200 aufgelistet.

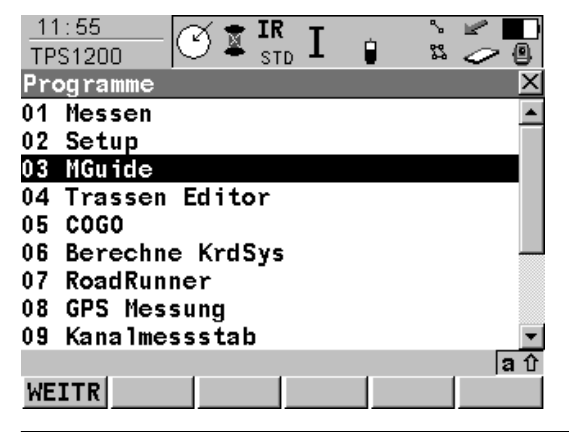

4-1

## 4 Konfiguration

## 4.1 Systemkonfiguration

#### Beschreibung Nach Installieren und Eingabe des Freigabe-Codes der Applikation (falls Maschinenleitsystem herstellerseitig nicht schon installiert) auf Hauptmenü des Instruments gehen und die folgenden Schritte nur einmal vornehmen, um Ihr TPS1200 Instrument für Maschinensteuerungsaufgaben vorzubereiten.

**Systemkonfiguration** Die Systemkonfiguration ist im Konfigurationsset des Instrumentes gespeichert.

| Applikation        | Konfiguration (auf CONF Seite MGuide)                |
|--------------------|------------------------------------------------------|
| GradeStar          | Fkt.taste CONTR, MMEAS und B1/B2 alle AUS            |
| LMGS-P             | Fkt.taste CONTR EIN, Funkt.taste MMEAS und B1/B2 AUS |
| LMGS-S (1 Prisma)  | Fkt.taste CONTR und MMEAS EIN, B1/B2 AUS             |
| LMGS-S (2 Prismen) | Fkt.taste CONTR, MMEAS und B1/B2 alle EIN            |

Falls im Startdialog ein anderes Konfigurationsset gewählt wurde, müssen die beschriebenen Einstellung in diesem Kapitel geprüft werden.

Allgemeine Einstellungen... Hauptmenü: Konfig...\Allgemeine Einstellungen... wählen, um in die allgemeinen Einstellungen des Instruments zu gelangen.

Folgende Einstellungen sind möglich:

Wizard Modus

- Hot Keys & User Menü
- Einheiten und Formate
- Sprache
- Licht, Display, Beep, Text
- Start & Abschaltmodus

Mehr Informationen zu den allgemeinen Einstellungen finden Sie im Technischen Referenz-Handbuch TPS1200, Kapitel "Konfig...\Allgemeine Einstellungen...".

Start & Abschaltmodus Hauptmenü: Konfig\Allgemeine Einstellungen...\Start & Abschaltmodus wählen.

| <br> | 12:01<br>CONFIG | ( I I S  | R I    | Û.    | ° 23 | 8 |
|------|-----------------|----------|--------|-------|------|---|
| A    | llgemeine       | Einste   | 11ung@ | en    |      | × |
| 1    | Wizard M        | odus     |        |       |      |   |
| 2    | Hot Keys        | & User   | Menü   |       |      |   |
| 3    | Einheite        | n und F  | ormate | •     |      |   |
| 4    | Sprache         |          |        |       |      |   |
| 5    | Licht, D        | isplay,  | Веер,  | , Tex | t    |   |
| 6    | Start &         | Abscha 1 | tmodus | 5     |      |   |
|      |                 |          |        |       |      |   |

|       |  | a û |
|-------|--|-----|
| WEITR |  |     |

WEITR (F1) Öffnet das Menü Start & Abschaltmodus.

| 12:02<br>KONFIG | TR<br>STD | I 🔋      | ° ► ■         |
|-----------------|-----------|----------|---------------|
| Start & Abscha  | 1tmodu    | us       | ×             |
| Start & Abschal | tmodus    | PIN Code |               |
| Startmenü :     |           | MG       | uide 💵        |
| Ausschalten :   |           | So       | fort <u></u>  |
| Abschaltmodus   |           |          |               |
| Modus :         | P         | ermanent | Ein 🔶         |
| Nach :          |           |          | <b>10</b> min |
|                 |           |          |               |
|                 |           |          |               |
|                 |           |          |               |

 EITR (F1) Übernimmt die Änderungen und kehrt ins TPS1200 Hauptmenü zurück.

#### Kommunikationsparameter

- Instrument:
  - 1. Hauptmenü: Konfig...\Schnittstellen... wählen, um in die Kommunikationsparameter-Einstellungen des Instrumentes zu gelangen.
  - 2. RCS Mode markieren.
  - 3. EDIT (F3) ruft CONFIGURE RCS Mode auf.
  - 4. GERÄT (F5), um ein Gerät anzulegen oder zu bearbeiten.
  - 5. TCPS27 markieren.
  - 6. EDIT (F3), um Kommunikationsparameter zu setzen.

#### Funkmodem:

- 1. **Hauptmenü: Konfig...\Schnittstellen...** wählen, um in die Kommunikationsparameter-Einstellungen des Instrumentes zu gelangen.
- 2. RCS Mode markieren.

4-3

#### 3. KTRL (F4), um in den TCPS27 Funkt Konfig mode zu gelangen.

MGuide verwendet die Standard System1200-Kommunikationsparameter, wie unten dargestellt.

| 11:58<br>KONFIG                               | 🕑 📱 🖪 IR STD I |                                     |                                                                                                 |
|-----------------------------------------------|----------------|-------------------------------------|-------------------------------------------------------------------------------------------------|
| Edit Gerät<br>Name<br>Typ                     | : TCPS27       | TCPS27<br>RCS                       |                                                                                                 |
| Baudrate<br>Parität<br>Daten Bits<br>Stop Bit |                | 115200 ↔<br>Kein(e) ↔<br>8 ↔<br>1 ↔ | SPEIC (F1)<br>Übernimmt die Änderungen und kehrt zu<br>dem Dialog zurück, von dem dieser Dialog |
| SPEIC                                         |                | a ①<br>STDRD                        | STDRD (F5)<br>Rücksetzen auf Standard-Einstellungen                                             |

Mehr Informationen zu den allgemeinen Einstellungen finden Sie im Technischen Referenz-Handbuch TPS1200, Kapitel "Konfig...\Schnittstellen...".

 $\bigcirc$  Baudrate muss auf MPC, Funkmodem und Instrument gleich sein.

## 4.2 Anwendungskonfiguration

#### 4.2.1 MGuide Startmenü

Zugriff

Hauptmenü: Prog wählen.

#### Startmenü

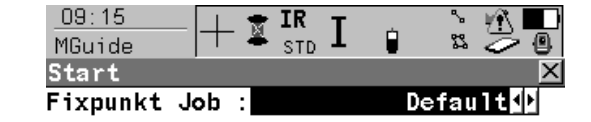

| Konfia.satz             |         | Slipfo  | orm&Trimm      | er∜⊧l                | Öffnet Hauptmenü.<br>KONF (F2)   |
|-------------------------|---------|---------|----------------|----------------------|----------------------------------|
| Prisma<br>Add.Konstante | :<br>e: | Leica   | 360°Pris<br>23 | ma <u>∳</u><br>.1 nn | SETUP (F3)<br>Öffnet Setup Menü. |
| F3 - Standpkt.          | & (     | Drient. | setzen         | a û                  | KSYS (F6)                        |
| WEITR KONF              | SETI    | JP      |                | KSYS                 | Öffnet Koordinatensystem.        |

WFITR (F1)

#### Beschreibung Startmenü

| Funktion     | Beschreibung                                                                                                    |
|--------------|----------------------------------------------------------------------------------------------------|
| Fixpunkt Job | Für Stationierung und Fixpunkt-Erfassung. Wenn das Instrument bei<br>der Suche einen Fixpunkt gefunden hat, wird die Meldung "falscher<br>Punkt" angezeigt, das Suchfenster wird aktualisiert und die Suche<br>fortgesetzt. |
| Konfig Satz  | Definiert den Anwendungstyp, seine Konfiguration und individuelle<br>Anwender-Einstellungen.                                                                                                    |

| Funktion       | Beschreibung                                         |
|----------------|------------------------------------------------------|
| Prisma         | Definiert Add. Konstante für B# -und Tracking-Daten. |
| Add. Konstante | Durch Wahl des Prismas automatisch gesetzt.          |

### 4.2.2 MGuide Konfiguration

**Beschreibung** 

Die Konfigurationsdialoge werden automatisch nach 15 Sekunden geschlossen, wenn keine Interaktion stattgefunden hat (Ausnahme: Maschinenkonfigurationsprozess). Sind die Konfigurationsdialoge aktiv, sendet MGuide die Meldung "Not ready" an die MPC-Applikation, falls eine Abfrage einlangt.

Zugriff

KONF (F2) im MGuide Start-Menü wählen.

| Konfiguration     | × 2 ×           |                                  |
|-------------------|-----------------|----------------------------------|
| MGuide Instrument |                 |                                  |
| Startanzeige :    | Ein 🕩 🔺         |                                  |
|                   |                 |                                  |
| Fixpt Check :     | 0.10 m          | WEITR (F1)                       |
|                   |                 | Öffnet das Menü <b>Start</b> .   |
| Auto-Konfig :     | Aus 🔶           | MMEAS (F2)                       |
| Auto-Tracking:    | Aus <u> الم</u> | Öffnet den Maschinenmess-Ablauf. |
|                   |                 | SEITE (F6)                       |
| FNC Key KONTR:    | Ein <u>∳</u> ∳▼ | Weiter zur nächsten Ansicht.     |
|                   | a û             | SHIFT INFO (F6)                  |
| WEITR MMESS       | SEITE           | Öffnet das Menü About.           |

Beschreibung Startmenü

| Funktion     | Beschreibung                                                                                                    |  |
|--------------|----------------------------------------------------------------------------------------------------|--|
| Startanzeige | <ul> <li>EIN: Instrument startet mit dem Menü MGuide Start.</li> <li>AUS: Instrument startet direkt mit dem MGuide Hauptmenü.</li> </ul> |  |
| Fixpt Check  | Toleranz für die Fixpunkt-Erfassung während Suche und Tracking.                                                                          |  |

| Funktion      | Beschreibung                                                          |
|---------------|-----------------------------------------------------------------------|
| Auto-Config   | Annahme von Konfigurationsbefehlen durch MPC.                         |
| Auto-Tracking | Permanente FoV ATR Suche für Auto LockIn und Tracking.                |
| FNC Key KONTR | Tastenanzeige wenn EIN (nur bei LMGS-Applikation).                    |
| FNC Key MMEAS | Tastenanzeige wenn EIN (nur bei LMGS-S-Applikation).                  |
| FNC Key B1/B2 | Tastenanzeige wenn EIN (nur bei LMGS-S-Applikation mit zwei Prismen). |

#### 4.2.3 Maschineneinmessung (nur LMGS-S)

BeschreibungDieser Ablauf automatisiert die Messung von markierten Bohlenpunkten oder Trimmerkopf-<br/>Masspunkten. Die genaue Messung dieser Punkte und ihr Bezug zu den Maschinenprismen<br/>B1 und B2 (bei einer Zweiprismen-Lösung) ist für den präzisen Betoneinbau oder das<br/>Planieren unerlässlich. Eine genaue Erklärung dieses Vorgangs (inklusive Definieren und<br/>Abstecken der Punkte A1-A4 finden Sie in der entsprechenden LMGS-S Systemdokumen-<br/>tation.

Messungen werden an den Port übertragen und mit einer Bestätigung in der Statuszeile beantwortet.

Zugriff

MMEAS (F2) im MGuide Konfigurations-Startmenü wählen.

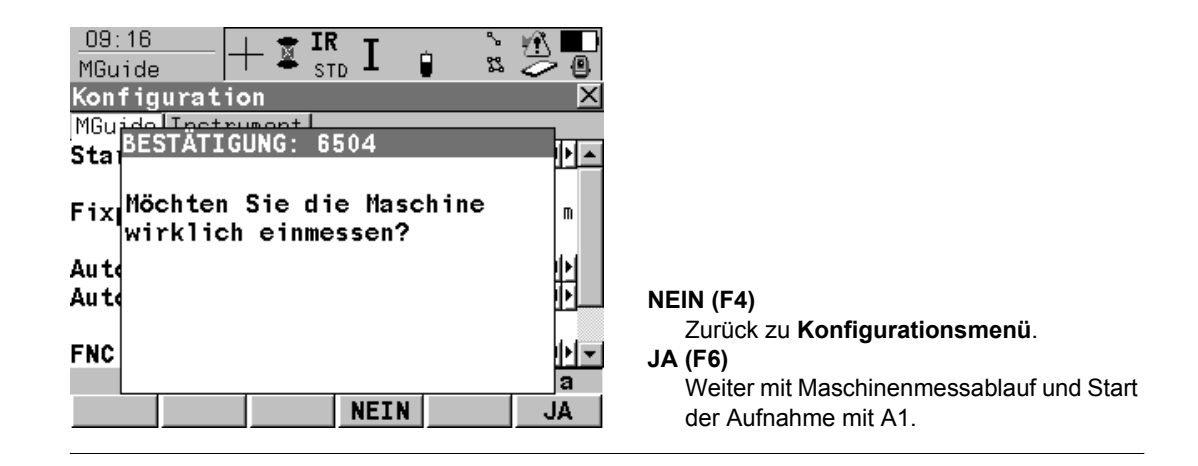

#### Messen Bohlenpunkt A1

| _09:16<br>MGuide<br>Maschinen E | + 🕱 IR<br>STD I 👔<br>inmessung |                      |                                     |
|---------------------------------|--------------------------------|----------------------|-------------------------------------|
| Punkt-Nr.<br>Reflektorhöl       | :<br>he:                       | A1<br>0.000 m        |                                     |
| Prisma                          | : Leica 36                     | 0°Prisma <u>∲</u>    |                                     |
| Bohlenpnkt ar                   | nzielen und MES                | S drücken <b>a</b> ∂ | MESS (F1)<br>Messen Bohlenpunkt A1. |

#### Eingabe:

Eingeben der Reflektorhöhe oder auf Null setzen (0.000), falls schon im Koordinatennetz der Maschine auf dem MPC eingegeben; dann den Reflektortyp wählen.

Sobald der Maschinenmessvorgang läuft, muss er auch beendet werden. Falls Sie während des Vorgangs einen Fehler machen, sollten Sie den Messvorgang wiederholen und die Ergebnisse vor den Einbauarbeiten oder dem Trimmen überprüfen.

| Konfiguration                      | MGuide 1200 4-1                                                                                      |                   |  |
|------------------------------------|----------------------------------------------------------------------------------------------------|-------------------|--|
| Messen der Punkte A2,<br>A3 und A4 | Bei den Punkten A2 und A3 gleich vorgehen (Bohlenpunkt A2 ¦ Punkt # e punkt A3 ¦ Punkt # empfangen). | mpfangen¦ Bohlen- |  |
|                                    | O9:17<br>MGuide                                                                                      |                   |  |
|                                    | Punkt-Nr. : A4<br>Reflektorhöhe: 0.000 m                                                             |                   |  |
|                                    | Prisma : Leica 360°Prisma 🕩                                                                          |                   |  |
|                                    |                                                                                                    |                   |  |
|                                    | MESS Messen Bohlenpunkt A                                                                            | 4.                |  |

Ist die Transformation innerhalb der Toleranz, wird deren mittlerer Fehler angezeigt. Ist die Transformation ausserhalb der Toleranz, erscheint eine Fehlermeldung und der Vorgang wird erneut gestartet.

#### Ergebnisseite

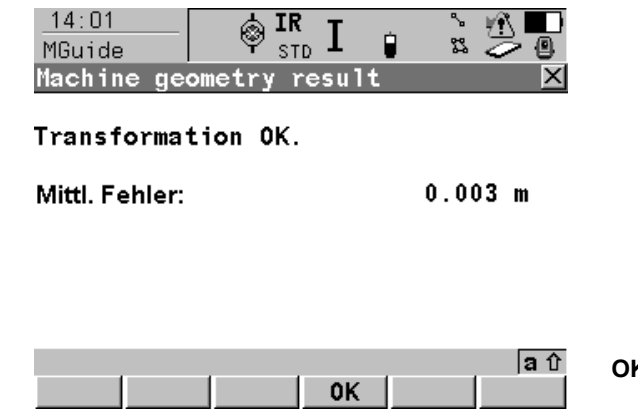

**OK (F4)** Start Messen Prismenpunkt(e).

Messen Maschinenprisma Für den Bezug zwischen Bohle und Maschinenprisma wird "B1" gemessen.

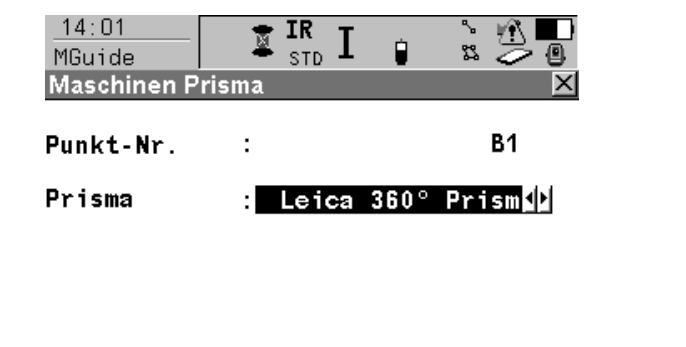

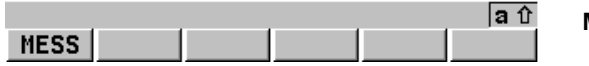

MESS (F1) Messen Maschinenprisma "B1".

| Konfiguration               | MGuide 1200                                                                                                    | 4-13  |  |  |  |
|-----------------------------|----------------------------------------------------------------------------------------------------|-------|--|--|--|
| Zweiprismen-Ausfüh-<br>rung | Wenn Sie mit zwei Prismen arbeiten, bestätigen Sie mit <b>JA (F6)</b> ; bei nur einem Prisma, drücken Sie <b>NEIN (F4)</b> .                |       |  |  |  |
|                             | 14:02<br>MGuide STD I I STD I I STD I I STD I I STD I I STD I I I STD I I I STD I I I STD I I I I STD I I I I I I I I I I I I I I I I I I I |       |  |  |  |
|                             | Poi BESTÄTIGUNG: 6506                                                                                                    |       |  |  |  |
|                             | Ref Möchten Sie mit zwei Prismen 🕨<br>arbeiten?                                                                                             |       |  |  |  |
|                             | NEIN (F4)                                                                                                    |       |  |  |  |
|                             | JA (F6)                                                                                                    | hi    |  |  |  |
|                             | NEIN         JA         Weiter und Messen des zweiten Mas           NEIN         JA         nenprismas (B2).                                | SCNI- |  |  |  |

Beim Einsatz von zwei Prismen, zur Beendigung des Vorgangs, "B2" messen:

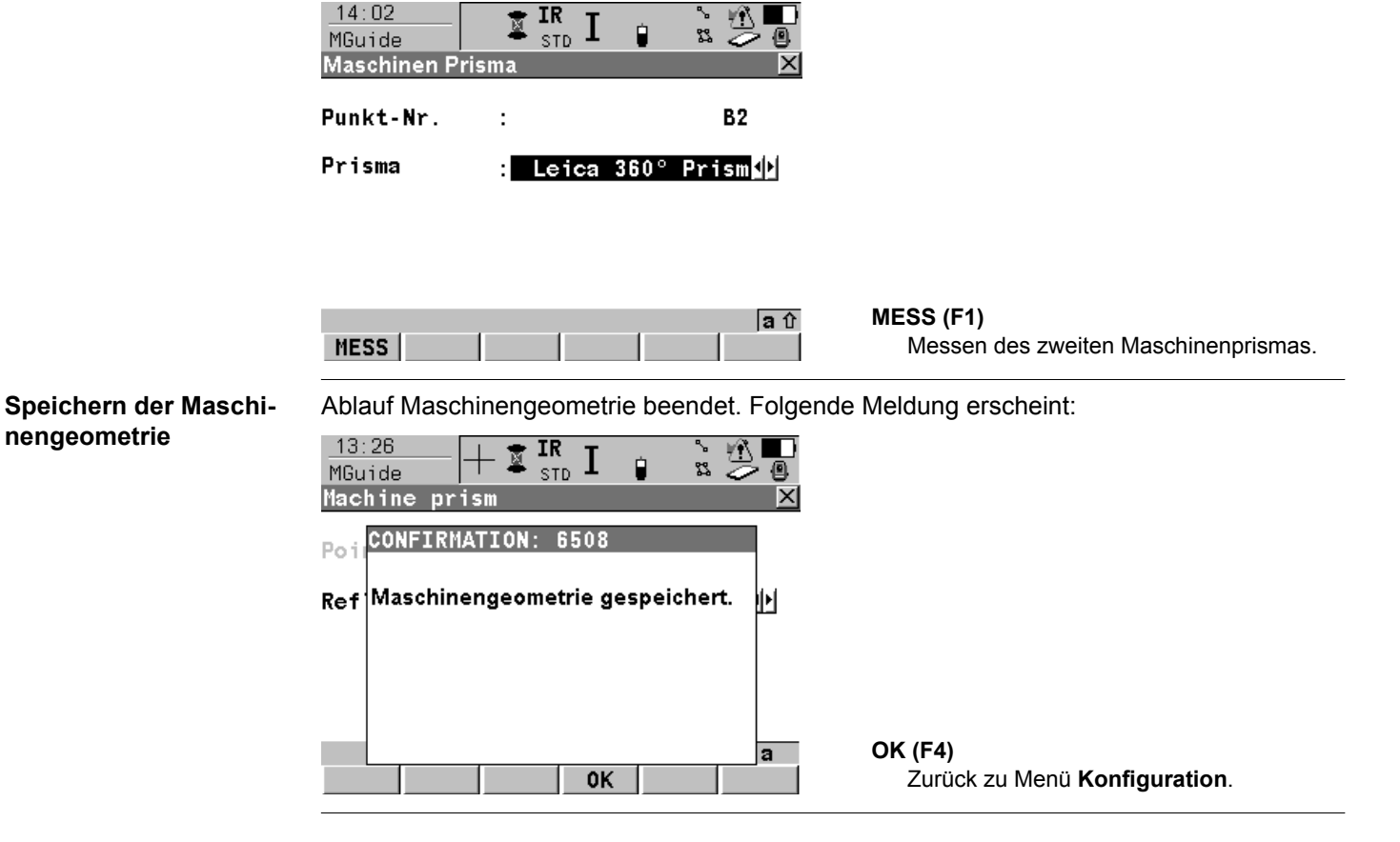

#### 4.2.4 Instrumentenkonfiguration

#### Zugriff

Im MGuide Start Menü KONF (F2) und dann SEITE (F6) wählen.

| 09:16<br>MGuide + IR I K<br>Konfiguration |                               |                                                                                   |
|-------------------------------------------|-------------------------------|-----------------------------------------------------------------------------------|
| Max Distanz                               | 250 m                         | WEITR (F1)                                                                        |
| KompensUpdate:                            | 1 min                         | Öffnet das Menü Start.                                                            |
| AnschlussPtNr:                            | 0001 🐠                        | Öffnet das Menü Automatische Prismen-                                             |
| Hz TolOri:<br>Pos TolZiel:<br>H TolZiel:  | 0.010 g<br>0.010 m<br>0.010 m | suche.<br>PRÜFE (F4)<br>Messen des definierten Punktes "Instru-<br>ment turning " |
| WEITR APS CHECK                           | a û<br>SEITE                  | SEITE (F6)<br>Wechseln auf Seite MGuide.                                          |

#### Beschreibung

| Funktion      | Beschreibung                                                                                                    |
|---------------|----------------------------------------------------------------------------------------------------|
| Max. Distanz  | Bei Erreichen der definierter Maximaldistanz wird alle zehn<br>Sekunden eine Meldung an den MPC gesandt.                   |
| KompensUpdate | Maximale Zeitspanne ohne Kompensator-Aktualisierung; ohne Aktualisierung wird alle zehn Sekunden eine Warnmeldung gesandt. |
| AnschlussPtNr | Automatisch ausgefüllt mit Anschlusspunkt oder 1. Punkt des Bogenschnitts.                                                 |
| Hz Tol Ori    | Orientierungstoleranz für AnschlussPt Kontrolle.                                                                           |

| Funktion     | Beschreibung                                 |
|--------------|----------------------------------------------|
| Pos Tol Ziel | Positionstoleranz für AnschlussPt Kontrolle. |
| H Tol Ziel   | Höhentoleranz für AnschlussPt Kontrolle.     |

#### AnschlussPtNr:

Falls die PtNr manuell geändert wird, werden die aktuellen Systemeinstellungen für Reflektortyp und -höhe übernommen. Diese Einstellungen können durch Wechseln ins Vermessungsprogramm geändert werden.

Ist nur wichtig, falls Sie unterschiedliche Reflektortypen verwenden oder unterschiedliche Reflektorhöhen verwendet haben.

(B

4-17

| 4.2.5 Automa | tische Prismensuche                                                                                                    |
|--------------|----------------------------------------------------------------------------------------------------|
| Zugriff      | Dazu siehe "4.2.4 Instrumentenkonfiguration".<br>APS (F2) wählen.                                                                                                    |
| Beschreibung | <ul> <li>Die automatische Prismensuche wird zur Definition der Art der automatischen Prismensuche nach dem Prädizieren benötigt.</li> <li>Mögliche Einstellungen: <ul> <li>Keine Suche (ideal für sehr langsame Maschinen)</li> <li>ATR Suche</li> <li>Power Search</li> </ul> </li> </ul>                                                                                                    |
| APS Menü     | 11:59       IR       I       I </td |

ATR PS

а

WEITR (F1)

Zurück zu Menü Konfiguration.
#### Beschreibung des APS

| Funktion    | Beschreibung                                                                                                    |  |
|-------------|----------------------------------------------------------------------------------------------------|--|
| Prädizieren | Zeitspanne für das Prädizieren wählen. Möglich sind eine, drei oder fünf Sekunden.                                                                                                    |  |
| Suche mit   | <ul> <li>Suchtyp nach Prädiktion wählen:</li> <li>Keine Suche: ATR Suche bei Start Tracking, keine Suche nach Lock-Verlust (nur Prädizieren).</li> <li>ATR Suche: ATR Suche bei Start Tracking und nach Lock-Verlust (nach Prädiktion).</li> <li>PowerSearch: ATR Suche und dann PowerSearch bei Start Tracking falls kein Prisma mit ATR Suche gefunden wurde. Nach Lock-Verlust direkt PowerSearch (nach Prädiktion).</li> </ul> |  |

#### Nur bei PowerSearch-Instrumenten:

Um die Grösse des ATR-Fensters zu verändern, wird das Suchfenster automatisch nach dem Setup angezeigt.

(B)

### 4.2.6 Anschlusspunkt Kontrolle

**Beschreibung** 

Zur Überprüfung der Instrumenten Stationierung durch Messen zum definierten Anschlusspunkt. Der Anschlusspunkt wird automatisch während des Stationierungsvorgangs definiert; gemessen wird dabei der Anschlusspunkt oder der 1. Punkt des Bogenschnitts (mit definiertem Prisma, Reflektorhöhe, etc.). Falls der Anschlusspunkt manuell geändert wurde, werden die aktuellen Systemparameter für Reflektortyp und -höhe übernommen.

Diese Funktion wird hauptsächlich mittels MPC Befehl ausgeführt, kann aber auch manuell erfolgen. Ergebnisse werden an den MPC weitergegeben und nach Ausführung am Instrument in Form einer Ergebnismeldung angezeigt. Die Meldung verschwindet wieder automatisch nach zehn Sekunden.

### Anschlusspunkt Check Menü

| 09:18<br>MGuide<br>Anschlussp | + IR<br>sti<br>bunkt Che | , <b>I 🔋</b><br>ck - Erg | ¦a ∰<br>∎<br>ebnis D          |                                                            |
|-------------------------------|--------------------------|--------------------------|-------------------------------|------------------------------------------------------------|
| Station au                    | ısserhalb                | der Tol                  | eranz                         |                                                            |
| ∆ Orientie                    | erng:                    |                          | 0.002 g                       |                                                            |
| Δ Ost<br>Δ Nord<br>Δ Höhe     | :                        |                          | 0.003 m<br>0.005 m<br>0.005 m |                                                            |
|                               |                          | 0К                       | a វ                           | <ul> <li>OK (F4)</li> <li>Zurück ins Hauptmenü.</li> </ul> |
| Die Abweich                   | ungen in d               | or Oriontio              | rung und d                    | der Koordinaten in Bezug auf den geme                      |

Die Abweichungen in der Orientierung und der Koordinaten in Bezug auf den gemessenen Punkt werden angezeigt.

## 5 Setup

## 5.1 Übersicht

#### Allgemeine Informationen

Öffnet **System Setup** ohne **Stationierung Start** Menü. Der Fixpunkt Job wird im **MGuide Start** Menü gesetzt. Das Prisma wird durch Drücken von **F9** (mit Std. Hot Key-Definition) ausgewählt.

(P

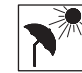

Schützen Sie das Instrument vor direkter Sonneneinstrahlung um eine allgemeine Erwärmung zu vermeiden.

#### Beschreibung

Das **Setup** Anwendungsprogramm kann zum Aufstellen und zur Orientierung des Instrumentes verwendet werden. Dabei sind verschiedene Methoden verfügbar:

- Setze Azimut (Setup durch Azimut)
- · Bek. Anschluss (Setup durch bekannten Anschlusspunkt)

Das Instrument muss stabil und horizontiert aufgestellt sein.

- Ori & Hö Übertr. (Setup durch Orientierung und Höhenübertragung)
- Freie Station (Setup durch Freie Station)
- FS nach Helmert (Setup durch Freie Station nach Helmert)
- Lok. Bogenschnitt (Setup durch lokalen Bogenschnitt)

Jede Setup-Methode setzt spezifischen Anforderungen an Eingabedaten und erfordert eine unterschiedliche Anzahl von Zielpunkten.

| Setup                                                                                                    | MGuide 1200                                                                                                    |                     |  |  |
|----------------------------------------------------------------------------------------------------|----------------------------------------------------------------------------------------------------|---------------------|--|--|
| Alle Punkte, die im Anwendungsprogramm Setup für die Instrumentenstation<br>Zielpunkte verwendet werden, müssen entweder Ost-, Nord- und Höhenko<br>Ost- und Nordkoordinaten für eine 2D oder 3D-Setupberechnung enthalten |                                                                                                    |                     |  |  |
| <ul> <li>Empfohlene Methoden</li> <li>Für die Applikation MGuide werden folgende Methoden empfohlen:</li> <li>Freie Station</li> <li>Bekannter Anschlusspunkt</li> </ul>                                                   |                                                                                                    |                     |  |  |
|                                                                                                    | Der Anschlusspunkt Check verwendet den ersten Punkt der Freien Station oder der<br>tierungspunkt des bekannten Anschlusses.<br>Die Funktion Anschlusspunkt Check funktioniert nur automatisch, wenn entweder di<br>Station oder die Methode des bekannten Anschlusspunktes angewendet wird. | ı Orien-<br>e Freie |  |  |
| Methode wählen                                                                                                    | <b>Zugriff:</b><br>Drücken Sie <b>SETUP (F3)</b> im <b>MGuide Start</b> Menü (Setup Start wird nicht angezeigt)<br>Fixpunkt Job wird automatisch in den Einstellungen des Startmenüs gesetzt.                                                                                               | . Der               |  |  |

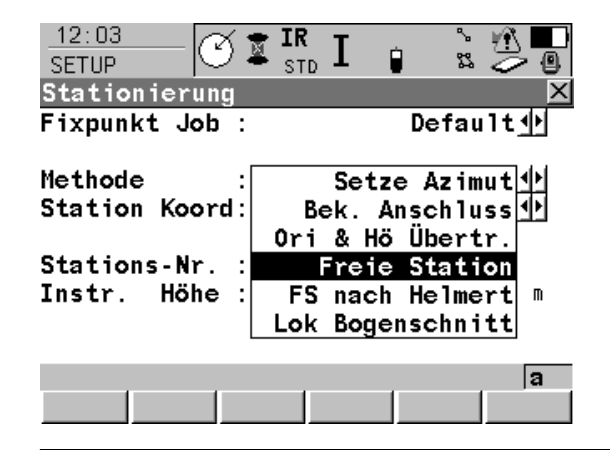

#### Beschreibung

Wählen Sie die Instrumenen-Setup-Methode. Empfohlen wird dabei die Freie Station. Nach erfolgreichem Instrumenten-Setup, drücken Sie **SETZE (F1)**.

Setup

(B

## 5.2 Bekannter Anschlusspunkt

Wenn die Koordinaten der Station bekannt sind, erlaubt die Funktion Bek. Anschluss die Einstellung der Stationierung und Orientierung des Instrumentes durch eine einzelne Messung auf einen bekannten Anschlusspunkt.

Zugriff Schritt-für-Schritt

Beschreibung

| Schritt | Beschreibung                                                                            |  |  |
|---------|-----------------------------------------------------------------------------------------|--|--|
| 1.      | Überprüfen Sie die Einstellungen für den Fixpunkt Job im Startmenü.                     |  |  |
| 2.      | Drücken Sie <b>SETUP (F3)</b> im MGuide Startmenü, um in die Stationierung zu gelangen. |  |  |
| 3.      | SETUP Stationierung                                                                     |  |  |
|         | <methode: anschluss="" bek.=""></methode:>                                              |  |  |
| 4.      | <station aus="" fixpunkt="" job="" koord:="">?</station>                                |  |  |
|         | Wenn ja, mit Schritt 5. fortfahren                                                      |  |  |
|         | Wenn Nein, mit Schritt 6. fortfahren                                                    |  |  |
| 5.      | WEITR (F1), um in SETUP Station auswählen zu gelangen.                                  |  |  |
| 6.      | WEITR (F1), um in SETUP Setze Stat & Ori Bek.Anschluss zu gelangen.                     |  |  |

Mehr Informationen zum Instrumenten-Setup finden Sie im Technischen Referenzhandbuch TPS1200, Kapitel "Setup Methoden".

## 5.3 Freie Station

| Beschreibung<br>Freie Station, Schritt- | Beim Setup Freie Station werden die Stationskoordinaten und die Orientierung des Systems<br>durch Winkelmessungen oder durch Winkel- und Distanzmessungen zu bekannten Ziel-<br>punkten bestimmt. Das Instrument wird auf einem unbekannten Punkt aufgestellt. Für die<br>Punktmessungen wird das <b>SETUP Messen Ziel XX</b> Menü aufgerufen. Bei der Freien Station<br>wird die Berechnungsmethode der kleinsten Quadrate oder die robuste Berechnung<br>verwendet. |                                                                                                    |  |  |
|-----------------------------------------|----------------------------------------------------------------------------------------------------|----------------------------------------------------------------------------------------------------|--|--|
| für-Schritt                             | Schritt                                                                                                    | Beschreibung                                                                                                    |  |  |
|                                         | 1.                                                                                                    | Überprüfen Sie die Einstellungen für den Fixpoint Job im Startmenü.                                                                |  |  |
|                                         | 2.                                                                                                    | Drücken Sie <b>SETUP (F3)</b> im MGuide Startmenü, um in die Stationierung zu gelangen.                                            |  |  |
|                                         | 3.                                                                                                    | SETUP Stationierung                                                                                                    |  |  |
|                                         |                                                                                                    | Wählen Sie eine Methode:                                                                                                    |  |  |
|                                         |                                                                                                    | <methode: freie="" station=""></methode:>                                                                                          |  |  |
|                                         |                                                                                                    | Geben Sie eine Stations Nr und die Instrumentenhöhe ein.                                                                           |  |  |
|                                         | 4.                                                                                                    | WEITR (F1), um zu SETUP Messe Ziel XX zu gelangen.                                                                                 |  |  |
|                                         | 5.                                                                                                    | SETUP Messe Ziel XX                                                                                                    |  |  |
|                                         |                                                                                                    | Wählen Sie ein Ziel, geben Sie eine Reflektorhöhe ein und wählen Sie den Reflek-<br>tortyt mit F9. Genau auf den Reflektor zielen. |  |  |
|                                         | 6.                                                                                                    | ALL (F1).                                                                                                    |  |  |
|                                         | 7.                                                                                                    | Schritte 5. bis 6. wiederholen, bis alle Zielpunkte gemessen sind.                                                                 |  |  |
|                                         | -                                                                                                    |                                                                                                    |  |  |

(P

| Schritt | Beschreibung                                                                                                |
|---------|----------------------------------------------------------------------------------------------------|
| 8.      | RECHN (F5), um zu SETUP Resultate XX zu gelangen.                                                           |
| 9.      | Seite SETUP Resultate XX, Stat Koord                                                                        |
|         | <setze:> wählen der Information, die im System gesetzt werden soll.</setze:>                                |
| 10.     | <b>SETZE (F1)</b> , um die gewählten Setup-Daten zu speichern und das Anwendungs-<br>programm zu verlassen. |

Mehr Informationen zum Instrumenten-Setup finden Sie im Technischen Referenzhandbuch TPS1200, Kapitel "Setup Methoden".

#### 5.4 Berechnungsergebnisse

| Beschreibung                               | Dieses Menü wird nach der Berechnung der Freien Station oder Orientierung und Höhen-<br>übertragung angezeigt. Für die Berechnung kann die Methode der kleinsten Quadrate oder<br>die robuste Berechnung angewendet werden.Nach der Stationierung beziehen sich alle<br>nachfolgenden Messungen auf diese neue Stationierung und Orientierung.                                                                                                    |  |  |  |  |
|--------------------------------------------|----------------------------------------------------------------------------------------------------|--|--|--|--|
| Zugriff                                    | Drücken Sie <b>RECHN (F5)</b> im <b>SETUP Messen Ziel XX</b> Menü.                                                                                                    |  |  |  |  |
| SETUP<br>Ergebnisse XX,<br>StatKoord Seite | Das Menü besteht aus den Seiten <b>StatKoord</b> , <b>Ergebnis</b> , <b>StatCode</b> und <b>Plot</b> . Die Erklä-<br>rungen zu den Softkeys (siehe nachfolgend) gelten für die Seiten <b>StatKoord</b> und <b>Ergebnis</b> .<br>Mehr Informationen zu den Tasten auf Seite <b>StatCode</b> finden Sie im Technischen Referenz-<br>handbuch TPS1200, Kapitel "Erstellen einen Neuen Punktes" und unter Kapitel "Plot Mode<br>- MapView Screen Area" Informationen zu den Tasten auf Seite <b>Plot</b> . |  |  |  |  |
|                                            | 10:04<br>SETUPIR<br>STDIR<br>INIR<br>INIR<br>INIR<br>INIR<br>INIR<br>INIR<br>INIR<br>INIR<br>INIR<br>INIR<br>INIR<br>INIR<br>INIR<br>INIR<br>INIR<br>INIR<br>INIR<br>INIR<br>INIR<br>INIR<br>INIR<br>INIR<br>INIR<br>INIR<br>INIR<br>                                                                                                    |  |  |  |  |

Ergebnisanzeige für die robuste Berechnung oder die Berechnung nach der Methode der kleinsten Quadrate.

аû

SETZE KOORD ROBST INFO MESS SEITE

| Setup | MGuide 1200 | 5-8                                      |
|-------|-------------|------------------------------------------|
|       | INFO (F     | -4)                                      |
|       | Anz         | eige zusätzlicher Informationen über die |
|       | Gen         | auigkeit der gemessenen Zielpunkte und   |
|       | zur         | Löschung inkonsistenter Messungen im     |
|       | SET         | UP Additional Information Menü.          |
|       | MESS        | (F5)                                     |
|       | Zug         | riff zu SETUP Measure Target XX und      |
|       | zum         | Messen auf mehr Zielpunkte.              |
|       | SEITE       | (F6)                                     |
|       | Wed         | chseln auf andere Seite des Menüs.       |
|       | SHIFT       | ELL H (F2) oder SHIFT ORTH (F2)          |
|       | Weo         | chseln zwischen der ellipsoidischen und  |
|       | der         | orthometrischen Höhe.                    |
|       | SHIFT       | ANDER (F5)                               |
|       | Verl        | ügbar wenn zwei Lösungen berechnet       |
|       | wur         | den.Wechselt zwischen diesen Lösungen.   |
|       |             |                                          |

(P

Mehr Informationen zu Berechnungsergebnissen finden Sie im Technischen Referenenzhandbuch TPS1200, Kapitel "Kleinste Quadrate und Robuste Ausgleichung".

| Power Search Instru-<br>mente | Nach dem Setup wird das Power 3<br>12:03<br>KONFIG<br>Suchfenster<br>PS Fenster ATR Fenster<br>PS Fenster :<br>Hz links<br>Hz rechts<br>V oben<br>V unten<br>Dist min<br>Dist max<br>WEITR NEU<br>ZENTR AN | Search-Fens                  | <ul> <li>ster geöffnet.</li> <li>WEITR (F1) <ul> <li>Übernimmt die Änderungen und kehrt ins</li> <li>TPS1200 Hauptmenü. zurück.</li> </ul> </li> <li>NEU (F2) <ul> <li>Definiert den Arbeitsbereich und zeigt auf die beiden Ecken des gewünschten Suchfensters.</li> </ul> </li> <li>ZENTR (F4) <ul> <li>Zentriert das PowerSearch-Fenster auf die aktuelle Position des Teleskops.</li> </ul> </li> <li>ANZ (F5) <ul> <li>Positioniert das Teleskop auf die Ecken des Power-Search-Fensters.</li> </ul> </li> <li>SEITE (F6) <ul> <li>Wechselt auf das ATR Suchfenster.</li> </ul> </li> </ul> |
|-------------------------------|----------------------------------------------------------------------------------------------------|------------------------------|----------------------------------------------------------------------------------------------------|
| SmartStation Instru-<br>mente | Nach dem Setup einer SmartStati<br>SmartAntenna entfernt und mit de<br>werden.                                                                                                    | on (Stations<br>er RadioHand | daten mittels GNSS gemessen), muss die<br>dle oder der Standard-Handle ausgetauscht                                                                                                    |
| RX Terminal                   | Das RX Terminal kann mit MGuide<br>schlossen ist.                                                                                                    | e nicht verwe                | endet werden, falls MGuide an einen PC ange-                                                                                                    |

## 6 Hauptmenü

## 6.1 Übersicht

| Hauptmenü-Ansicht |  |
|-------------------|--|
|-------------------|--|

| <u>09:15</u><br>MGuide |             |                |                                        |
|------------------------|-------------|----------------|----------------------------------------|
| Hauptmenü              |             | X              |                                        |
|                        |             | <b></b>        |                                        |
| Hz                     | :           | 100.2937 g     |                                        |
| V                      | :           | 105.3455 g     |                                        |
| Horiz Dist             | :           | M              |                                        |
|                        |             |                | TRACK (F1)                             |
| Ost                    | :           | m              | Tracking Mode wird gestartet.          |
| Nord                   | :           | m              | B1/B2 (F2)                             |
| Höhe                   | :           | m              | Linkes oder rechtes Prisma wird ausge- |
|                        |             | •              | wählt.                                 |
| Anzielen und           | TRACK drück | en. <b>a</b> 🖸 | CONTR (F4)                             |
| TRACK B1/B2            | 2 KON       | TR             | Weiter mit Kontrollmessungen.          |

LMGS Anwendungen

Bei LMGS Anwendungen werden zusätzliche Funktionstasten angezeigt:

- CONTR (F4): Kontrollmessung
- **B1/B2 (F2)**: Prismendefinition bei Zweiprismen-Ausführung für grössere Gleitschalungsfertiger

### Tracking

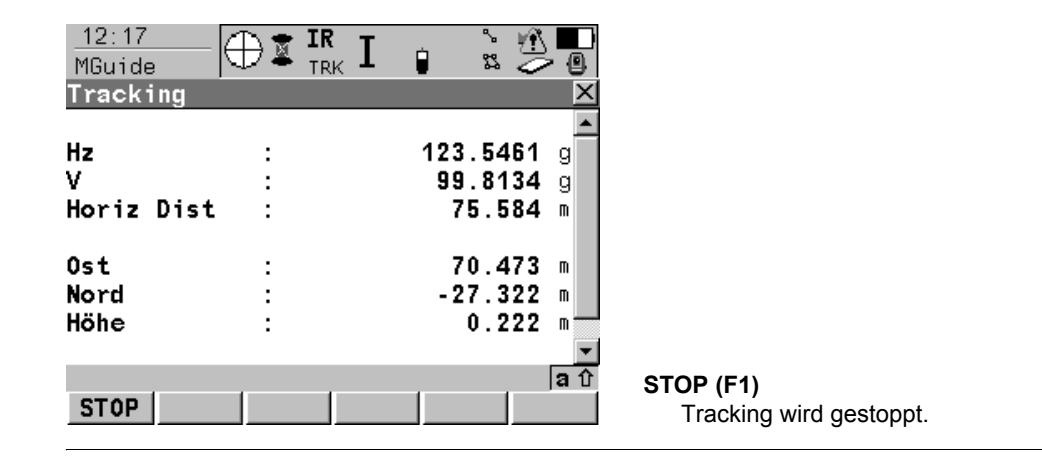

## 6.2 Zweiprismen-Ausführung

Pr

### Übersicht

B1/B2 Prismenauswahl (nur bei Zweiprismen-Ausführung für Gleitschalungsfertiger). Diese Funktion ist nur verfügbar / erforderlich für LMGS-S-Anwendungen mit zwei Prismas.

6-3

#### Zweiprismen-Auswahl

09:17 MGuide + IR I I III B1/B2 Reflektor Auswahl X

Vorne / Links:Zielen B1 drücken

Hinten/Rechts:Zielen B2 drücken

|      |              | 54      |                        | Definiert die Position des angezielten<br>Prismas/Mast.<br>B2 (F3) |
|------|--------------|---------|------------------------|--------------------------------------------------------------------|
| ısma | anzielen und | BI 0. L | 32 aruckenj <b>a</b> 🖸 | Definiert die Position des angezielten                             |
| 81   | B2           |         |                        | Prismas/Mast.                                                      |
|      |              |         |                        |                                                                    |

**B1 (F1)** 

## 6.3 Kontrollmessungen

Beschreibung Diese Funktion ist nur bei LMGS-Anwendungen für Gleitschalungsfertiger, für Strassenfertiger, Trimmer, Curb&Gutter und Fräsen verfügbar.

Kontrollmessungen werden während oder nach Maschineneinsätzen zur Kontrolle und zur Qualtitätssicherung durchgeführt.

#### Kontrollmess-Anzeige

| $\frac{U9:17}{MGuide} + \mathbf{I}_{STD} \mathbf{I}_{B}  \mathbf{S}_{STD} \mathbf{I}_{B}  \mathbf{S}_{STD} \mathbf{I}_{STD} \mathbf{I}_{STD} = \mathbf{S}_{STD} \mathbf{I}_{STD} \mathbf{I}_{STD}$ |                                         |  |  |  |
|----------------------------------------------------------------------------------------------------|-----------------------------------------|--|--|--|
| Punkt-Nr. : 1<br>Reflektorhöhe: 0.000 m                                                                                                    |                                         |  |  |  |
| Prisma : Leica Rundprisma 🕩                                                                                                    |                                         |  |  |  |
|                                                                                                    |                                         |  |  |  |
| Prisma anzielen und MESS drücken at                                                                                                    | MESS (F1)<br>Start der Kontrollmessung. |  |  |  |
| 1. Höhe eingeben.                                                                                                    |                                         |  |  |  |
| 2 Driement in wählen                                                                                                    |                                         |  |  |  |

- 2. Prismentyp wählen.
- 3. Mit MESS (F1) Messung durchführen.

Messungen werden an die LMGS-Applikation übertragen, wo die Abweichungen berechnet werden.

Die Ergebnisse werden zurück zum Instrument gesandt und angezeigt.

| Anzeige Kontrollergeb-<br>nisse | $\begin{array}{c c} \underline{O9:17} \\ \hline MGuide \\ \hline H & STD \\ \hline STD \\ \hline S$ |
|---------------------------------|----------------------------------------------------------------------------------------------------|
|                                 | Höhen Diff. : V 0.005 m                                                                                                    |
|                                 | Lage Diff. : < 0.550 m                                                                                                    |
|                                 | Pkt.Nr. : 0001                                                                                                    |
|                                 | Profil Nr. : 0001                                                                                                    |
|                                 | Stationierung: 0.000 m                                                                                                    |
|                                 | Reflekt. Höhe: 1.550 m                                                                                                    |
|                                 | OK drücken für nächste Messung.     a 1     OK (F4)       OK     Messen des nächsten Kontrollpunktes.                                                                                                    |
|                                 | Nach Beendigung der Kontrollmessungen mit ESC die Anwendung wieder verlassen.                                                                                                    |

Gemäss SQS-Zertifikat verfügt Leica Geosystems AG Heerbrugg, über ein Qualitäts-System, das den internationalen Standards für Qualitäts-Management und Qualitäts-Systeme (ISO 9001) und Umweltmanagementsysteme (ISO 14001) entspricht.

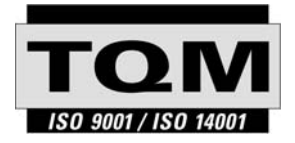

Total Quality Management unser Engagement für totale Kundenzufriedenheit

Mehr Informationen über unser TQM Programm erhalten Sie bei Ihrem lokalen Leica Geosystems Vertreter.

746046-1.0.0de

Gedruckt in der Schweiz - Copyright Leica Geosystems AG, Heerbrugg, Schweiz 2005 Übersetzung der Urfassung (746046-1.0.0en)

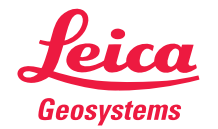

Leica Geosystems AG CH-9435 Heerbrugg (Switzerland) Phone +41 71 727 31 31 Fax +41 71 727 46 73 www.leica-geosystems.com

# MGuide 1200

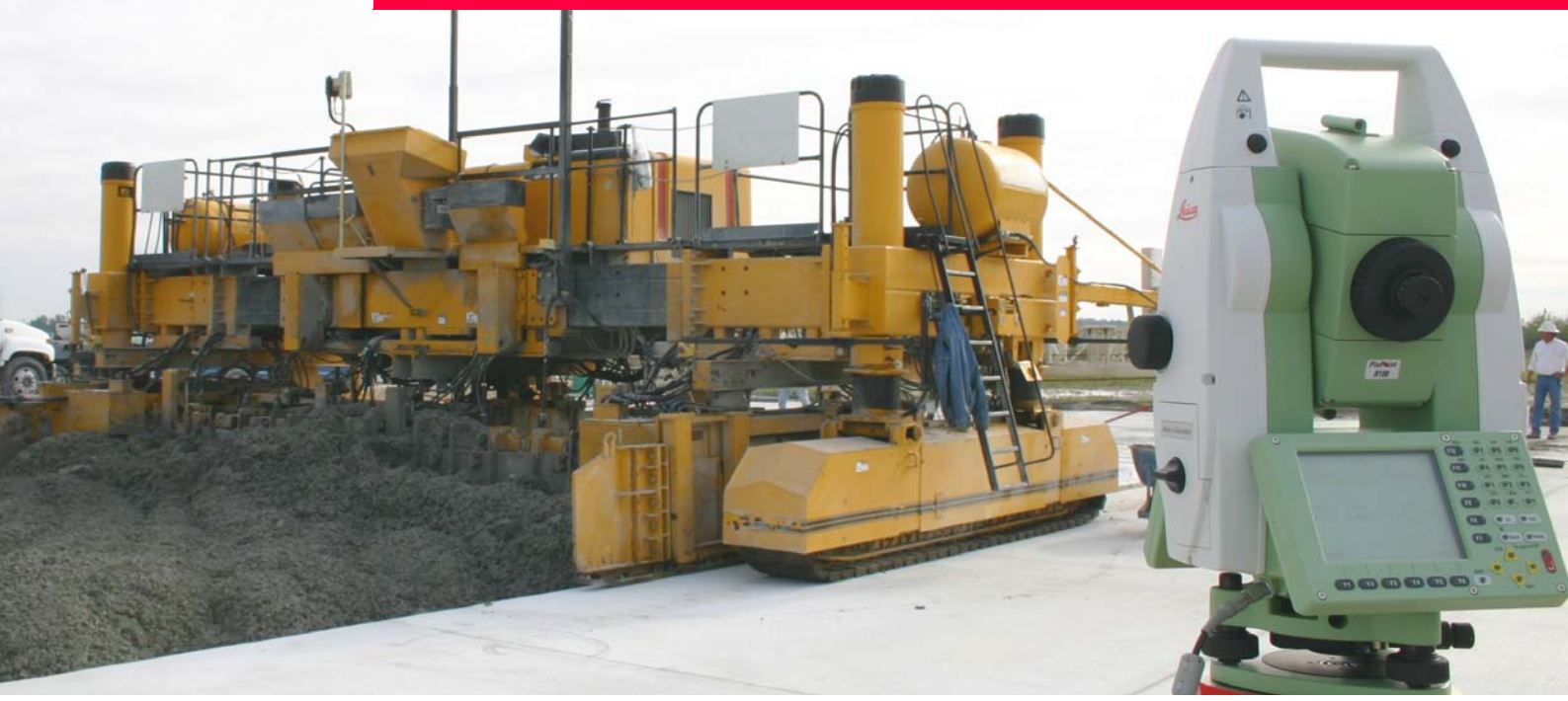

## Manuel du logiciel d'application

Version 1.0 Français

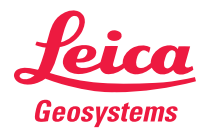

1

| Introduction |                                                                         |                                                                                                    |  |  |
|--------------|-------------------------------------------------------------------------|----------------------------------------------------------------------------------------------------|--|--|
| Acquisition  | Nous vous a<br>guidage de                                               | Nous vous adressons nos compliments pour l'acquisition de MGuide 1200, l'application de guidage de machine intégrée aux produits TPS1200.                                   |  |  |
|              | Veuillez vo<br>TPS1200 po                                               | Veuillez vous reporter aux consignes de sécurité détaillées du manuel de l'utilisateur du TPS1200 pour un emploi conforme du produit.                                       |  |  |
| Symboles     | Les symboles utilisés dans ce manuel ont les significations suivantes : |                                                                                                    |  |  |
|              | Type Description                                                        |                                                                                                    |  |  |
|              |                                                                         | Paragraphes importants auxquels il convient de se conformer en pratique<br>car ils permettent au produit d'être utilisé de manière efficace et technique-<br>ment correcte. |  |  |

## Table des matières

Chapitre

1

2

3

4

5

#### Dans ce manuel

| pitre |          |                                          | Page |
|-------|----------|------------------------------------------|------|
| Util  | isation  | du manuel                                | 1-1  |
| Info  | rmatio   | ns générales                             | 2-1  |
| Inst  | allation | n                                        | 3-1  |
| Cor   | nfigurat | tion                                     | 4-1  |
| 4.1   | Config   | guration du système                      | 4-1  |
| 4.2   | Config   | guration de l'application                | 4-5  |
|       | 4.2.1    | Ecran initial (Start) de MGuide          | 4-5  |
|       | 4.2.2    | Configuration de MGuide                  | 4-7  |
|       | 4.2.3    | Mesure de la machine (LMGS-S uniquement) | 4-9  |
|       | 4.2.4    | Configuration de l'instrument            | 4-15 |
|       | 4.2.5    | Recherche automatique de prisme          | 4-17 |
|       | 4.2.6    | Contrôle sur un point de reference       | 4-19 |
| Mie   | o on st  | ation                                    | 5-1  |

|                      | 0-1 |
|----------------------|-----|
| 5.1 Aperçu général   | 5-1 |
| 5.2 Référence connue | 5-4 |

| Table des matières | MGuide 1200 |                                       | III |
|--------------------|-------------|---------------------------------------|-----|
|                    |             | 5.3 Station Libre                     | 5-5 |
|                    |             | 5.4 Résultats du calcul               | 5-7 |
|                    | 6           | Menu principal                        | 6-1 |
|                    |             | 6.1 Aperçu général                    | 6-1 |
|                    |             | 6.2 Solution à deux prismes           | 6-3 |
|                    |             | 6.3 Contrôle de récolement (As-Built) | 6-4 |
|                    |             |                                       |     |

## 1 Utilisation du manuel

|                   | Il est recommandé d'installer le produit tout en lisant le manuel.                                                                                                    |                                                                                                    |  |
|-------------------|----------------------------------------------------------------------------------------------------|----------------------------------------------------------------------------------------------------|--|
| Chemin            | Menu Principal : Gestion\Données représente la séquence d'opérations suivantes : dans le Menu Principal, sélectionnez Gestion puis ensuite Données.                                                               |                                                                                                    |  |
| Ecran             | CONFIGURER                                                                                                    | Menu Géneral décrit le nom de l'écran.                                                                                                    |  |
| Page              | Les écrans peuvent comporter plusieurs pages. La page des <b>Unités</b> décrit une page spéci-<br>fique d'un écran. Exemple : 'dans <b>CONFIGURER Unités et Formats</b> , page des <b>Unités</b> '.               |                                                                                                    |  |
| Champs et options | Les champs présentés sur l'écran sont décrits comme <b><système :="" coord=""></système></b> ou <b><système< b=""> <b>Coord : Swiss</b>&gt;, si 'Swiss' est le système de coordonnées sélectionné.</système<></b> |                                                                                                    |  |
| xx                | Les caractères XX représentent l'espace réservé à des noms d'écrans ou à plusieurs opt couvertes par une même description générale de présentation ou de fonctions.                                               |                                                                                                    |  |
|                   | Exemple 1 :                                                                                                    | IMPLANTATN Implantation XX indique que l'explication fournie s'applique<br>aux deux écrans IMPLANTATN Implantation Polaire et IMPLANTATN<br>Implantation Orthogonale.                                                                                                    |  |
|                   | Exemple 2 :                                                                                                    | Dans LIGNEREF Définition Référence, page Référence, <mode :<br="">XX/Lgn&gt; indique que l'explication fournie s'applique à <mode :="" rabatte-<br="">ment/Lgn&gt;, à <mode :="" implantation="" lgn=""> et à <mode :="" imp.quadril="" lgn="">.</mode></mode></mode></mode> |  |
| Touches           | Il existe deux types de touches différents : les touches fixes et les touches de fonctions.                                                                                                    |                                                                                                    |  |
|                   | Туре                                                                                                    | Description                                                                                                    |  |
|                   | Touches fixes                                                                                                    | Il s'agit de touches pouvant être pressées, celles du clavier par exemple :                                                                                                    |  |

| Utilisation du manuel | MGuide 1200                                                                                                    |                                                                                                    | 1-2                                           |
|-----------------------|----------------------------------------------------------------------------------------------------|----------------------------------------------------------------------------------------------------|-----------------------------------------------|
|                       | Туре                                                                                                    | Description                                                                                                    |                                               |
|                       |                                                                                                    | <ul> <li>Touches de fonctions F1 à F6.</li> </ul>                                                                                                    |                                               |
|                       |                                                                                                    | Touches de fonctions F7 à F12.                                                                                                    |                                               |
|                       |                                                                                                    | <ul> <li>Touches alphanumériques.</li> </ul>                                                                                                    |                                               |
|                       |                                                                                                    | • ESC, USER, PROG,CE, ENTER, SHIFT.                                                                                                    |                                               |
|                       |                                                                                                    | Flèches.                                                                                                    |                                               |
|                       | Touches de fonctions                                                                                                    | Elles sont présentées sur l'écran et peuvent être sélection<br>des touches fixes qui leur sont affectées. Exemple : <b>CON</b><br>fixe affectée est indiquée entre parenthèses. | nnées au moyen<br>I <b>T (F1)</b> . La touche |
|                       | Des instructions pas à pas détaillées sont utilisées tout au long de ce manuel. Les touches devant être pressées dans le cadre de ces instructions sont indiquées, par exemple ENTER, CONT (F1) ou SHIFT INDIV (F5).                                                                                                    |                                                                                                    |                                               |
|                       | Les touches, les champs et les options figurant sur un écran et ne requérant aucune expli-<br>cation particulière ne sont pas détaillés plus avant.                                                                                                    |                                                                                                    |                                               |
| Présupposés           | Il est supposé, dans le présent manuel, que l'utilisateur est déjà familier des procédures instrumentales courantes et qu'il est en mesure d'utiliser l'écran et le clavier de l'instrument pour accéder aux menus de configuration, pour modifier les paramètres de l'instrument, etc. Veuillez vous reporter au Manuel de l'utilisateur de votre instrument avant de chercher à configurer ou à utiliser votre instrument pour des travaux de guidage de machine ou de lever. |                                                                                                    |                                               |
| МРС                   | Dans ce manuel, l'abréviation MPC (Machine PC) désigne le PC embarqué sur la machine.                                                                                                    |                                                                                                    |                                               |

## 2 Informations générales

| MGuide                            | L'application MGuide est utilisée en conjonction avec des applications d'automatisation de machines.                                                                                                    |                                                                         |                                     |
|-----------------------------------|----------------------------------------------------------------------------------------------------|-------------------------------------------------------------------------|-------------------------------------|
| Caractéristiques princi-<br>pales | <ul> <li>Sortie automatique de données de mesure dynamique de la position (Hz, V, D, E, N, H)</li> <li>Performances cinématiques améliorées</li> <li>Aucun contact (lock) établi avec des points fixes grâce à la détection de ceux-ci (actualisation de la fenêtre power search incluse)</li> <li>Mesures vers des points de rattachement pour contrôler la mise en station de l'instrument</li> <li>Acceptation de systèmes d'automatisation de machines spécifiques de Leica</li> </ul> |                                                                         |                                     |
| Informations supplé-<br>mentaires | Des informations supplémentaires peuvent être trouvées dans les manuels des produits<br>utilisés en conjonction avec MGuide 1200. Les références à des chapitres spécifiques sont<br>indiquées si nécessaire.<br>Veuillez trouver ci-dessous quelques informations générales décrites dans d'autres<br>manuels :                                                                                                    |                                                                         |                                     |
|                                   | Manuel                                                                                                    | Information                                                             | Chapitre                            |
|                                   | Manuel de l'utilisateur<br>du TPS1200                                                                                                    | Description des icônes de l'interface utili-<br>sateur                  | 3.2 Icônes                          |
|                                   |                                                                                                    | Comment insérer/retirer la carte<br>CompactFlash et comment la formater | 4.5 Carte Compact-<br>Flash         |
|                                   |                                                                                                    | Mise en station de l'instrument pas à pas                               | 4.1 Mise en station de l'instrument |

| Manuel                               | Information              | Chapitre       |
|--------------------------------------|--------------------------|----------------|
| Manuel de l'utilisateur<br>du TCPS27 | Mise en station standard | 2. Utilisation |
|                                      | Principes généraux       | 2. Utilisation |

## 3 Installation

Début de l'installation

MGuide doit être installé sur votre instrument TPS1200 avant sa première utilisation.

# Menu principal du TPS1200

Le menu principal est le premier menu qui s'affiche à la mise sous tension de l'instrument.

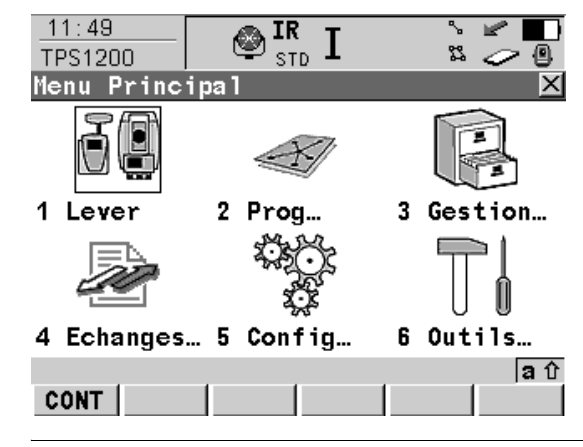

# Chargement des fichiers systèmes

Le transfert de logiciels d'application est possible de la carte CompactFlash vers la mémoire des logiciels d'application.

Sélectionnez **Menu Principal : Outils\Chargement fichiers systèmes\Applications** Sélectionnez **<Prog...:>** pour ouvrir une liste de fichiers de programmes stockés sur la carte CompactFlash.

Pressez **CONT (F1)** pour transférer le logiciel d'application sélectionné.

| Installation    | MGuide 1200 3.                                                                                                    |
|-----------------|----------------------------------------------------------------------------------------------------|
|                 | Reportez-vous au Manuel technique de référence du TPS1200, chapitre<br>"Outils\Chargement fichiers système" pour plus d'informations sur le transfert de<br>fichiers.                                                                                                    |
|                 | Les transferts de logiciels d'application sont également possibles via Leica Geo Office<br>(LGO).                                                                                                    |
| Code de licence | Un code de licence est requis pour activer les logiciels d'application et les options protégées<br>et peut servir à définir la date d'expiration de la maintenance du logiciel.<br>Le fichier de code de licence doit être transféré sur l'instrument. Pour qu'un tel fichier puisse<br>être transféré, il doit se trouver dans le répertoire \SYSTEM de la carte CompactFlash. Les<br>fichiers de codes de licence utilisent la convention de désignation L_123456.code, où<br>123456 est le numéro de série de l'instrument.<br>Sélectionnez <b>Menu Principal : Outils\Options Sécurité</b> ou le logiciel MGuide non encore<br>activé. |
|                 | Entrez le code manuellement ou recourez au transfert via le fichier du code.                                                                                                    |
|                 | <ul> <li>Reportez-vous au Manuel technique de référence du TPS1200, chapitre</li> <li>"Outils\Options Sécurité" pour plus d'informations sur le transfert de fichiers.</li> </ul>                                                                                                    |
|                 |                                                                                                    |

#### **Après l'installation**

Une fois installé, MGuide sera répertorié dans le menu des logiciels d'application du TPS1200.

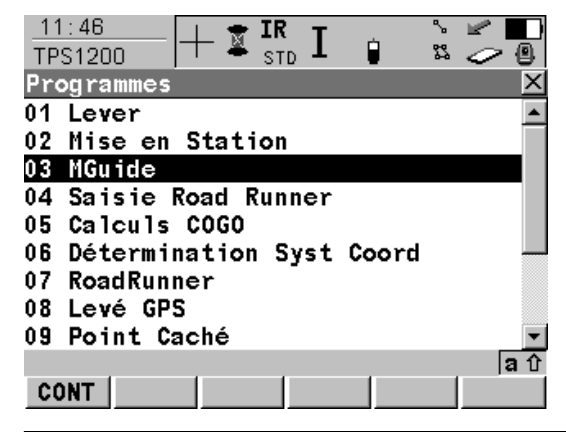

## 4.1 Configuration du système

| Description                                                                                           | Après l'installation et l'entrée du code d'activation de l'application (si MGuide n'a pas été préinstallé à l'usine), allez dans le <b>Menu Principal</b> de l'instrument et procédez aux étapes suivantes, à une seule reprise uniquement, pour préparer votre instrument TPS1200 au contrôle de machines. |                                                                                                    |  |
|----------------------------------------------------------------------------------------------------|----------------------------------------------------------------------------------------------------|----------------------------------------------------------------------------------------------------|--|
| Configurations du                                                                                     | Les configurations du système sont stockées dans le jeu de configuration de l'instrument.                                                                                                    |                                                                                                    |  |
| système                                                                                               | Application                                                                                                    | Configuration (sur la page CONF MGuide)                                                                 |  |
|                                                                                                    | GradeStar                                                                                                    | Touches FNC CONTR, MMEAS et B1/B2 toutes OFF                                                            |  |
|                                                                                                    | LMGS-P                                                                                                    | Touche FNC CONTR ON, touches FNC MMEAS et B1/B2 OFF                                                     |  |
|                                                                                                    | LMGS-S (1 prisme)                                                                                                    | Touches FNC CONTR et MMEAS ON, B1/B2 OFF                                                                |  |
|                                                                                                    | LMGS-S (2 prismes)                                                                                                    | Touches FNC CONTR, MMEAS et B1/B2 toutes ON                                                             |  |
| Si un autre jeu de configuration est choisi sur l<br>décrits dans le présent chapitre sont à contrôle |                                                                                                    | configuration est choisi sur l'écran initial (Start), les paramètres<br>sent chapitre sont à contrôler. |  |
| Parametres generaux                                                                                   | Sélectionnez Menu Principal : Config\Paramètres Généraux pour accéder aux paramè-<br>tres généraux de l'instrument.                                                                                                    |                                                                                                    |  |
|                                                                                                    | <ul> <li>Mode Assistant</li> </ul>                                                                                                    | ible pour les options suivantes .                                                                       |  |

- Raccourcis et USER
- Unités et Formats
- Langue
- Eclairage, Affich, Bip, Texte
- Allumage/Extinction

Reportez-vous au Manuel technique de référence du TPS1200, chapitre "Config...\Paramètres Généraux..." pour plus d'informations sur les paramètres généraux.

Allumage/Extinction Sélectionnez Menu Principal : Config...\Paramètres Généraux...\Allumage/Extinction.

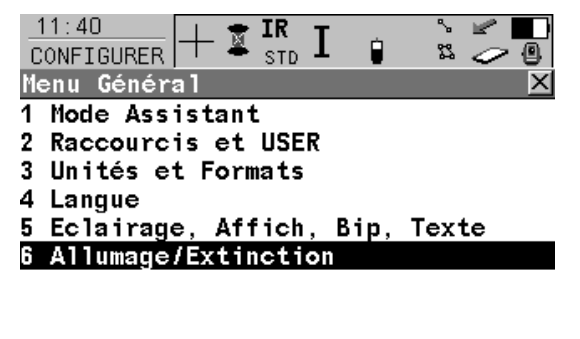

|      |  |  | <b>a</b> û |
|------|--|--|------------|
| CONT |  |  |            |

CONT (F1)

Pour ouvrir le menu **Démarrage/Extinc**tion.

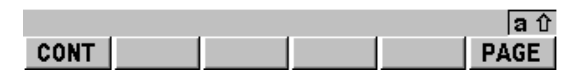

CONT (F1) Pour accepter les modifications et retourner au Menu Principal du TPS1200.

#### Paramètres de commu- Instr nication 1 S

- Instrument : 1. Sélectionnez Menu Principal : Config...\Interfaces... pour accéder aux paramètres de communication de l'instrument
- 2. Mettez Mode RCS en surbrillance.
- 3. Pressez MODIF (F3) pour accéder à CONFIGURER Mode RCS.
- 4. Pressez PERPH (F5) pour créer ou modifier un périphérique.
- 5. Mettez TCPS27 en surbrillance.
- 6. Pressez MODIF (F3) pour définir les paramètres de communication.

#### Modem radio :

- 1. Sélectionnez **Menu Principal : Config...\Interfaces...** pour accéder aux paramètres de communication de l'instrument.
- 2. Mettez Mode RCS en surbrillance.

4-3

3. Pressez CTRL (F4) pour accéder à Mode config radio TCPS27.

MGuide utilise les paramètres de communication standard du System1200 tel qu'indiqué cidessous.

| 11:40<br>CONFIGURER<br>Modif. Pér          | + 📱 IR<br><sub>STD</sub> ] | TCPS27 🔀                                   |                                                                                                    |
|--------------------------------------------|----------------------------|--------------------------------------------|----------------------------------------------------------------------------------------------------|
| Nom                                        | :                          | TCPS27                                     |                                                                                                    |
| Туре                                       | :                          | RCS                                        |                                                                                                    |
| Vitesse<br>Parité<br>Bits Don.<br>Bit Stop |                            | 115200   •<br>Aucune   •<br>8   •<br>1   • | <b>STOCK (F1)</b><br>Pour accepter les modifications et retourner<br>à l'écran depuis lequel l'accès à cet écran<br>s'est effectué. |
| STOCK                                      |                            | a û<br>DEFT                                | <b>DEFT (F5)</b><br>Pour restaurer les paramètres par défaut.                                                                       |

Reportez-vous au Manuel technique de référence du TPS1200, chapitre "Config...\Interfaces..." pour plus d'informations sur les paramètres généraux.

La vitesse de transmission doit être identique sur le MPC, le modem radio et l'instrument. Accès

## 4.2 Configuration de l'application

### 4.2.1 Ecran initial (Start) de MGuide

Sélectionnez Menu Principal : Prog....

**Ecran initial (Start)** 

| O9:09<br>MGuide + IR I I STD I STD I ST |                                                                                                    |
|----------------------------------------------------------------------------------------------------|----------------------------------------------------------------------------------------------------|
| Job coordonné: Default                                                                                                    |                                                                                                    |
| Jeu de config: Slipform&Trimmer <u>∳</u>                                                                                                    | CONT (F1)<br>Pour ouvrir le Menu Principal.<br>CONF (F2)<br>Pour ouvrir le Menu de Configuration.<br>STAT (F3)         |
| Réflecteur : Prisme 360°小<br>Constante Add: 23.1mm<br>Faire F3 pour le mise en station. 宮企<br>CONT CONF STAT SYSC                                                                                                    | Pour ouvrir le <b>Menu de Mise en Station</b> .<br>SYSC (F6)<br>Pour ouvrir la gestion des Systèmes de<br>Coordonnées. |

# Description de l'écran initial

| Fonction      | Description                                                                                                    |
|---------------|----------------------------------------------------------------------------------------------------|
| Job coordonné | Utilisé pour la détection de station et de point fixe. Lorsque l'instru-<br>ment détecte un point fixe durant la recherche, un message de "point<br>erroné" est présenté, la fenêtre de recherche est actualisée et la<br>recherche est poursuivie. |
| Jeu de config | Définition du type de l'application, de sa configuration et des paramè-<br>tres individuels de l'utilisateur.                                                                                                    |

| Fonction      | Description                                                                                       |
|---------------|---------------------------------------------------------------------------------------------------|
| Réflecteur    | Définition de la constante d'addition pour les prismes B# et les données de poursuite (Tracking). |
| Constante Add | Définie automatiquement par le choix du réflecteur.                                               |

## 4.2.2 Configuration de MGuide

#### Description

Les écrans de configuration sont fermés automatiquement au bout de 15 secondes en l'absence de toute interaction (à l'exception du processus de configuration de la machine). Lorsqu'un écran de configuration est ouvert, MGuide renvoie un message indiquant qu'il n'est pas prêt ("Not ready") à l'application MPC si une requête lui est transmise.

#### Accès

Sélectionnez CONF (F2) sur l'écran Start de MGuide.

| 09:11<br>MGuide + IR I ↓<br>Configuration |            |                                          |
|-------------------------------------------|------------|------------------------------------------|
| MGuide Instrument                         |            |                                          |
| Ecran Début :                             | On 🜗 📥     |                                          |
|                                           |            | CONT (F1)                                |
| Vérif Pt Réf :                            | 0.10 m     | Pour ouvrir l'écran Start.               |
|                                           |            | MMEAS (F2)                               |
| Auto-Config :                             | 0ff 🔶      | Pour ouvrir la procédure de mesure de la |
| Auto-Tracking:                            | Off 争      | machine.                                 |
| 5                                         |            | PAGE (F6)                                |
| FNC Key CONTR:                            | 0n ♦ 🔽     | Pour passer à l'onglet suivant           |
|                                           | <b>a</b> ① |                                          |
| CONT MMEAS                                | PAGE       | Pour ouvrir l'écran <b>INFO</b> .        |

Description de l'écran initial

| Fonction    | Description                                                                                                    |
|-------------|----------------------------------------------------------------------------------------------------|
| Ecran Début | <ul> <li>ON : l'instrument démarre par l'écran Début de MGuide.</li> <li>OFF : l'instrument démarre directement dans le Menu Principal de MGuide.</li> </ul> |
| Fonction         | Description                                                                                 |
|------------------|---------------------------------------------------------------------------------------------|
| Fixpoint check   | Tolérance pour la détection de point fixe durant la recherche et la poursuite.              |
| Auto-Config      | Accepte (On) ou non (Off) la commande de la configuration par le PC de la machine.          |
| Auto-Tracking    | Recherche ATR FoV permanente pour le contact (LockIn) et la poursuite automatiques.         |
| Touche FNC CONTR | Présente la touche si ON est sélectionné (applications LMGS uniquement).                    |
| Touche FNC MMEAS | Présente la touche si ON est sélectionné (application LMGS-S uniquement).                   |
| Touche FNC B1/B2 | Présente la touche si ON est sélectionné (application LMGS-S avec deux prismes uniquement). |

### 4.2.3 Mesure de la machine (LMGS-S uniquement)

#### Description

Cette procédure automatise la mesure des points de positionnement de la forme requise (moule) ou de la tête de la fraise. Une mesure précise de ces points et des relations qu'ils entretiennent avec les prismes de la machine B1 et B2 (dans le cas d'une solution à deux prismes) est essentielle pour la précision de coulage du béton ou de fraisage du fond de forme. Une explication complète de cette procédure, incluant la définition et la matérialisation des points A1-A4, peut être trouvée dans la documentation concernée du système LMGS-S.

Les mesures sont transmises au port, une confirmation dans la ligne d'état servant de réponse.

Accès

Sélectionnez MMEAS (F2) sur l'écran de configuration de MGuide.

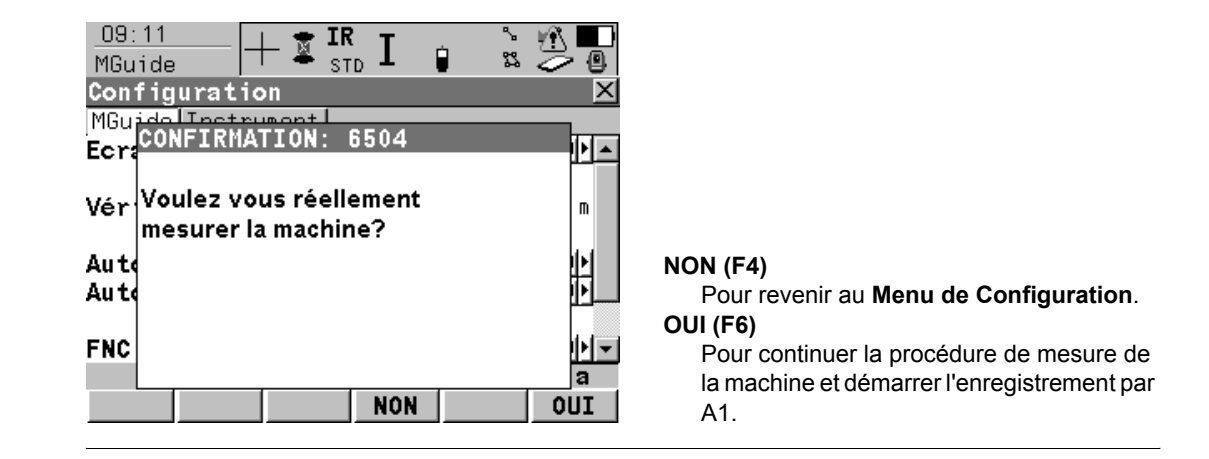

## Mesure du point de forme A1

| O9:11<br>MGuide                       | ()<br>()<br>() |
|---------------------------------------|----------------|
| Id Point : A1<br>Ht Réflecteur: 0.000 | m              |
| Réflecteur : Prisme 360°₫             | Ľ              |
| Aim at pan and press MEAS             | a û MESUR (F1) |

**IESUR (F1)** Pour mesurer le point de forme A1.

#### Entrée :

Entrez la hauteur du réflecteur ou établissez-la à zéro (0.000) si elle a déjà été entrée dans le système de coordonnées de la machine sur le MPC, puis choisissez le type de réflecteur.

La procédure de mesure de la machine doit être menée à son terme une fois qu'elle a été lancée. Si vous commettez une erreur durant la procédure, il vous est conseillé de répéter le processus de mesure et de vérifier les résultats avant d'effectuer une finition de chaussée ou un fraisage.

| Configuration                     | MGuide 1200 4-11                                                                                                |                   |  |
|-----------------------------------|----------------------------------------------------------------------------------------------------|-------------------|--|
| Mesure des points A2,<br>A3 et A4 | Procédez de même avec le point A2 puis avec le point A3 (Point de forme<br>  Point de forme A3   Point # reçu). | A2 ¦ Point # reçu |  |
|                                   | O9:12<br>MGuide                                                                                                 |                   |  |
|                                   | Id Point : A4<br>Ht Réflecteur: 0.000 m                                                                         |                   |  |
|                                   | Réflecteur : Prisme 360° <u>∳</u>                                                                               |                   |  |
|                                   | Point A3 received, OK. <b>a û MESUR (F1)</b><br>MESUR Pour mesurer le point de                                  | e forme A4.       |  |

Si la transformation respecte la tolérance prescrite, son erreur moyenne est présentée. Si la transformation excède la tolérance prescrite, un message d'erreur est présenté et la procédure est redémarrée.

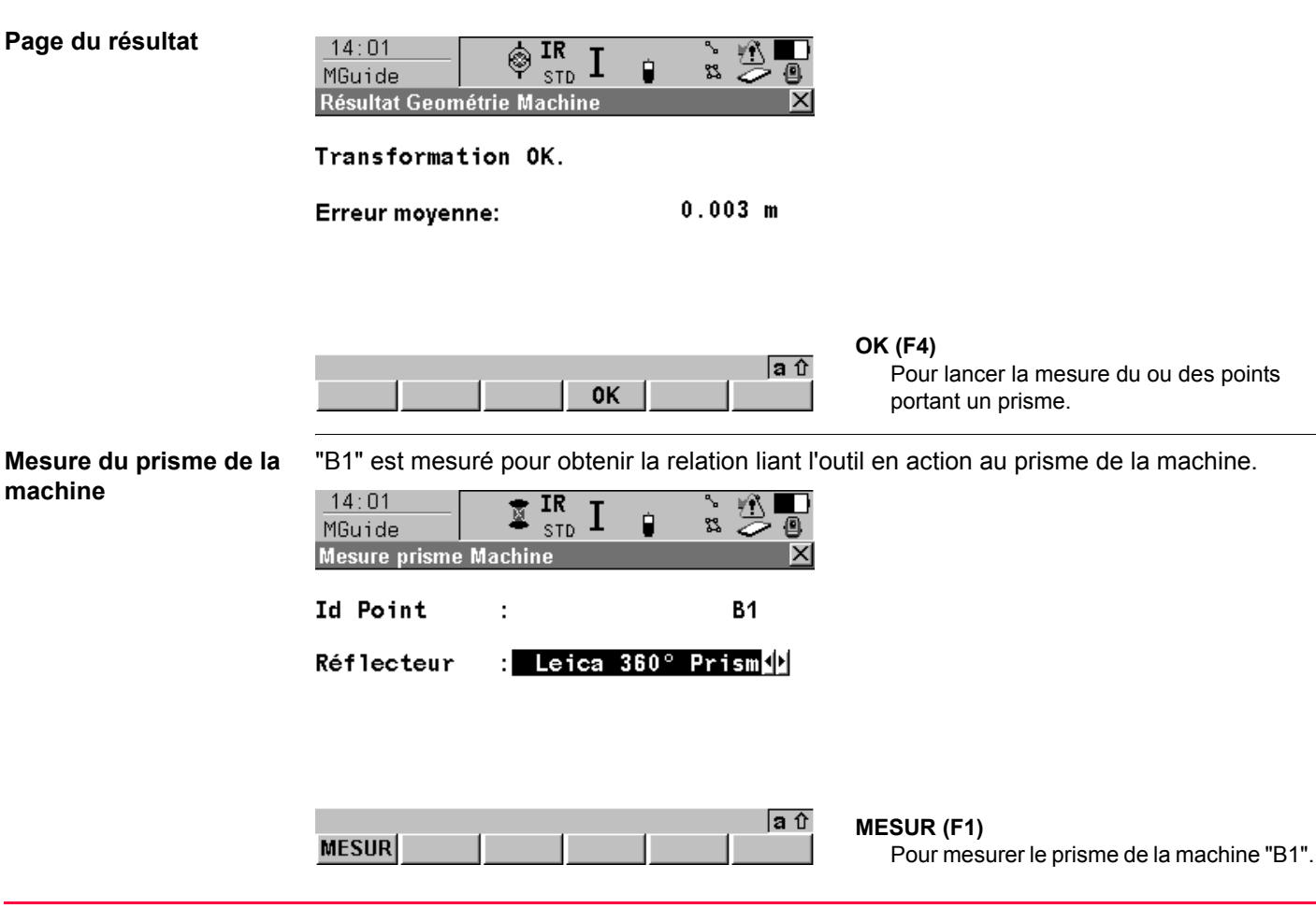

| Configuration              | MGuide 1200                                                                                                    | 4-13                                  |
|----------------------------|----------------------------------------------------------------------------------------------------|---------------------------------------|
| Solution à deux<br>prismes | Si vous utilisez deux prismes, confirmez par <b>OUI (F6)</b> , si vous n'en utilisez pressez <b>NON (F4)</b> . | qu'un seul,                           |
|                            | 14:02     IR     IR     III     IIII     IIIIIIIIIIIIIIIIIIIIIIIIIIIIIIIIIIII                                  |                                       |
|                            | Poin <mark>CONFIRMATION: 6506 Ref Deuxième prisme sur la machine ? Poin</mark>                                 |                                       |
|                            | NON (F4)<br>Pour mener la procédure<br>OUI (F6)<br>Pour continuer et mesure<br>de la machine (B2).             | e à son terme.<br>er le second prisme |

Si vous recourez à une solution à deux prismes, mesurez "B2" pour mener la procédure à son terme :

| <u>14:02</u><br>MGuide | IR IR STD | Ú    |       |
|------------------------|-----------|------|-------|
| Mesure prisme          | Machine   |      | ×     |
| Id Point               | :         |      | B2    |
| Réflecteur             | : Leica   | 360° | Prism |

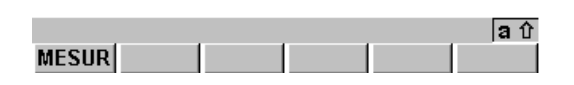

MESUR (F1) Pour mesurer le second prisme de la machine.

## Géométrie de la machine enregistrée

La procédure de la géométrie de la machine est achevée. L'application présente le message suivant :

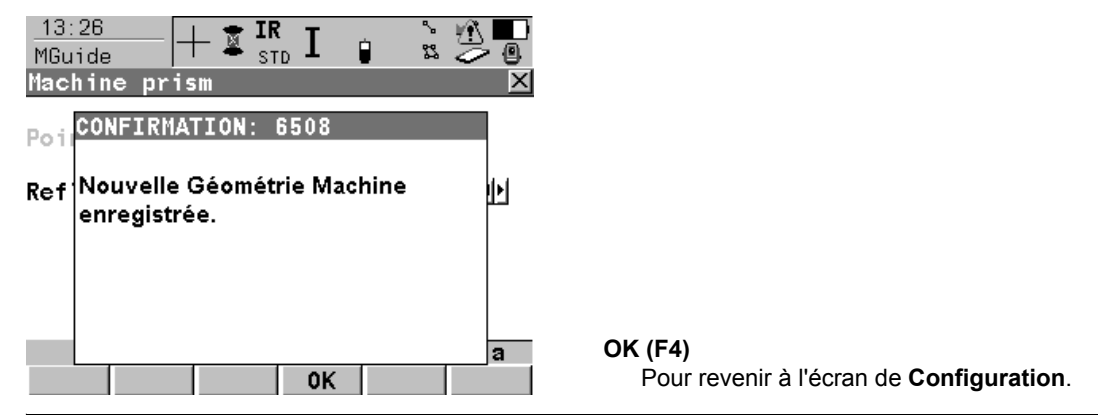

### 4.2.4 Configuration de l'instrument

Accès

Sur l'écran DEBUT de MGuide, sélectionnez CONF (F2), puis PAGE (F6).

| 09:11<br>MGuide + IR I I<br>Configuration<br>MGuide Instrument |                               |                                                                                              |
|----------------------------------------------------------------|-------------------------------|----------------------------------------------------------------------------------------------|
| Distance max :                                                 | <b>250</b> m                  | CONT (F1)                                                                                    |
| Comp Mise à j:                                                 | <b>1</b> min                  | Pour ouvrir l'écran <b>Start</b> .<br>APS (F2)                                               |
| Fiepoint ID :                                                  | 0001 🐠                        | Pour ouvrir l'écran de la <b>Recherche auto-</b>                                             |
| Гоl Ori Hz :<br>Гоl Plani :<br>Гоl Alti :                      | 0.010 g<br>0.010 m<br>0.010 m | matique de prisme.<br>CTRL (F4)<br>Pour mesurer le point défini par "Instrument<br>turning". |
| CONT APS CHECK                                                 | a û<br>PAGE                   | PAGE (F6)<br>Pour passer à la page MGuide.                                                   |

#### Description

| Fonction      | Description                                                                                                    |
|---------------|----------------------------------------------------------------------------------------------------|
| Distance Max  | Lorsque la distance maximale définie est atteinte, un message est transmis toutes les dix secondes au MPC.                                          |
| Comp Mise à j | Délai maximal sans mise à jour du compensateur, un message<br>d'avertissement est transmis toutes les dix secondes en l'absence<br>d'actualisation. |
| Nr Pt Ref     | Champ complété automatiquement par le point arrière ou le premier point du relèvement (resection).                                                  |

| Fonction   | Description                                                                  |
|------------|------------------------------------------------------------------------------|
| Tol Ori Hz | Tolérance en orientation pour le contrôle sur le point de rattache-<br>ment. |
| Tol Plani  | Tolérance planimétrique pour le contrôle sur le point de rattache-<br>ment.  |
| Tol Alti   | Tolérance altimétrique pour le contrôle sur le point de rattache-<br>ment.   |

#### Tiepoint ID:

Si l'identifiant est modifié manuellement, les paramètres actuellement mémorisés par le système sont pris en compte pour le type et la hauteur du réflecteur. Ces paramètres peuvent être modifiés dans le logiciel de lever.

Cela ne présente toutefois de l'importance que si vous utilisez des réflecteurs de types différents ou si vous avez utilisé des hauteurs de réflecteurs différentes.

## 4.2.5 Recherche automatique de prisme

| Accès       | Reportez-vous au paragraphe "4.2.4 Configuration de l'instrument" pour accéder à la confi-<br>guration de l'instrument.<br>Sélectionnez <b>APS (F2)</b> .                                                                                                    |
|-------------|----------------------------------------------------------------------------------------------------|
| Description | La recherche automatique de prisme sert à définir le type de recherche automatique après<br>la prévision.<br>Paramètres possibles :<br>• Pas de recherche (utile pour des machines se déplaçant très lentement)<br>• Recherche ATR<br>• Power Search                                                                                                    |
| Menu APS    | 11:41       Image: Stole stole s |

#### **Description de l'APS**

| Fonction      | Description                                                                                                    |  |
|---------------|----------------------------------------------------------------------------------------------------|--|
| Prévision     | Sélectionnez la durée de prévision. Une, trois ou cinq secondes sont possibles.                                                                                                    |  |
| Chercher avec | <ul> <li>Choisissez le type de recherche après la prévision :</li> <li>Pas de recherche : recherche ATR au début de la poursuite, aucune recherche après une perte de contact (prévision seule).</li> <li>ATR : recherche ATR au début de la poursuite et après une perte de contact (après prévision).</li> <li>PS : recherche ATR puis PowerSearch au début de la poursuite si aucun prisme n'est détecté par la recherche ATR. PowerSearch directement après une perte de contact (après prévision).</li> </ul> |  |

#### Réservé aux instruments dotés de PowerSearch :

L'écran de la fenêtre de recherche est automatiquement présenté après la mise en station pour modifier la taille de la fenêtre ATR.

(B

#### 4.2.6 Contrôle sur un point de reference

#### Description

Contrôle de la mise en station de l'instrument par des mesures vers le point de référence défini. Le point de référence est défini automatiquement durant la procédure de mise en station, le point arrière ou le premier point du relèvement (resection) faisant l'objet de la mesure (avec le prisme défini, la hauteur du réflecteur, etc.). Si le point de rattachement est modifié manuellement, les paramètres actuellement mémorisés par le système sont utilisés pour le type et la hauteur du réflecteur.

Cette fonction est principalement utilisée par la commande via MPC, mais elle peut aussi être exécutée manuellement. Les résultats sont envoyés au MPC et également présentés au sein d'un message de résultat en cas d'exécution sur l'instrument. Le message disparaît automatiquement au bout de dix secondes.

## Menu du contrôle sur point de référence

| 09:11<br>MGuide<br>Vérification I | - + IR STD I<br>Point Référence |                               |                                            |
|-----------------------------------|---------------------------------|-------------------------------|--------------------------------------------|
| Station ho                        | ors tolerance                   | •.                            |                                            |
| ∆ Orientat                        | tion:                           | 0.002 g                       |                                            |
| Δ Est<br>Δ Nord<br>Δ Alt          | :<br>:<br>:                     | 0.003 m<br>0.005 m<br>0.005 m |                                            |
|                                   | ОК                              | a û                           | OK (F4)<br>Pour revenir au Menu Principal. |

Les écarts par rapport au point mesuré (en orientation et sur les coordonnées) sont présentés.

## 5.1 Aperçu général

# Informations générales L'écran de Mise en station est ouvert sans passer par l'écran de Configuration Station. Le job des points fixes est défini sur l'écran Debut de MGuide. Le prisme est sélectionné en pressant F9 (en cas de définition standard des raccourcis).

(P)

5

L'instrument doit être calé, dans une position stable.

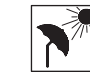

L'instrument doit être protégé de l'exposition solaire directe afin d'éviter un échauffement.

#### Description

Le logiciel d'application de **Mise en Station** peut servir à la mise en station et à l'orientation de l'instrument. Différentes méthodes sont à votre disposition :

- Gisement connu (mise en station par un gisement)
- Référence connue (mise en station par un point arrière (référence) connu)
- Ori & Transf Alt (mise en station par une orientation et un transfert d'altitude)
- Station Libre (mise en station par un relèvement (resection))
- · Resection Helmert (mise en station par un relèvement de Helmert)
- Résection locale (mise en station par un relèvement local)

Des exigences spécifiques sont attachées à chacune de ces méthodes en matière de données à entrer et de nombre de cibles requises.

| (F                         | Tous les points utilisés comme stations de l'instrument ou cibles par le logiciel d'application<br>de mise en station doivent posséder des coordonnées E, N, Altitude ou des coordonnées E,<br>N pour un calcul de station en 3D ou en 2D.                                                         |
|----------------------------|----------------------------------------------------------------------------------------------------|
| Méthodes recomman-<br>dées | <ul> <li>Les méthodes suivantes sont recommandées pour l'application MGuide :</li> <li>Station Libre</li> <li>Référence connue</li> </ul>                                                                                                    |
| Ē                          | Le contrôle sur point de référence utilise le premier point du relèvement ou le point d'orien-<br>tation dans le cas de la référence connue.<br>La fonction de contrôle sur point de référence n'est automatique que si vous utilisez la<br>méthode de la station libre ou de la référence connue. |
| Choix de la méthode        | Accès :<br>Pressez STAT (F3) sur l'écran Début de MGuide (Configuration Station n'est pas présenté).<br>Le job des points fixes est défini automatiquement, conformément au paramétrage de l'écran<br>initial.                                                                                     |

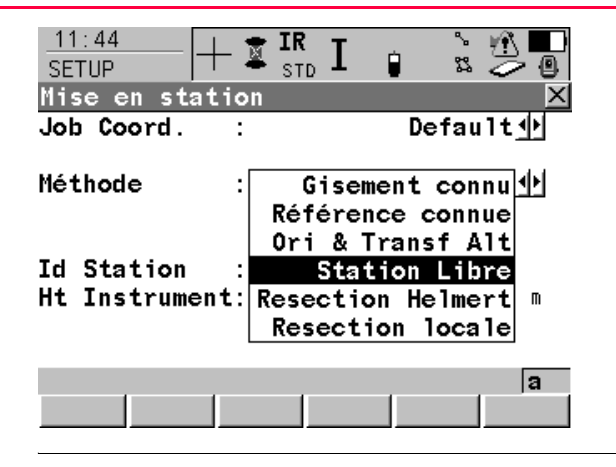

#### Description

Choisissez la méthode de mise en station de l'instrument. La Station Libre vous est proposée par défaut. Pressez **OK (F1)** après le succès de la mise en station de l'instrument.

## 5.2 Référence connue

#### Description

Si les coordonnées de la station sont connues, la méthode de la référence connue permet la mise en station de l'instrument (orientation comprise) en effectuant une seule mesure vers un point arrière connu.

#### Accès pas à pas

| Etape | Description                                                                                       |
|-------|---------------------------------------------------------------------------------------------------|
| 1.    | Contrôlez les paramètres du job des points fixes sur l'écran initial.                             |
| 2.    | Pressez <b>STAT (F3)</b> sur l'écran initial de MGuide pour accéder à l'écran de Mise en station. |
| 3.    | SETUP Mise en station                                                                             |
|       | <méthode :="" connue="" référence=""></méthode>                                                   |
| 4.    | <coord :="" coordonnées="" job="" station=""> ?</coord>                                           |
|       | Si oui, continuez par l'étape 5.                                                                  |
|       | Si non, continuez par l'étape 6.                                                                  |
| 5.    | Pressez CONT (F1) pour accéder à SETUP Sélection Station.                                         |
| 6.    | Pressez CONT (F1) pour accéder à SETUP Réglé Stn & Ori - Réf connue.                              |

Reportez-vous au Manuel technique de référence du TPS1200, chapitre "Méthodes de mise en station" pour plus d'informations sur les mises en station de l'instrument.

8

**Mise en station** 

#### Description

Dans le cas d'une station libre, les coordonnées de la station et l'orientation du système sont déterminées par la mesure d'angles ou d'angles et de distances vers des cibles connues. L'instrument est mis en station sur un point inconnu. L'écran **SETUP Mesure Cible XX** est accédé pour les mesures de points. La méthode de la station libre recourt à des calculs robustes ou par les moindres carrés.

#### Station libre pas à pas

Le tableau suivant détaille les paramètres les plus courants.

| Etape | Description                                                                                                    |  |  |  |  |  |
|-------|----------------------------------------------------------------------------------------------------|--|--|--|--|--|
| 1.    | Contrôlez les paramètres du job des points fixes sur l'écran initial.                                                                              |  |  |  |  |  |
| 2.    | Pressez <b>STAT (F3)</b> sur l'écran initial de MGuide pour accéder à l'écran de Mise en station.                                                  |  |  |  |  |  |
| 3.    | SETUP Mise en station                                                                                                    |  |  |  |  |  |
|       | Choisissez une méthode :                                                                                                    |  |  |  |  |  |
|       | <méthode :="" libre="" station=""></méthode>                                                                                                    |  |  |  |  |  |
|       | Saisissez un identifiant de station ainsi que la hauteur de l'instrument.                                                                          |  |  |  |  |  |
| 4.    | Pressez CONT (F1) pour accéder à SETUP Mesure Cible XX.                                                                                            |  |  |  |  |  |
| 5.    | SETUP Mesure Cible XX                                                                                                    |  |  |  |  |  |
|       | Choisissez une cible, saisissez une hauteur de réflecteur et sélectionnez le type du réflecteur via F9. Pointez sur le réflecteur avec la lunette. |  |  |  |  |  |
| 6.    | Pressez ALL (F1).                                                                                                    |  |  |  |  |  |
| 7.    | Répétez les étapes 5. et 6. jusqu'à ce que toutes les cibles aient été mesurées.                                                                   |  |  |  |  |  |
| 8.    | Pressez CALC (F5) pour accéder à SETUP Résultats XX.                                                                                               |  |  |  |  |  |

| Etape | Description                                                                                                    |
|-------|----------------------------------------------------------------------------------------------------|
| 9.    | SETUP Résultats XX, page Coord Stat                                                                                    |
|       | <set :=""> sélectionnez les informations devant être prises en compte par le système.</set>                            |
| 10.   | Pressez <b>OK (F1)</b> pour stocker les données de mise en station sélectionnées et quitter le logiciel d'application. |

Reportez-vous au Manuel technique de référence du TPS1200, chapitre "Méthodes de mise en station" pour plus d'informations sur les mises en station de l'instrument.

<u>ک</u>

### 5.4 Résultats du calcul

| Description | Cet écran est affiché au terme du calcul d'une Station Libre ou d'une Orientation et d'un                                                                           |
|-------------|----------------------------------------------------------------------------------------------------|
|             | utilisée pour les calculs. Une fois la station établie, toutes les mesures ultérieures se référe-<br>ront à cette nouvelle station et à cette nouvelle orientation. |

#### Accès

#### Pressez CALC (F5) sur l'écran SETUP Mesure Cible XX.

#### SETUP Résultats XX, page Coord Stat

L'écran décrit comporte les pages **Coord Stat**, **Sigma**, **Code Stn** et **Carte**. Les explications relatives aux touches de fonctions fournies dans la suite s'appliquent aux pages **Coord Stat** et **Sigma**. Reportez-vous au Manuel technique de référence du TPS1200, chapitre "Création d'un nouveau point" pour des informations concernant les touches de la page **Code Stn** et au chapitre "Mode Carte - Zone de l'écran MapView" pour des informations concernant les touches de la page **Carte**.

| 12:49 🔿 🖓 🚺         | Ҟт 🖓 🖢 🖺 🌄       |
|---------------------|------------------|
| SETUP I SETUP       | TD 🗕 🛛 🖾 🥔 🕙     |
| Résultats (moindre  | es carrés) 🛛 🛛   |
| Coord Stat Sigma Ca | rte              |
| Id Station :        | 2000             |
| Nb de Points :      | 4                |
| Set :               | E, N, Alt, Ori   |
| Ht Instrument:      | 0.0000 m         |
| Est Station :       | 17394.6894 m     |
| Nord Station :      | 6450.5546 m      |
| Alti Station :      | <b>99.9994</b> m |
| Nouv Gisement:      | 79.6058 g        |
|                     | ុ នាប            |
| OK COORD ROBST      | INFO LEVER PAGE  |

#### **OK (F1)**

Pour établir les informations sélectionnées sous **<Set** :>, pour définir une nouvelle valeur de ppm si **<Util.Echelle : Oui>**, pour stocker toutes les données de la mise en station et pour quitter le logiciel d'application.

#### COORD (F2)

Pour présenter d'autres types de coordonnées. ROBST (F3) ou LSQRS (F3)

Pour afficher les résultats de la méthode de calcul robuste ou de la méthode de calcul par les moindres carrés.

#### INFO (F4)

Pour afficher des informations supplémentaires relatives à la précision des cibles mesurées et pour supprimer des mesures incohérentes sur l'écran **SETUP Information supplémentaire**.

#### LEVER (F5)

Pour accéder à **SETUP Mesure Cible XX** et pour mesurer d'autres cibles.

#### PAGE (F6)

Passage à une autre page de cet écran.

#### SHIFT H ELL (F2) ou SHIFT ORTH (F2)

Permet de passer de la hauteur au-dessus de l'ellipsoïde à l'altitude orthométrique.

#### SHIFT AUTRE (F5)

Disponible si deux solutions ont été calculées. Permet de passer de l'une à l'autre.

Reportez-vous au Manuel technique de référence du TPS1200, chapitre "Calcul robuste et par les moindres carrés" pour plus d'informations sur les résultats des calculs.

S

| Mise en station                        | MGuide 1200                                                                                                    | 5-9                                                                                                    |
|----------------------------------------|----------------------------------------------------------------------------------------------------|----------------------------------------------------------------------------------------------------|
| Instruments équipés de<br>Power Search | L'écran de la fenêtre Power Search est ouvert au terme de la<br><u>11:41</u><br><u>CONFIGURER</u> <b>I I I I CONT (F1)</b><br><u>Fenêtre recherche</u> <b>Menu Princip</b><br><b>Menu Princip</b><br><b>NOUV</b> (52)                                                                                                    | mise en station.<br>les modifications et retourner au<br>val du TPS1200.                                                                                                    |
|                                        | Fenetre PS       Point PS         Fenetre PS       Image: Constant PS         Hz gche       0 g         Hz droit       0 g         V haut       100 g         V bas       100 g         Dist min       Max ()         Dist max       Max ()         CONT       NOUV         CENTR       VISU         Page (F6)       Pour modifier | etre zone de travail et pointer vers<br>s de la fenêtre de recherche<br>a fenêtre PowerSearch sur la<br>lle de la lunette.<br>mer la lunette sur les coins de la<br>Search.<br>la fenêtre de recherche ATR. |
| Instruments SmartSta-<br>tion          | Si la mise en station s'effectue à l'aide d'un instrument SmartS<br>mesurées par GNSS), l'antenne SmartAntenna doit être retiré<br>réalisée et remplacée par la poignée RadioHandle ou par une                                                                                                    | tation (données de la station<br>e une fois la mise en station<br>poignée standard.                                                                                                    |
| Terminal RX                            | Le terminal RX ne peut pas être utilisé en conjonction avec MG<br>MGuide avec un PC.                                                                                                    | uide en cas de connexion de                                                                                                    |

## 6 Menu principal

## 6.1 Aperçu général

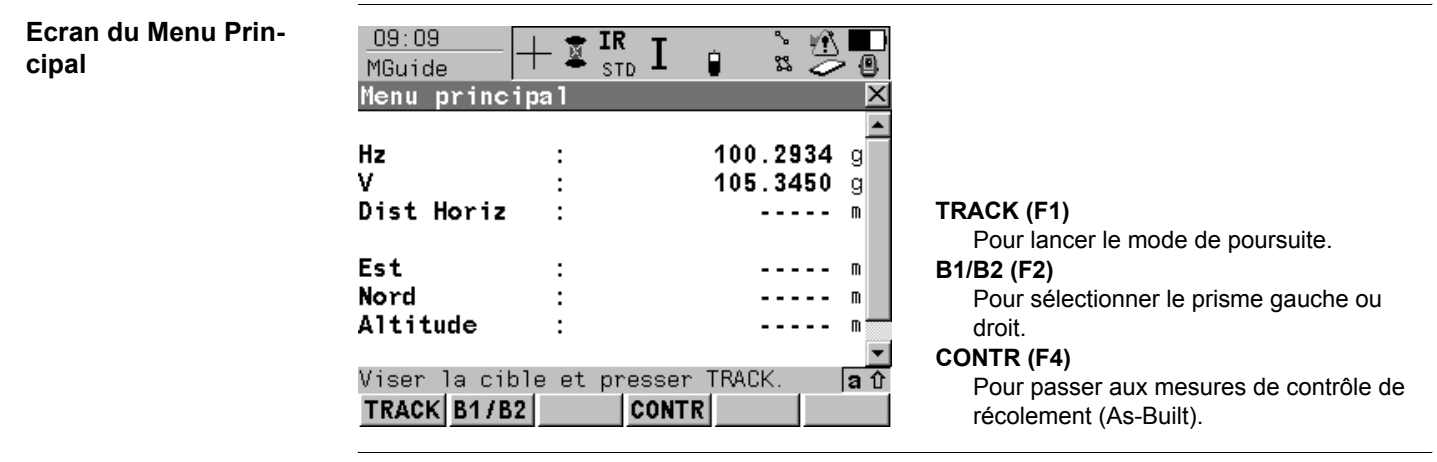

#### **Applications LMGS**

Des touches de fonctions supplémentaires sont affichées avec les applications LMGS :

- CONTR (F4): mesures de contrôle de récolement
- B1/B2 (F2): définition de prisme pour les solutions à deux prismes destinées aux machines à coffrages glissants

| Mode de poursuite<br>(Tracking) | 11:42<br>MGuide<br>Tracking | ⊕ I IR I |                                          |                                         |
|---------------------------------|-----------------------------|----------|------------------------------------------|-----------------------------------------|
|                                 | Hz<br>V<br>Dist Horiz       | :        | ▲<br>123.5466 g<br>99.8135 g<br>75.584 m |                                         |
|                                 | Est<br>Nord<br>Altitude     | :        | 70.472 m<br>-27.323 m<br>0.222 m         |                                         |
|                                 | STOP                        |          | a î                                      | STOP (F1)<br>Pour arrêter la poursuite. |

## 6.2 Solution à deux prismes

09:09

Aperçu généralSélection du prisme B1/B2 (uniquement utilisée pour les solutions à deux prismes destinées<br/>aux machines à coffrages glissants).<br/>Cette fonction est uniquement disponible / nécessaire pour les applications LMGS-S utilisant<br/>deux prismes.

S ⊮€ |

🛨 IR τ

## Ecran de sélection des deux prismes

| B1 (F1)                                            |
|----------------------------------------------------|
| Pour définir la localisation du prisme / mât       |
| visé.                                              |
| B2 (F3)                                            |
| Pour définir la localisation du prisme / mât visé. |
|                                                    |

### 6.3 Contrôle de récolement (As-Built)

09:10

**Description** Cette fonction est uniquement disponible en combinaison avec les applications LMGS destinées aux machines à coffrages glissants et aux finisseurs, aux fraises, aux bordures et aux caniveaux et aux profileurs.

Les mesures de contrôle sont utilisées pendant ou après les travaux aux fins de vérification ou d'assurance de la qualité.

∿ ¥¶∖

## Ecran des mesures de contrôle

| MGuide | e       |     | STD 🗕 🖉 | ~~~~~~~~~~~~~~~~~~~~~~~~~~~~~~~~~~~~~~ | · 🙂 |
|--------|---------|-----|---------|----------------------------------------|-----|
| Contro | ol Mesi | ire |         |                                        | ×   |
|        |         | _   |         |                                        |     |
| Id Poi | int     | : . |         | 1                                      |     |
| Ht Réf | lecte   | ır: |         | 0.000                                  | M   |
| Réflec | teur    | :   | Prisme  | Circul.                                | ФI  |

IR

| Viser | le | prisme | et | presser | MEAS | a û |
|-------|----|--------|----|---------|------|-----|
| MESUR | 1  |        |    |         |      |     |

MESUR (F1) Pour lancer la mesure de contrôle.

- 1. Entrez la hauteur.
- 2. Sélectionnez le type de prisme.
- 3. Effectuez la mesure en pressant MESUR (F1).

Les mesures sont transmises à l'application LMGS qui détermine les écarts.

Les résultats sont ensuite renvoyés à l'instrument puis affichés.

Ecran de résultat du contrôle

| 09:10<br>MGuide   | - 🚊 IR<br>STD | I        | ຳ <b>ມ</b> ິ |        |                                          |
|-------------------|---------------|----------|--------------|--------|------------------------------------------|
| Control resu      | lt            |          |              | X      |                                          |
| Ht. Diff          | :             | v        | 0.005        | m      |                                          |
| Pos. Diff         | :             | <        | 0.550        | m      |                                          |
| Point Id          | :             |          | 0001         |        |                                          |
| Profile Nr        | :             |          | 0001         |        |                                          |
| Stationing        | :             |          | 0.000        | m      |                                          |
| Reflector Ht      | :             |          | 1.550        | M      |                                          |
| Presser OK pou    | ır proch      | naine me | sure         | a û    | OK (F4)                                  |
|                   |               | 0K       |              |        | Pour mesurer le point de contrôle suivan |
| Quittez l'écran e | en press      | ant ESC  | lorsque      | les me | sures de contrôle sont achevées.         |

Leica Geosystems AG, Heerbrugg, Suisse, a été certifié comme étant doté d'un système de qualité satisfaisant aux exigences des Normes Internationales relatives à la Gestion de la Qualité et aux Systèmes de Qualité (norme ISO 9001) et aux Systèmes de Gestion de l'Environnement (norme ISO 14001).

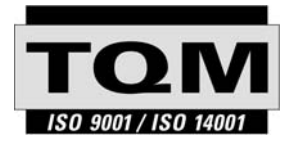

Total Quality Management -Notre engagement pour la satisfaction totale des clients.

Vous pouvez obtenir de plus amples informations concernant notre programme TQM auprès du représentant Leica Geosystems le plus proche.

746046-1.0.0fr

Imprimé en Suisse - Copyright Leica Geosystems AG, Heerbrugg, Suisse 2005 Traduction de la version originale (746046-1.0.0en)

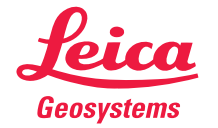

Leica Geosystems AG CH-9435 Heerbrugg (Suisse) Tél. +41 71 727 31 31 Fax +41 71 727 46 73 www.leica-geosystems.com

## MGuiado 1200

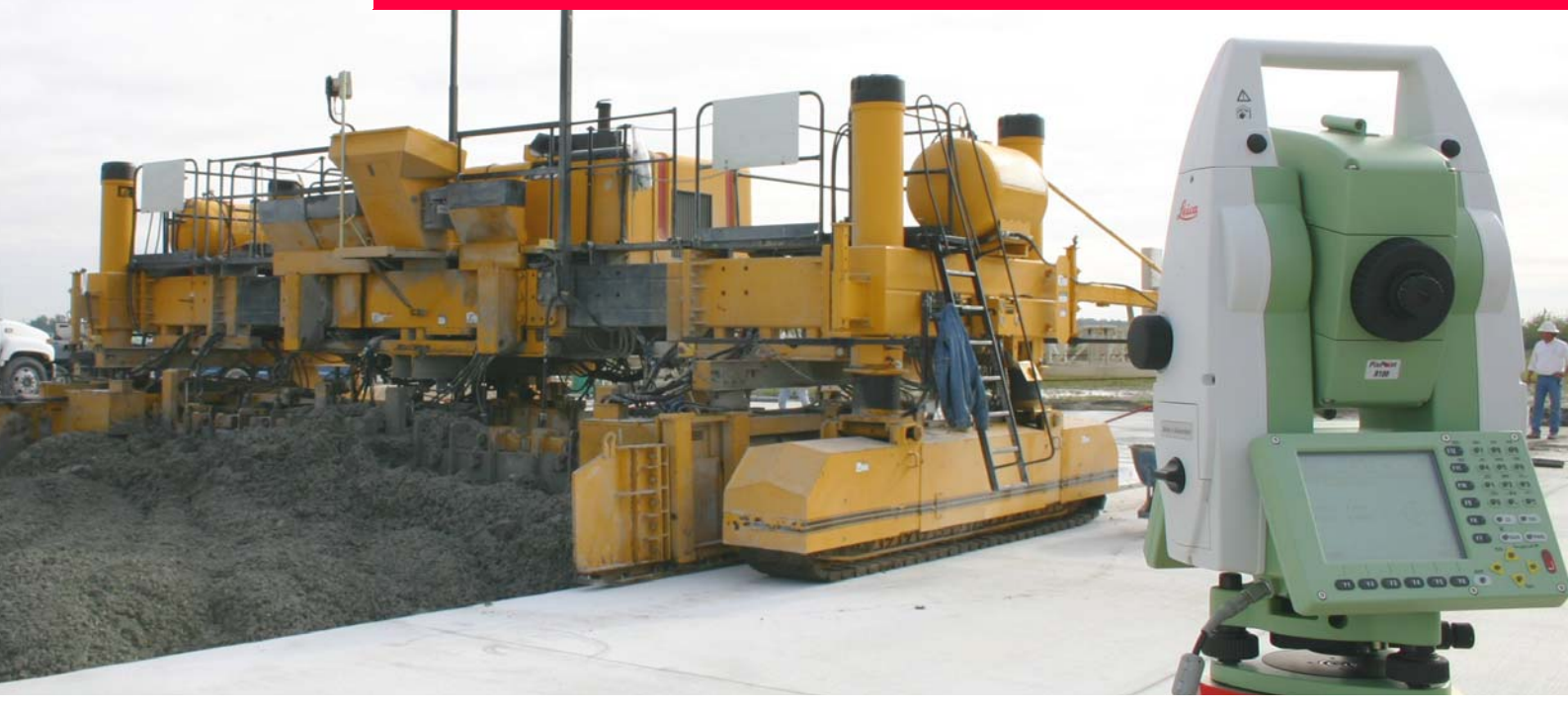

### Manual del Programa de Aplicación

Versión 1.0 Español

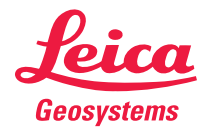

| Introducción | MGuiado 1200                                                       |                                                                                                    |  |  |  |
|--------------|--------------------------------------------------------------------|----------------------------------------------------------------------------------------------------|--|--|--|
| Introducción |                                                                    |                                                                                                    |  |  |  |
| Adquisición  | Le felicitam<br>de guiado d                                        | Le felicitamos por la compra de su MGuiado 1200. MGuiado 1200 es la aplicación de a bordo de guiado de maquinaria para productos TPS1200. |  |  |  |
| (F           | Para un uso<br>el Manual d                                         | Para un uso seguro del producto, aténgase a las instrucciones de seguridad detalladas en el Manual de usuario TPS1200, por favor.         |  |  |  |
| Símbolos     | El símbolo empleado en este manual tiene el siguiente significado: |                                                                                                    |  |  |  |
|              | Тіро                                                               | Descripción                                                                                                    |  |  |  |
|              | ()                                                                 | Información importante que le ayuda al usuario a emplear el instrumento de forma eficiente y técnicamente correcta.                       |  |  |  |

## Tabla de contenido

Capítulo

#### En este manual

| - |                                                  |         |                                     | - 5 - 5 |  |
|---|--------------------------------------------------|---------|-------------------------------------|---------|--|
| 1 | Cómo utilizar este Manual<br>Información General |         |                                     | 1-1     |  |
| 2 |                                                  |         |                                     | 2-1     |  |
| 3 | Inst                                             | alaciór | 3-1                                 |         |  |
| 4 | Configuración                                    |         |                                     | 4-1     |  |
|   | 4.1                                              | Config  | guración del sistema                | 4-1     |  |
|   | 4.2                                              | Config  | guración Aplicación                 | 4-5     |  |
|   |                                                  | 4.2.1   | Pantalla de Inicio MGuiado          | 4-5     |  |
|   |                                                  | 4.2.2   | Configuración MGuiado               | 4-7     |  |
|   |                                                  | 4.2.3   | Medición de máquina (sólo LMGS-S)   | 4-9     |  |
|   |                                                  | 4.2.4   | Configuración del Instrumento       | 4-16    |  |
|   |                                                  | 4.2.5   | Búsqueda Automática de Prisma       | 4-18    |  |
|   |                                                  | 4.2.6   | Comprobación de punto de referencia | 4-20    |  |
| 5 | Estacionar                                       |         |                                     | 5-1     |  |
|   | 5.1 Vista general                                |         |                                     | 5-1     |  |
|   | 5.2                                              | Punto   | Conocido                            | 5-4     |  |
|   |                                                  |         |                                     |         |  |

| Tabla de contenido |   | MGuiado 1200                 | III |
|--------------------|---|------------------------------|-----|
|                    |   | 5.3 Int. Inversa             | 5-5 |
|                    |   | 5.4 Resultados de cálculo    | 5-7 |
|                    | 6 | Menú Principal               | 6-1 |
|                    |   | 6.1 Información general      | 6-1 |
|                    |   | 6.2 Solución con dos prismas | 6-3 |
|                    |   | 6.3 Mediciones de control    | 6-4 |
|                    |   |                              |     |

## 1 Cómo utilizar este Manual

|                   | Se recomienda                                                                                                    | a leer este manual al configurar el producto.                                                                                                    |  |
|-------------------|----------------------------------------------------------------------------------------------------|----------------------------------------------------------------------------------------------------|--|
| Ruta              | <ul> <li>Menú Principal: Gestión\Datos indica la siguiente secuencia de trabajo:<br/>Desde el Menú Principal seleccione Gestión y después elija Datos.</li> <li>CONFIGURAR Menú General describe el nombre de la pantalla.</li> <li>Las pantallas pueden tener más de una página. La página Unidades describe la página específica de una pantalla. Por ejemplo: 'en CONFIGURAR Unidades y Formatos, página Unidades'.</li> </ul> |                                                                                                    |  |
| Pantalla          |                                                                                                    |                                                                                                    |  |
| Página            |                                                                                                    |                                                                                                    |  |
| Campos y opciones | Los campos desplegados en la pantalla se indican como <b><sist coord:=""></sist></b> o <b><sist b="" coord:<=""> <b>Swiss&gt;</b>, en caso de que 'Swiss' sea el sistema de coordenadas seleccionado.</sist></b>                                                                                                    |                                                                                                    |  |
| xx                | Los caracteres aplique una de                                                                                                    | S XX se utilizan en nombres de pantalla o en opciones múltiples a las que se escripción general de aspecto o funcionalidad.                                                                                                    |  |
|                   | Ejemplo 1:<br>Ejemplo 2:                                                                                                    | REPLANTEO Replanteo XX indica que la explicación dada es válida para<br>las pantallas REPLANTEO Replanteo Polar y REPLANTEO Replanteo<br>Ortogonal.<br>En REFLINE Choose Task & Reference Line, página Referenc, <tarea:< th=""></tarea:<> |  |
|                   |                                                                                                    | Tarea: Medir a Linea>, <tarea: a="" linea="" replant=""> y <tarea: a="" linea="" repcuad="">.</tarea:></tarea:>                                                                                                    |  |

| Cómo utilizar este Manual | MGuiado 1200                                                                                                    |                                                                                                    |  |
|---------------------------|----------------------------------------------------------------------------------------------------|----------------------------------------------------------------------------------------------------|--|
| Teclas                    | En el instrumento hay dos tipos distintos de teclas. Son las teclas fijas y las teclas de pantalla.                                                                                                    |                                                                                                    |  |
|                           | Тіро                                                                                                    | Descripción                                                                                                    |  |
|                           | Teclas fijas                                                                                                    | Teclas que se pueden pulsar en el teclado, por ejemplo:                                                                                                    |  |
|                           |                                                                                                    | <ul> <li>Teclas de función F1-F6.</li> </ul>                                                                                                    |  |
|                           |                                                                                                    | Teclas de función F7-F12.                                                                                                    |  |
|                           |                                                                                                    | Teclas alfanuméricas.                                                                                                    |  |
|                           |                                                                                                    | ESC, USER, PROG,CE, ENTER, SHIFT.                                                                                                    |  |
|                           |                                                                                                    | Teclas de flecha.                                                                                                    |  |
|                           | Teclas de pantalla                                                                                                    | Se visualizan en la pantalla y se pueden seleccionar utilizando la tecla fija asignada. Por ejemplo, <b>CONT (F1)</b> . La tecla fija asignada se muestra entre paréntesis. |  |
| ()                        | A lo largo de este manual se utilizan instrucciones paso a paso. Las teclas a pulsar en estas instrucciones se indican, por ejemplo, ENTER, CONT (F1) o SHIFT INDIV (F5).                                                                                                    |                                                                                                    |  |
|                           | Teclas, campos y opciones de las pantallas que se consideran autoexplicativos no se detallan.                                                                                                    |                                                                                                    |  |
| Requisitos                | Este manual parte de que el usuario está familiarizado con los procedimientos típicos de manejo de instrumentos y que es capaz de usar la pantalla y el teclado del instrumento para acceder a los menús de configuración, cambiar los parámetros del instrumento etc. Por favor, consulte el manual de usuario de su instrumento antes de intentar configurar o usar su instrumento para el guiado de maquinaria o tareas de levantamiento. |                                                                                                    |  |
| MPC                       | IPC El término MPC se usa en este manual como abreviatura de PC de máquina.                                                                                                    |                                                                                                    |  |

## 2 Información General

| MGuiado               | El programa MGuiado se usa en diversas aplicaciones de seguimiento de maquinaria.                                                                                                    |  |  |
|-----------------------|----------------------------------------------------------------------------------------------------|--|--|
| Características       | <ul> <li>Salida automática de datos de medición dinámica de posición (Hz, V, D, E, N, H)</li> <li>Rendimiento cinemático mejorado</li> </ul>                                               |  |  |
|                       | <ul> <li>Sin fijación a puntos fijos con detección de puntos fijos (incluyendo la actualización de la<br/>ventana power search)</li> </ul>                                                 |  |  |
|                       | <ul> <li>Medición de tiepoints para comprobar la configuración del instrumento</li> </ul>                                                                                                  |  |  |
|                       | <ul> <li>Soporte de sistemas específicos de seguimiento de maquinaria de Leica</li> </ul>                                                                                                  |  |  |
| Información Adicional | Información adicional se encuentra en los manuales de los productos que se usen con<br>MGuiado 1200. Las referencias a los capítulos concretos se indican, siempre que sea nece-<br>sario. |  |  |

A continuación figura alguna información general descrita en otros manuales:

| Manual                       | Información                                             | Capítulo                                  |
|------------------------------|---------------------------------------------------------|-------------------------------------------|
| Manual de usuario<br>TPS1200 | Descripción de iconos del interface de usuario          | 3.2 Iconos                                |
|                              | Insertar/retirar y formatear la tarjeta<br>CompactFlash | 4.5 Tarjeta Compact-<br>Flash             |
|                              | Estacionar el instrumento, paso a paso                  | 4.1 Puesta en estación<br>del instrumento |

#### Información General

#### MGuiado 1200

| Manual                      | Información            | Capítulo     |
|-----------------------------|------------------------|--------------|
| Manual de usuario<br>TCPS27 | Configuración estándar | 2. Operación |
|                             | Principios generales   | 2. Operación |
# 3 Instalación

Inicio de la instalación MGuiado debe ser instalado en su instrumento TPS1200 antes del primer uso.

TPS1200 Menú Principal El Menú Principal es la primera pantalla que se visualiza al conectar el instrumento.

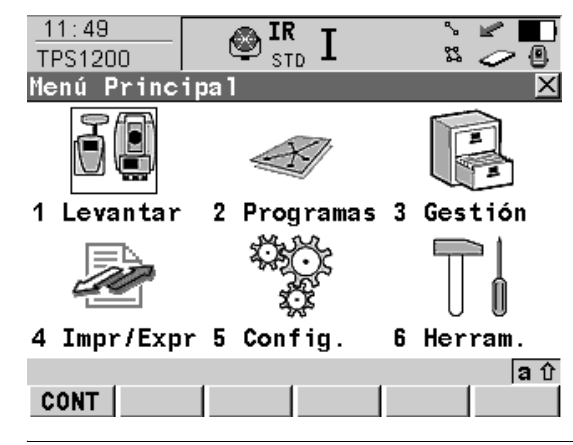

# Cargar ficheros de sistema

Es posible cargar programas de aplicación desde la tarjeta CompactFlash a la memoria de programas de aplicación.

Seleccione Menú Principal: Herramientas\Cargar Ficheros Sistema\Programas de Aplicación

Seleccione **<Programa:>** para abrir una lista de ficheros de programa almacenados en la tarjeta CompactFlash .

CONT (F1) carga el programa de aplicación seleccionado.

| Instalación | MGuiado 1200 3-                                                                                                    |
|-------------|----------------------------------------------------------------------------------------------------|
|             | Consulte el Manual de Referencia Técnica TPS1200, capítulo "Herra-<br>mientas\Cargar Ficheros Sistema" para obtener más información sobre la carga<br>de ficheros.                                                                                                    |
|             | Las cargas de programas de aplicación pueden realizarse también con la aplicación<br>Leica Geo Office (LGO).                                                                                                    |
| Contraseña  | Se requiere una contraseña para activar programas de aplicación y opciones protegidas y para definir la fecha de expiración del contrato de mantenimiento de software.<br>El fichero de contraseñas ha de cargarse al instrumento. Para cargar un fichero de contraseñas, el fichero debe encontrarse en el directorio \SYSTEM de la tarjeta CompactFlash.<br>Los ficheros de contraseñas usan la denominación L_123456.key, siendo 123456 el número de serie del instrumento.<br>Seleccione <b>Menú Principal: Herramientas\Contraseñas</b> o el programa MGuiado aún no activado.<br>Introduzca la contraseña manualmente o cárguela a través del fichero de contraseñas. |
|             | mientas\Contraseñas" para obtener más información sobre la carga de ficheros.                                                                                                    |
|             |                                                                                                    |

Después de la instala-<br/>ciónUna vez completada la instalación, MGuiado aparecerá en la lista del menú de programas<br/>de aplicación de TPS1200.

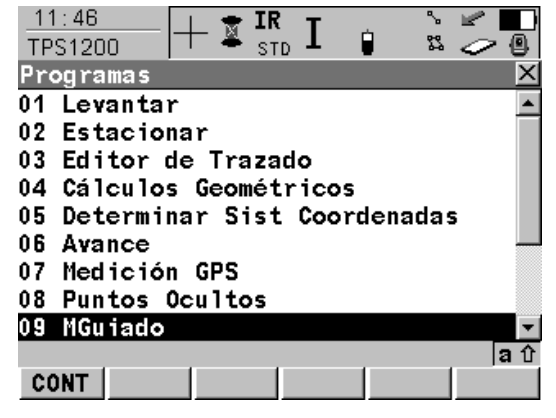

4

# 4.1 Configuración del sistema

| Descripcion                  | Después de la instalación y de introducir el codigo de nabilitación de la aplicación (si<br>Machine Guidance no viene instalado de fábrica), vaya al <b>Menú Principal</b> del instrumento<br>y siga los siguientes pasos sólo una vez para preparar su instrumento TPS1200 para las<br>tareas de control de maquinaria. |
|------------------------------|----------------------------------------------------------------------------------------------------|
| Configuración del<br>sistema | La configuración del sistema está almacenada en el siguiente set de configuración del instrumento.                                                                                                    |

| Aplicación         | Configuración (en CONF PAG MGuiado)          |
|--------------------|----------------------------------------------|
| GradeStar          | Teclas FNC CONTR, MMEAS y B1/B2 todas OFF    |
| LMGS-P             | Tecla FNC CONTR ON, teclas MMEAS y B1/B2 OFF |
| LMGS-S (1 prisma)  | Teclas FNC CONTR y MMEAS ON, B1/B2 OFF       |
| LMGS-S (2 prismas) | Teclas FNC CONTR, MMEAS y B1/B2 todas ON     |

Si se elige otro set de configuración en la pantalla de Inicio, han de comprobarse las configuraciones descritas en este capítulo.

Configuraciones Generales

Seleccione **Menú Principal: Config...\Configuraciones Generales...** para acceder a las configuraciones generales del instrumento.

Son posibles configuraciones para:

- Modo Asistente
- Teclas Rápidas y Menú Usuario
- Unidades y Formatos
- Idioma
- · Luces, Pantalla, Sonidos, Texto
- Arranque y Apagado

Consulte el manual técnico TPS1200, capítulo "Config...\Configuración General..." para obtener más información sobre las configuraciones generales.

### Arranque y Apagado Seleccione Menú Principal: Config...\Configuración General...\Arranque y Apagado.

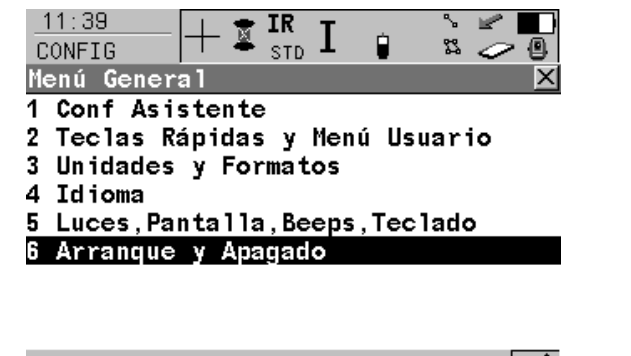

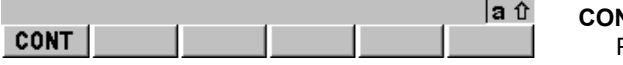

CONT (F1) Para abrir el menú Arranque y Apagado.

| 11:47<br>CONFIG         | I 📱 🖪 📱      |              |
|-------------------------|--------------|--------------|
| Arranque y Aj           | bagado       | ×            |
| Arranque y Apa          | igado PIN Co | ode          |
| Pant. Inicio            | :            | MGu iado 🚺   |
| Apagado<br>Auto Apagado | : Sin Cor    | nfirmación 🐠 |
| Modo                    | : Pen        | rmanece On 🔟 |
| Desnués de              |              | 10 m in      |

|      |  |  | a î |
|------|--|--|-----|
| CONT |  |  | PAG |

CONT (F1)

Para aceptar cambios y volver al **Menú Principal** de TPS1200.

#### Parámetros de comuni- Instrumento: cación 1 Seleccion

- 1. Seleccione **Menú Principal: Config...\Interfaces...** para acceder a las configuraciones de los parámetros de comunicación del instrumento.
- 2. Marque el Modo RCS.
- 3. EDIT (F3) para acceder al Modo CONFIGURAR RCS.
- 4. DISPO (F5) para crear o editar un dispositivo.
- 5. Marque TCPS27.
- 6. EDIT (F3) para poner los parámetros de comunicación.

### Radiomodem:

- 1. Seleccione **Menú Principal: Config...\Interfaces...** para acceder a las configuraciones de los parámetros de comunicación del instrumento.
- 2. Marque el Modo RCS.

4-3

### 3. CTRL (F4) para acceder al modo config radio TCPS27.

MGuiado usa los parámetros de comunicación estándar de System1200 tal como se muestra a continuación.

| 11:38<br>CONFIG                              |                  | IR<br>std | I 🔋    | ` <b>∠</b> ∎<br>2                       |                                                                                                    |
|----------------------------------------------|------------------|-----------|--------|-----------------------------------------|----------------------------------------------------------------------------------------------------|
| Editar D <sup>.</sup>                        | isposi           | tivo:     | TCPS27 | ×                                       |                                                                                                    |
| Nombre                                       | :                |           |        | TCPS27                                  |                                                                                                    |
| Tipo                                         | :                |           |        | RCS                                     |                                                                                                    |
| Baudios<br>Paridad<br>Bits Dato<br>Bit de Pa | :<br>:<br>arada: |           |        | 115200 4⊦<br>Ninguno 4⊦<br>8 4⊦<br>1 4⊦ | <b>GRABA (F1)</b><br>Para aceptar cambios y volver a la pantalla<br>desde la que se accedió a esta pantalla. |
| GRABA                                        |                  |           | P      | a û<br>REDE                             | PREDE (F5)<br>Para restaurar la configuración por defecto                                                    |

Consulte el manual técnico TPS1200, capítulo "Config...\Interfaces..." para obtener más información sobre las configuraciones generales.

La velocidad en baudios debe ser la misma en el MPC, el radiomodem y el instrumento.

# 4.2 Configuración Aplicación

## 4.2.1 Pantalla de Inicio MGuiado

Acceso

Seleccione Menú Principal: Programas....

Pantalla Inicio

| 11:45   | 🔔 🌧 IR | T o | `` 🖻 💻    |
|---------|--------|-----|-----------|
| MGuiado | 🕈 STD  | 1 B | x 🥟 🕘     |
| Iniciar |        |     | ×         |
| Bases   | :      |     | Default 📭 |

|                            | CONT (F1)                                    |
|----------------------------|----------------------------------------------|
|                            | Para abrir el Menú Principal.                |
|                            | CONF (F2)                                    |
| Configuración: Slipform&Tr | rimmer  Para abrir el Menú de Configuración. |
| Reflector : Leica 360°     | Prism                                        |
| Constante :                | 23.1 mm Para abrir el Menú Estacionar.       |
|                            | a û SCOOR (F6)                               |
| CONT CONF ESTAC            | SCOOR Para abrir el Sistema de Coordenadas.  |

-----

# Descripción de la pantalla de inicio

| Función       | Descripción                                                                                                    |
|---------------|----------------------------------------------------------------------------------------------------|
| Fixpoint Job  | Se usa para estacionar y para la detección de puntos fijos. Cuando el instrumento detecta un punto fijo durante la búsqueda, emite un mensaje "punto erróneo" y actualiza la ventana de búsqueda continuando con la búsqueda. |
| Configuración | Define el tipo de aplicación, su configuración y los ajustes individuales del usuario.                                                                                                    |

| Función       | Descripción                                             |
|---------------|---------------------------------------------------------|
| Reflector     | Define constante ad. para datos B# y datos de tracking. |
| Constante ad. | Se pone automáticamente al seleccionar el reflector     |

## 4.2.2 Configuración MGuiado

DescripciónLas pantallas de configuración se cierran automáticamente al cabo de 15 segundos si no se<br/>ha producido ninguna interacción (una excepción es el proceso de configuración de la<br/>máquina). Estando activas las pantallas de config., MGuiado envía "No listo" a la aplicación<br/>MPC si entra un requerimiento.

Acceso

Seleccione CONF (F2) en la pantalla de Inicio de MGuiado.

| 09:01<br>MGuiado + IR<br>STD<br>Configuración |              |                                                       |
|-----------------------------------------------|--------------|-------------------------------------------------------|
| MGuiado Instrument                            |              |                                                       |
| Pant. Inicial:                                | Activar 🚺 🗖  |                                                       |
|                                               |              | CONT (F1)                                             |
| Rev Bases :                                   | 0.10 m       | Para abrir la pantalla <b>Inicio</b> .                |
|                                               |              | MMEAS (F2)                                            |
| Auto-Config :                                 | Desactivar 🔶 | Para abrir el procedimiento de medición de            |
| Auto-Tracking:                                | Desactivar 🔶 | la máquina.                                           |
| 0                                             |              | PAG (F6)                                              |
| FNC Tec CONTR:                                | Activar 🐠 🗸  | Para cambiar a la siguiente vista.                    |
| CONT MMEDI                                    | aû<br>PAG    | SHIFT ACERC (F6)<br>Para abrir la pantalla Acerca de. |

Descripción de la pantalla de inicio

| Función      | Descripción                                                                                                    |
|--------------|----------------------------------------------------------------------------------------------------|
| Start screen | <ul> <li>ON: El instrumento arranca con la pantalla Inicio MGuiado.</li> <li>OFF: El instrumento arranca directamente con el Menú Principal MGuiado.</li> </ul> |

| Función        | Descripción                                                                  |
|----------------|------------------------------------------------------------------------------|
| Fixpoint check | Tolerancia para detección de puntos fijos durante la búsqueda y el tracking. |
| Auto-Config    | Acepta comandos de configuración por PC de máquina.                          |
| Auto-Tracking  | Búsqueda permanente FoV ATR para Auto LockIn y Tracking.                     |
| FNC Key CONTR  | Muestra tecla al estar ON (sólo aplicaciones LMGS).                          |
| FNC Key MMEAS  | Muestra tecla al estar ON (sólo aplicación LMGS-S).                          |
| FNC Key B1/B2  | Muestra tecla al estar ON (sólo aplicación LMGS-S con dos prismas).          |

## 4.2.3 Medición de máquina (sólo LMGS-S)

**Descripción** Este procedimiento automatiza la medición de los puntos de dimensionamiento marcados en los moldes de extendedoras y fresadoras. La medición exacta de dichos puntos y su relación con los primas B1 y B2 de la máquina (en el caso de la solución con dos primas) es esencial para la aplicacion de nivelacion precisa del hormigón. Una explicación completa de este procedimiento, incluyendo la definición y el marcado de los puntos A1-A4, se halla en la documentación relativa al sistema LMGS-S.

Las mediciones son enviadas al puerto y confirmadas con mensaje en la linea de estado.

Acceso Seleccione MMEAS (F2) en la pantalla de inicio de la configuración de MGuiado.

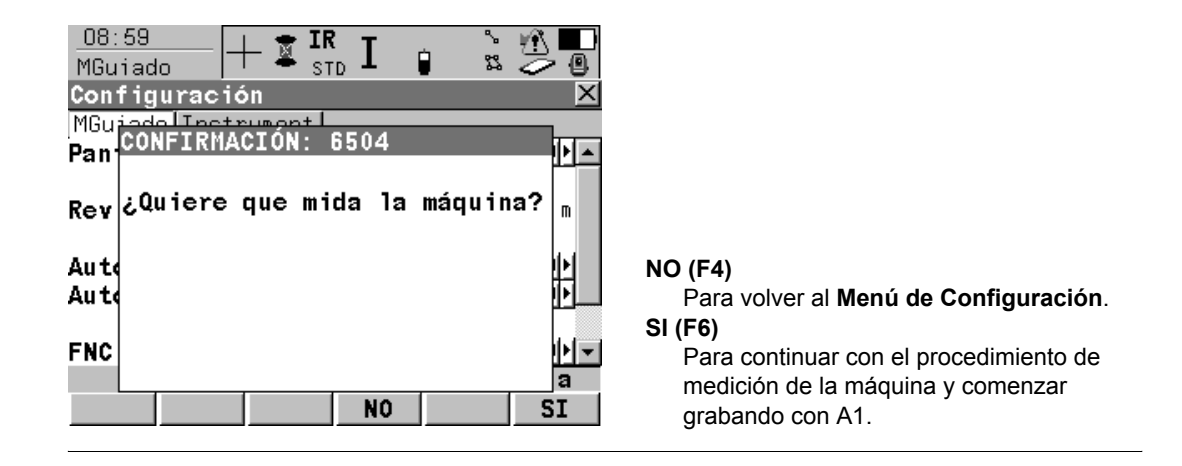

#### Medir punto de tablón A1

| O9:00<br>MGuiado + IR I I STD I I I I III<br>Medición Máquina ⊠ |            |
|-----------------------------------------------------------------|------------|
| ID Punto : A1<br>Alt.Reflector: 0.000 m                         |            |
| Reflector : Leica Mini Prism <u></u>                            |            |
| Apunta y pulsa MEDIR                                            | MEDIR (F1) |

MEDIR (F1) Para medir el punto de tablón A1.

### Entrada:

Introduzca la altura del reflector o póngala a cero (0.000), si ya se ha introducido en la red de coordenadas de la máquina en el MPC, elija el tipo de reflector.

Una vez que se haya iniciado el procedimiento de medición de la máquina, se deberá llevar a cabo. Si comete un error durante el procedimiento, deberá repetir el procedimiento de medición y verificar los resultados antes de comenzar cualquier operación de pavimentar o de repaso.

| Configuración                   | MGuiado 1200                                                                              | 4-11                      |
|---------------------------------|-------------------------------------------------------------------------------------------|---------------------------|
| Medir los puntos A2, A3<br>y A4 | Haga lo mismo con los puntos A2 y A3 (Punto tablón A2 ¦ Punto # r<br>¦ Punto # recibido). | ecibido ¦ Punto tablón A3 |
|                                 | <u>D9:01</u>   + ∲ <sup>IR</sup> I p                                                      |                           |
|                                 | ID Punto : A4<br>Alt.Reflector: 0.000 m                                                   |                           |
|                                 | Reflector : Leica Mini Prism 妕                                                            |                           |
|                                 |                                                                                           |                           |
|                                 | Punto A3 recibido, OK. <b>a û</b> MEDIR (F1)<br>MEDIR Para medir el p                     | unto de tablón A4.        |

Si la transformación está dentro de la tolerancia, se muestra su error medio. Si la transformación se encuentra fuera de la tolerancia, se muestra un mensaje de error y el procedimiento vuelve a comenzar.

## Página de resultados

| <u>14:01</u><br>MGuiado |                | ė   | ù ∰ ■ |
|-------------------------|----------------|-----|-------|
| Resultado G             | eometria Máqui | ina | X     |

Transformación OK.

Err Medio: 0.003 m

|    | a û | OK (F4)                                   |
|----|-----|-------------------------------------------|
| 0K |     | Para comenzar a medir punto(s) de prisma. |

| Configuración               | MGuiado 1200                                                                      | 4-1:           |
|-----------------------------|-----------------------------------------------------------------------------------|----------------|
| Medir prismas de<br>máquina | Para obtener la relación entre el molde de la máquina y el prisma de la máo "B1". | quina, se mide |
|                             | <br>MGuiado                                                                       |                |
|                             | ID Punto : B1                                                                     |                |
|                             | Alt.Reflector: Leica 360° Prism∮≯                                                 |                |
|                             |                                                                                   |                |
|                             |                                                                                   |                |
|                             | MEDIR (F1)                                                                        |                |

Para medir el prisma "B1" de la máquina.

MEDIR

### Solución con dos prismas

Si está trabajando con dos prismas, confirme con **SI (F6)**, y si está trabajando sólo con uno, pulse **NO (F4)**.

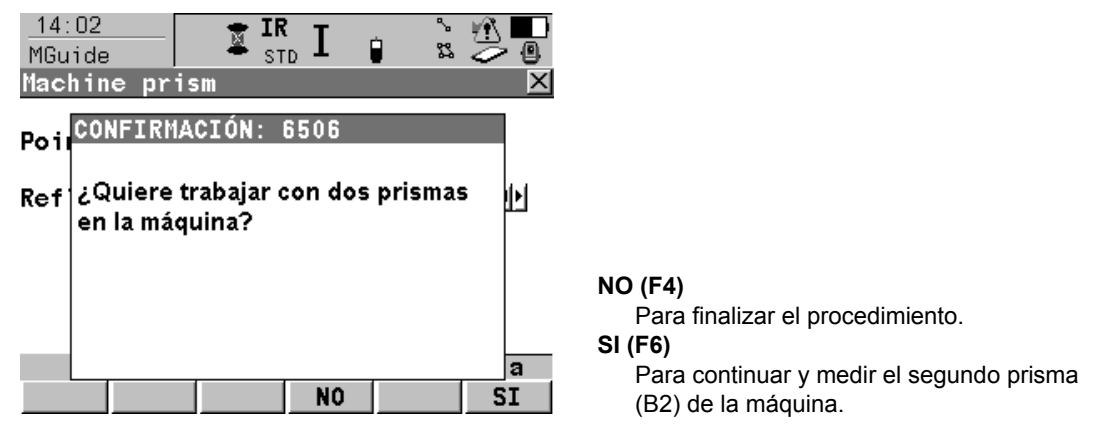

Si trabaja con una solución de dos prismas, mida "B2" para finalizar el procedimiento:

| _14:01<br>MGuiado | IR IR STD | Û    | ° ₩ ■<br>2 ~ @ |
|-------------------|-----------|------|----------------|
| Prisma Máquir     | 1a        |      | ×              |
| ID Punto          | :         |      | B2             |
| Alt.Reflect       | or: Leica | 360° | Prism          |

|       | N          | IEDIR (F1)                         |
|-------|------------|------------------------------------|
|       | <b>a</b> ① | Para medir el segundo prisma de la |
| IEDIR |            | máquina.                           |
|       |            |                                    |

---- -- -- --

# Geometría de máquina guardada

I

El procedimiento de geometría de la máquina ha finalizado. La aplicación muestra el siguiente mensaje:

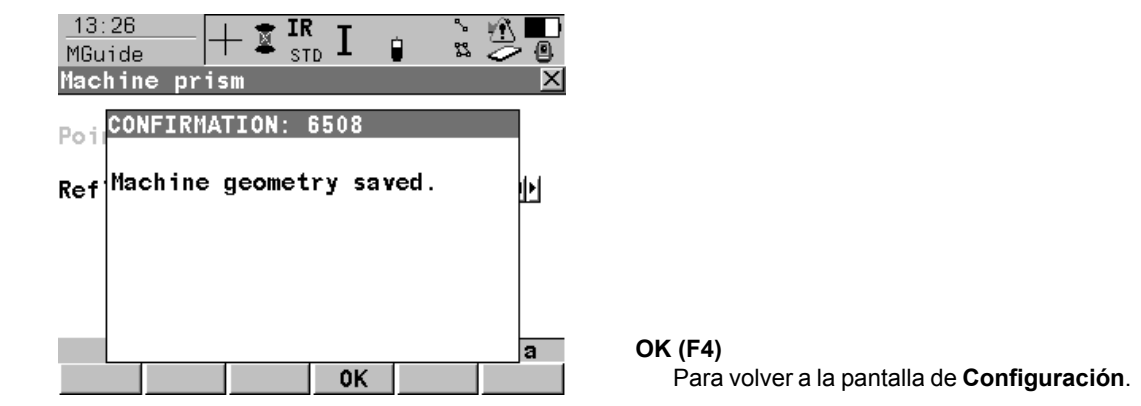

## 4.2.4 Configuración del Instrumento

### Acceso

En la pantalla de Inicio MGuiado seleccione CONF (F2), y a continuación, PAG (F6).

| 09:01       Image: Start Start Start         MGuiado       Image: Start Start         Configuración       MGuiado         MGuiado       Instrument         Máx Distancia:       Image: Start         Actualiz Comp:       Image: Start         ID PtEnlace       Image: Start         Prec Orien Hz:       Prec Pos Pris:         Prec Alt Pris:       Image: Start | 250 m<br>1 min<br>0001 1<br>0.010 g<br>0.010 m<br>0.010 m<br>0.010 m | <ul> <li>CONT (F1)<br/>Para abrir la pantalla Inicio.</li> <li>APS (F2)<br/>Para abrir la pantalla Búsqueda Automática Prisma.</li> <li>COMPR (F4)<br/>Para medir el punto definido "Instrumento girando".</li> <li>PAG (F6)</li> </ul> |
|----------------------------------------------------------------------------------------------------|----------------------------------------------------------------------|----------------------------------------------------------------------------------------------------|
| CONT APS COMPR                                                                                                    | PAG                                                                  | Para cambiar a la página <b>MGuiado</b> .                                                                                                    |

## Descripción

| Función      | Descripción                                                                                                    |
|--------------|----------------------------------------------------------------------------------------------------|
| Max Distance | Cuando se ha alcanzado la distancia máxima definida, el mensaje es enviado cada diez segundos al MPC.                            |
| Comp Update  | Tiempo máximo sin actualización de compensador, si no se<br>actualiza, se envía un mensaje de advertencia cada diez<br>segundos. |
| Tiepoint ID  | Rellenado automáticamente por punto de conexión o primer punto de int. inversa.                                                  |
| Hz Acc Ori   | Tolerancia de orientación para comprobación de tiepoints.                                                                        |

(P

### 4-17

| Función       | Descripción                                            |
|---------------|--------------------------------------------------------|
| Pos Acc Targe | Tolerancia de posición para comprobación de tiepoints. |
| Ht Acc Target | Tolerancia de altura para comprobación de tiepoints.   |

### Tiepoint ID:

Si el ID se cambia manualmente, se adoptan las configuraciones actuales del sistema para el tipo y la altura del reflector. Estas configuraciones de pueden cambiar modificándolas en el programa de Levantamiento.

Esto tiene importancia únicamente si usa diferentes tipos de reflector o si ha usado diferentes alturas de reflector.

## 4.2.5 Búsqueda Automática de Prisma

| Acceso      | Consulte "4.2.4 Configuración del Instrumento" para acceder a la configuración del instru-<br>mento.<br>Seleccione <b>APS (F2)</b> .                                                                                                    |  |  |  |
|-------------|----------------------------------------------------------------------------------------------------|--|--|--|
| Descripción | <ul> <li>Cripción</li> <li>Se usa la Búsqueda Automática de Prisma para definir el tipo de búsqueda automática prisma después de la predicción.</li> <li>Posibles configuraciones:         <ul> <li>No buscar (útil para máquinas de movimiento muy lento)</li> <li>Buscar ATR</li> <li>Power Search</li> </ul> </li> </ul>                                                                                                    |  |  |  |
| Menú APS    | 11:39       IR       IR |  |  |  |
|             | a     CONT (F1)       Para volver a la pantalla de Configuración.                                                                                                    |  |  |  |

| -   |     |    |      |    |   |
|-----|-----|----|------|----|---|
| (:0 | nti | a  | Ira  | CI | n |
| 00  |     | 94 | ai a |    |   |

(P

MGuiado 1200

## Descripción de APS

| Función       | Descripción                                                                                                    |
|---------------|----------------------------------------------------------------------------------------------------|
| Predecir para | Elija el tiempo para la predicción. Son posibles uno, tres o cinco segundos.                                                                                                    |
| Buscar con    | <ul> <li>Elija el tipo de búsqueda después de la predicción:</li> <li>No Buscar: Buscar ATR al comenzar tracking, no buscar después de pérdida de señal (sólo predicción).</li> <li>Buscar ATR: Buscar ATR al comenzar tracking y después de pérdida de señal (después de predicción).</li> <li>PowerSearch: Buscar ATR y después PowerSearch al comenzar tracking si no se encontró prisma con buscar ATR. Después de pérdida de señal directamente PowerSearch (después de predicción).</li> </ul> |

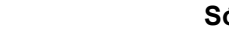

## Sólo para instrumentos PowerSearch:

La pantalla Ventana Búsqueda se visualiza automáticamente después de estacionar, para cambiar el tamaño de la Ventana ATR.

## 4.2.6 Comprobación de punto de referencia

**Descripción** Comprueba el estacionamiento del instrumento midiendo el puntos de referencia definido. El punto de referencia es definido automáticamente al realizar el procedimiento de estacionar, y se mide el punto de conexión o el primer punto de int. inversa (con el prisma, la altura de reflector etc. definidos). En caso de cambiar el punto de referencia manualmente, se usan los parámetros actuales del sistema para el tipo de reflector y la altura del reflector.

Esta función es ejecutada generalmente por comando de MPC, aunque también se puede realizar manualmente. Los resultados son enviados al MPC, y en caso de ejecución en el instrumento se muestran también en un mensaje de resultados. El mensaje desaparece automáticamente al cabo de diez segundos.

# Menú de Comprobación de punto de referencia

| 09:03       | 📋 🛨 IR 🕇               | . %      | M 🗖   |
|-------------|------------------------|----------|-------|
| MGuiado     | 🕇 🛎 <sub>std</sub> 📕 👘 | <b>2</b> | ا 🖉 🤝 |
| Resultado 🛛 | Comprobación           | PtEn lac | ce 🗵  |

Estación fuera de tolerancia.

| ∆ Orient | ación: | 0.002 | g |
|----------|--------|-------|---|
| Δ X      | :      | 0.003 | M |
| Δ Y      |        | 0.005 | M |
| Δ Z      |        | 0.005 | M |

|   |   | a û |
|---|---|-----|
| 0 | K |     |

OK (F4) Para volver al Menú Principal.

Se muestran las desviaciones de la orientación y las coordinadas en relación con el punto medido.

## 5.1 Vista general

### Información General

Abre **Estacionar sistema** sin la pantalla **Inicio Estacionar**. El Fixpoint job (bases) se pone en la pantalla **Inicio MGuiado**. El prisma se selecciona pulsando **F9** (con definición de tecla rápida estándar).

El instrumento deberá protegerse de la luz solar directa para evitar el calenta-

Ē

Descripción

El programa de aplicación **Configurar** se puede usar para estacionar y orientar el instrumento. Están disponibles diversos métodos:

• Azimut conf. (estacionar por azimut)

miento.

- Punto Conocido ( estacionar por un punto de conexión conocido)
- Ori y Trans.Cota (estacionar por orientación y transferencia de cota)
- I.Inversa Clásica (estacionar por int. inversa clásica)

El instrumento debe colocarse de forma estable y nivelada.

- I.Inversa Helmert (estacionar por int.inversa Helmert)
- I.Inversa Local (estacionar por int.inversa local)

Cada método de estacionar tiene unos requisitos específicos para la entrada de datos y requiere un número diferente de puntos de mira.

| (B)                       | Todos los puntos empleados como estaciones de instrumento o puntos de mira en el<br>programa de aplicación Estacionar deben incluir o bien coordenadas E, N, Altura, o bien,<br>coordenadas E, N para un cálculo de estacionamiento 2D o 3D.        |
|---------------------------|----------------------------------------------------------------------------------------------------|
| Métodos recomen-<br>dados | <ul> <li>Para la aplicación MGuiado se recomiendan los siguientes métodos:</li> <li>Intl. inversa</li> <li>Punto conocido</li> </ul>                                                                                                    |
|                           | La comprobación de tiepoint usa el primer punto de int .inversa o el punto de orientación del<br>punto conocido.<br>La comprobación de tiepoint solamente funciona automática si se usa el método de int.<br>inversa o el método de punto conocido. |

### Seleccionar el método

Acceso:

Pulse **ESTAC (F3)** en la pantalla **Inicio MGuiado** (no se muestra el inicio de estacionar). El fixpoint job se ajusta automáticamente a la configuración en la pantalla de Inicio.

| ESTACIONAR                  | - 🕱 IR 👔 👔 🖄 📳                                                  |
|-----------------------------|-----------------------------------------------------------------|
| Estacionar                  | ×                                                               |
| Bases                       | : Default <u>M</u>                                              |
| Método<br>Coord.Estac.      | : Conf Azimut<br>Punto Conocido<br>Ori, y Trans, Cota           |
| ID Estación<br>Alt.Instrum. | : I.Inversa Clásic<br>: I.Inversa Helmert m<br>I.Inversa Clásic |
|                             | а                                                               |
|                             |                                                                 |

Descripción

Seleccione el método para estacionar el instrumento. El método recomendado es I.Inversa. Pulse **ACEPT (F1)** después de estacionar el instrumento con éxito.

# 5.2 Punto Conocido

Descripción

Si las coordenadas de la estación se conocen, Punto Conocido permite estacionar y orientar el instrumento tomando una sola medición a un punto conocido.

### Acceso paso a paso

| Paso | Descripción                                                               |
|------|---------------------------------------------------------------------------|
| 1.   | Compruebe las configuraciones para el fixpoint job en la pantalla Inicio. |
| 2.   | Pulse ESTAC (F3) desde pantalla Inicio MGuiado para acceder a Estacionar. |
| 3.   | ESTACIONAR Estacionar                                                     |
|      | <método: conocido="" punto=""></método:>                                  |
| 4.   | Es <coord.est.: bases="" de="" listado="">?</coord.est.:>                 |
|      | En caso de <b>sí</b> , continúe con el paso 5.                            |
|      | En caso de <b>no</b> , continúe con el paso 6.                            |
| 5.   | CONT (F1) para acceder a ESTACIONAR Seleccionar Estación.                 |
| 6.   | CONT (F1) para acceder a ESTACIONAR Conf Est & Ori - Pto BS Conocido.     |

Consulte el manual técnico TPS1200, capítulo "< de Estacionar" para obtener más información sobre el estacionamiento del instrumento.

ŝ

| Estacionar |                    | MGuiado 1200                                        |                                                                                                    |
|------------|--------------------|-----------------------------------------------------|----------------------------------------------------------------------------------------------------|
| 5.3        | Int. Inversa       |                                                     |                                                                                                    |
| Desc       | ripción            | Para el<br>sistema<br>conocio<br>puntos<br>usa el r | estacionamiento Int. Inversa, las coordenadas de estación y la orientación del<br>son determinadas midiendo los ángulos o los ángulos y las distancias hacia puntos<br>los. El instrumento se coloca en un punto desconocido. Para las mediciones de<br>se accede a la pantalla <b>ESTACIONAR Medir Objetivo XX</b> . Para la int. inversa se<br>netodo de "minimos cuadrados" o el de "operadores robustos". |
| Int. ir    | nversa paso a paso | La sigu                                             | iente tabla explica los parámetros de configuración más frecuentes.                                                                                                    |
|            |                    | Paso                                                | Descripción                                                                                                    |
|            |                    | 1.                                                  | Comprobar configuraciones para el trabajo de puntos fijos en la pantalla Inicio.                                                                                                    |
|            |                    | 2.                                                  | ESTAC (F3) desde la pantalla de Inicio MGuiado para acceder a Estacionar.                                                                                                    |
|            |                    | 3.                                                  | ESTACIONAR Estacionar                                                                                                    |
|            |                    |                                                     | Seleccione un método:                                                                                                    |
|            |                    |                                                     | <método: i.inversa=""></método:>                                                                                                    |
|            |                    |                                                     | Teclee una ID de estación y la altura del instrumento.                                                                                                    |
|            |                    | 4.                                                  | CONT (F1) para acceder a ESTACIONAR Medir Objetivo XX.                                                                                                    |
|            |                    | 5.                                                  | ESTACIONAR Medir Objetivo XX                                                                                                    |
|            |                    |                                                     | Seleccione un obietivo, teclee una altura de reflector y seleccione el tino de                                                                                                    |

Seleccione un objetivo, teclee una altura de reflector y seleccione el tipo de reflector con F9. Vise correctamente al reflector.

 ALL (F1).
 Repita los pasos 5. a 6. hasta que se hayan medido todos los puntos de orientacion.
 CALC (F5) para acceder a ESTACIONAR Resultados XX.

| Paso | Descripción                                                                                                    |
|------|----------------------------------------------------------------------------------------------------|
| 9.   | Página ESTACIONAR Resultados XX, Coord.Est.                                                                     |
|      | <poner:> Seleccione la información que ha de aplicarse en el sistema.</poner:>                                  |
| 10.  | <b>ACEPT (F1)</b> para almacenar los datos de estacionamiento seleccionados y salir del programa de aplicación. |

Consulte el manual técnico TPS1200, capítulo "Métodos para Estacionar" para obtener más información sobre el estacionamiento del instrumento.

<u>چ</u>

Estacionar

# 5.4 Resultados de cálculo

| <b>Descripción</b> Esta pantalla se visualiza después del cálculo de l.Inversa o de Orientación y de altura. Para los cálculos se puede usar el metodo de "minimos cuadrados" o dores robustos". Después de estacionar, cualquier medición siguiente se real ción con esta nueva estación y orientación. |                                                                                                    |  |  |
|----------------------------------------------------------------------------------------------------|----------------------------------------------------------------------------------------------------|--|--|
| Acceso                                                                                                    | Pulse CALC (F5) en la pantalla ESTACIONAR Medir Objetivo XX.                                                                                                    |  |  |
| ESTACIONAR<br>Resultados XX,<br>Página Coord.Est.                                                                                                    | La pantalla descrita se compone de las páginas <b>Coord.Est.</b> , <b>Sigma</b> , <b>Código Est.</b> y <b>Dibujar</b> .<br>Las explicaciones de las teclas de pantalla, que figuran a continuación, son válidas para las<br>páginas <b>Coord.Est.</b> y <b>Sigma</b> . Consulte el manual técnico TPS1200, capítulo "Crear un<br>Nuevo Punto" para obtener información sobre las teclas de pantalla en la página <b>Dibujar</b> . |  |  |
|                                                                                                    | <u>13:02</u>                                                                                                    |  |  |

| ESTACIONAR          | L L L L L L L L L L L L L L L L L L L |
|---------------------|---------------------------------------|
| Result. (Mínimos (  | Cuadrados) 🛛 🗵                        |
| Coord.Est. Sigma Có | digo Dibujar                          |
| ID Estación :       | 222                                   |
| No. de Puntos:      | 2                                     |
| Poner :             | E, N, Ht, Ori                         |
| Alt.Instrum. :      | 1.5670 m                              |
| Este Est. (X):      | 17406.2044 m                          |
| Norte Est.(Y):      | 6431.7646 m                           |
| Alt. Est.(Z) :      | 8.4329 m                              |
| Nuevo Azimut :      | 301.5500 g                            |
|                     | a û                                   |
| ACEPT COORD ROBST   | INFO LEVAN PAG                        |

### ACEPT (F1)

Para poner los datos seleccionados en **Poner:>**, para poner nuevos ppm geométricos en caso de **Usar Escala: Sí>** y almacenar todos los datos configurados y salir del programa de aplicación.

#### COORD (F2)

Para visualizar otros tipos de coordenadas. ROBST (F3) ó LSQRS (F3)

Para visualizar los resultados para el método de cálculo robusto o menores cuadrados.

### INFO (F4)

Para visualizar información adicional sobre la precisión de los puntos de referencia medidos y para borrar las mediciones no conformes en la pantalla ESTACIONAR Información Adicional .

### LEVAN (F5)

Para acceder a ESTACIONAR Medir Objetivo XX y medir más puntos de mira.

### PAG (F6)

Para cambiar a otra página de esta pantalla.

## SHIFT ALT E (F2) Ó SHIFT ORTO (F2)

Para cambiar entre la altura elipsoidal y la altura ortométrica.

### SHIFT OTRO (F5)

Disponible si se calcularon dos soluciones. Cambia entre dichas soluciones.

Consulte el manual técnico TPS1200, capítulo "Minimos cuadrados y operadores robustos" para obtener más información sobre los resultados de cálculo.

ŝ

| Estacionar                     | MGuiado 1200                                                                                                    | 5-9                                                                                                    |
|--------------------------------|----------------------------------------------------------------------------------------------------|----------------------------------------------------------------------------------------------------|
| Instrumentos Power<br>Search   | Después de estacionar, se abre la ventana P<br>11:40<br>CONFIG<br>Ventanas Búsqueda<br>Ventana PS<br>Ventana PS<br>Ventana ATR<br>Ventana PS<br>Hz izquierda :<br>N g<br>Hz derecha :<br>0 g<br>Hz derecha :<br>0 g<br>V Superior<br>100 g<br>V Inferior<br>100 g<br>Dist. min.<br>Min<br>Dist. max.<br>Max<br>Max<br>Max<br>Max<br>Max<br>Max<br>Max<br>Max | ower Search.<br><b>CONT (F1)</b><br>Para aceptar cambios y volver al menú prin-<br>cipal de TPS1200.<br><b>NUEVO (F2)</b><br>Para definir su área de trabajo y apuntar a las<br>dos esquinas de la ventana de búsqueda<br>deseada.<br><b>CENTR (F4)</b><br>Para centrar la ventana PowerSearch a la posi-<br>ción actual del telescopio.<br><b>MOSTR (F5)</b><br>Para posicionar el telescopio a las esquinas de<br>la ventana PowerSearch.<br><b>PAG (F6)</b><br>Para cambiar a la ventana de búsqueda ATR. |
| Instrumentos SmartSta-<br>tion | Una vez realizado el estacionamiento de una<br>GNSS), la SmartAntenna debe ser retirada y<br>Handle.                                                                                                    | SmartStation (datos de estación medidos por cambiada por el RadioHandle o el Standard                                                                                                    |
| Terminal RX                    | El terminal RX no se puede usar con MGuiad                                                                                                    | lo, si MGuiado está conectado a un PC.                                                                                                    |

# 6 Menú Principal

## 6.1 Información general

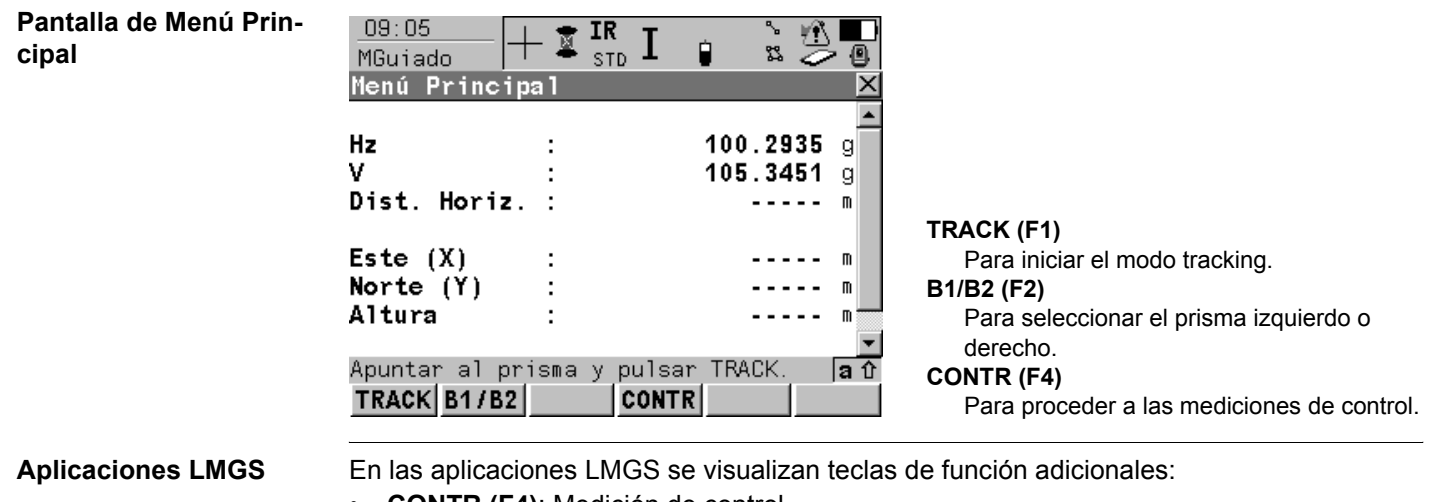

- CONTR (F4): Medición de control
- B1/B2 (F2): Definición de prisma para soluciones con dos prismas para grandes pavimentadoras de encofrados deslizantes

## Menú Principal

## Modo Tracking

| 1          |
|------------|
|            |
|            |
|            |
|            |
|            |
|            |
|            |
| PARAR (F1) |
| ▼<br>①     |

# 6.2 Solución con dos prismas

Información generalSelección de prisma B1/B2 (se usa sólo en caso de soluciones con dos prismas para pavi-<br/>mentadoras de encofrados deslizantes).Esta función está disponible / es necesaria únicamente para aplicaciones LMGS-S que<br/>trabajen con dos prismas.

# Pantalla de selección de dos prismas

| _U8:56<br>MGuiado |              | Ó | r 🕂 🔲 |
|-------------------|--------------|---|-------|
| Selección         | Prisma B1/B2 |   | ×     |
|                   |              |   |       |

Apuntar al prisma y pulsar B1 o B2 🛛 🖪 🕆

Atrás/dcha: Apunta y pulsa B2

B2

B1

| Β1 | (F | 1) |
|----|----|----|
|----|----|----|

Para definir la posición del prisma/mástil visado.

B1 (F3)

Para definir la posición del prisma/mástil visado.

Menú Principal

## 6.3 Mediciones de control

**Descripción** Esta función está disponible únicamente con las aplicaciones LMGS para pavimentadoras de encofrados deslizantes y de carreteras, trimmers, Curb&Gutter y perfiladoras.

É.

జ 🖂

Las mediciones de control se realizan durante o después de usar la máquina para el control y para asegurar la calidad.

### Pantalla de Medición de Control

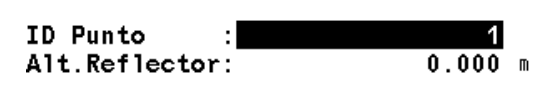

Reflector : Leica Circ Prism 🐠

| Apuntar | al | prisma | У | pulsar | MEDIR | a 1 |
|---------|----|--------|---|--------|-------|-----|
| MEDIR   |    |        |   |        |       |     |

MEDIR (F1) Para iniciar la medición de control.

1. Introduzca la altura.

Medición de Control

11:50

MGuiado

- 2. Seleccione el tipo de prisma.
- 3. Realice la medición con MEDIR (F1).

Las mediciones son enviadas a la aplicación LMGS, donde se calculan las desviaciones. Los resultados se devuelven al instrumento y se visualizan.
| Pantalla de Resultado<br>de Control | 08:58<br>MGuiado<br>Resultado Con                            | - 🔮 IR<br><sub>STD</sub><br>ntrol | I 🔋    | :<br>:<br>:           |         |                                                           |
|-------------------------------------|--------------------------------------------------------------|-----------------------------------|--------|-----------------------|---------|-----------------------------------------------------------|
|                                     | Dif. Altura<br>Dif. Posici                                   | :                                 | v<br>< | 0.005<br>0.550        | m<br>M  |                                                           |
|                                     | Id Punto<br>Perfil Nº<br>Estacionado                         | :                                 |        | 0001<br>0001<br>0.000 | m       |                                                           |
|                                     | Alt.Prisma                                                   | :                                 | 0К     | 1.550<br>[            | ™<br>аû | <b>OK (F4)</b><br>Para medir el próximo punto de control. |
|                                     | Salir con ESC una vez finalizadas las mediciones de control. |                                   |        |                       |         |                                                           |

Según Certificado SQS, Norma ISO9001, Leica Geosystems AG, Heerbrugg, Switzerland, dispone de un sistema de calidad conforme al estándar internacional para gestión de la calidad y sistemas de calidad, así como de sistemas de gestión del medio ambiente (ISO 14001).

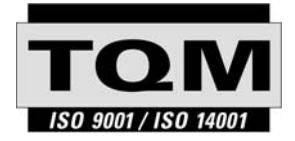

Total Quality Management nuestro compromiso para la satisfacción total de nuestros clientes.

Recibirá más informaciones sobre nuestro programa TQM a través de nuestra agencia Leica Geosystems local.

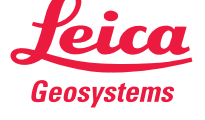

Leica Geosystems AG CH-9435 Heerbrugg (Switzerland) Phone +41 71 727 31 31 Fax +41 71 727 46 73 www.leica-geosystems.com

746046-1.0.0es

Impreso en Suiza - Copyright Leica Geosystems AG, Heerbrugg, Suiza 2005 Traducción de la versión original (746046-1.0.0en)

Leica Geosystems AG, Heerbrugg, Switzerland, has been certified as being equipped with a quality system which meets the International Standards of Quality Management and Quality Systems (ISO standard 9001) and Environmental Management Systems (ISO standard 14001).

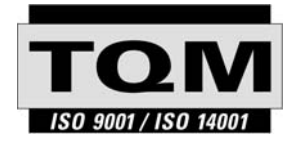

Total Quality Management -Our commitment to total customer satisfaction.

Ask your local Leica Geosystems dealer for more information about our TQM program.

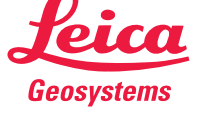

Leica Geosystems AG CH-9435 Heerbrugg (Switzerland) Phone +41 71 727 31 31 Fax +41 71 727 46 73 www.leica-geosystems.com

746046-1.0.0

Printed in Switzerland - Copyright Leica Geosystems AG, Heerbrugg, Switzerland 2005